# Chapter 3 - Plan Design

# TABLE OF CONTENTS

| CHAPTER 3. |               |            |                                                                    | 3  |
|------------|---------------|------------|--------------------------------------------------------------------|----|
| 3.1        | <b>Plan F</b> | ile Creati | on                                                                 | 3  |
|            | 3.1.1         | File nam   | es                                                                 | 3  |
|            | 3.1.2         | Design F   | lie Sneet Numbering                                                | 4  |
|            | 5.1.5         |            | Now MicroStation Soud Files                                        | 0  |
|            |               | 3132       | Unchanged MicroStation Seed Files                                  | 7  |
|            |               | 3.1.3.3    | Operating Parameters                                               | 9  |
| 2.2        | Title S       | haat       |                                                                    | 10 |
| 0.2        | 321           | Create a   | new file in Falcon                                                 | 10 |
|            | 0.2.1         | 3211       | Select appropriate Seed file                                       | 10 |
|            |               | 3.2.1.2    | Create alignment and sheet layout in the center of the title sheet | 10 |
|            |               | 3.2.1.3    | Complete Title Sheet                                               |    |
|            |               | 3.2.1.4    | All text sizes                                                     | 11 |
|            |               | 3.2.1.5    | Sample Title Sheets                                                | 12 |
|            |               | 3.2.1.6    | Critical Infrastructure Information                                | 13 |
|            |               | 3.2.1.7    | Digital Signatures                                                 | 13 |
| 3.3        | Locat         | ion Map    |                                                                    | 14 |
|            | 3.3.1         | Create a   | Location Map Sheet.                                                | 14 |
|            | 3.3.2         | Find Loc   | ation Maps                                                         | 15 |
|            |               | 3.3.2.1    | Reference appropriate county map to design file                    | 18 |
|            | 3.3.3         | County N   | Iap DGN Files                                                      | 18 |
| 3.4        | Index         | of Sheets  |                                                                    | 21 |
| 3.5        | Gener         | al Notes   |                                                                    | 22 |
| 0.0        | 3.5.1         | Create a   | new General Notes Sheet                                            |    |
|            | 0.011         | 3.5.1.1    | Create a new file in Falcon                                        | 22 |
|            |               | 3.5.1.2    | Access the general note macro                                      | 22 |
|            |               | 3.5.1.3    | Instructions for Labeling General Notes Plan Sheet using macro     | 22 |
|            |               | 3.5.1.4    | Access the general note cell library                               | 23 |
|            |               | 3.5.1.5    | Contents of General Notes Sheet                                    | 24 |
|            |               | 3.5.1.6    | Add any special or non-standard notes                              | 24 |
|            |               | 3.5.1.7    | Complete the sheet title block                                     | 24 |
| 3.6        | Cross         | Section L  | abeling                                                            | 26 |
|            | 3.6.1         | Instructio | ns for Labeling Cross Section Plan Sheets                          | 26 |
|            | 3.6.2         | Example    | s of Cross Section Labeling                                        | 27 |
| 3.7        | Macro         | )S         |                                                                    | 28 |
|            | 3.7.1         | VDOT M     | acros                                                              | 28 |
| 3.8        | Roady         | vav Tvpic  | al Sections                                                        | 29 |
|            | 3.8.1         | Changes    | Allowed in Typical Sections                                        | 29 |
|            | 3.8.2         | Typical S  | Section Sheet in Falcon                                            | 29 |
|            |               | 3.8.2.1    | Create a new file                                                  | 29 |
|            |               | 3.8.2.2    | Fill in all pertinent information                                  | 29 |
|            |               | 3.8.2.3    | Place appropriate cell(s)                                          | 29 |
|            |               | 3.8.2.4    | Examples of Typical Section Sheet                                  | 30 |

| 3.9  | Roadw   | vay Design for Total CADD                                                    | . 32 |
|------|---------|------------------------------------------------------------------------------|------|
|      | 3.9.1   | Development of Plans                                                         | . 32 |
|      |         | 3.9.1.1 Create the master design file                                        | . 32 |
|      |         | 3.9.1.2 Attach Cell Libraries                                                | . 32 |
|      |         | 3.9.1.3 Keep Master Design files intact                                      | . 33 |
|      | 3.9.2   | Alignments                                                                   | . 33 |
|      | 3.9.3   | CADD Development                                                             | .34  |
|      |         | 3.9.3.1 Use of Levels, Weights, Line Codes, and Colors                       | .34  |
|      |         | 3.9.3.2 Annotation Instructions                                              | .34  |
|      |         | 3.9.3.3 Plots for PFI Meeting                                                | . 35 |
|      |         | 3.9.3.4 Use of CADConform Software                                           | . 35 |
|      |         | 3.9.3.5 Pattern Reference File                                               | . 36 |
|      |         | 3.9.3.6 Requesting a merged DTM file                                         | . 36 |
|      | 3.9.4   | Development of Plans for Preliminary Field Inspection                        | .37  |
|      |         | 3.9.4.1 Incorporate changes requested from the PFI Meeting into design file. | . 37 |
|      |         | 3.9.4.2 Create Base Plan Sheets                                              | .37  |
|      |         | 3.9.4.3 Develop Design in Greater Detail                                     | .38  |
|      |         | 3.9.4.4 Construction Limits                                                  | .38  |
|      |         | 3.9.4.5 Intermediate Prints/PDFs                                             | .38  |
|      |         | 3.9.4.6 Right of Way and Easements                                           | .38  |
|      |         | 3.9.4.7 Critical Infrastructure Information/Sensitive Security Information   | .38  |
|      | 3.9.5   | Traffic Maintenance Plans (TMP)                                              | .39  |
|      |         | 3.9.5.1 Method 1                                                             | .39  |
|      |         | 3.9.5.2 Method 2                                                             | .39  |
|      | 3.9.6   | Develop Plans for Public Hearing                                             | .40  |
|      | 007     | 3.9.6.1 General Guidelines for Public Hearing Plans Assembly                 | .40  |
|      | 3.9.7   | Develop Plans for Right of Way                                               | .40  |
|      | 3.9.8   | Develop Plans for Final Submittal                                            | .41  |
|      |         | 3.9.8.1 Digitized Signatures                                                 | .41  |
|      |         |                                                                              | .41  |
|      | 3.9.9   | Revisions after R/W or Final Submittal                                       | .41  |
| 3.10 | Standa  | ards/Special Design Section                                                  | .44  |
|      | 3.10.1  | CADD Drawing Standards (Imperial) MicroStation                               | .44  |
|      |         | 3.10.1.1 Imperial Working Units                                              | .44  |
|      |         | 3.10.1.2 Coordinate Readout                                                  | .44  |
|      |         | 3.10.1.3 Angles                                                              | .44  |
|      |         | 3.10.1.4 Standard Levels, Weights and Text Size                              | .45  |
|      |         | 3.10.1.5 Insertable Sheets                                                   | .47  |
|      | 3.10.2  | Revisions to Insertable Sheets                                               | .47  |
|      | 3.10.3  | Referencing PDF insertable sheets to a MicroStation V8i file                 | .47  |
|      |         | 3.10.3.1 Instructions for referencing PDF insertable sheets:                 | .48  |
| 3 11 | Plottin | a                                                                            | 53   |
| 0.11 | 3 11 1  | Plotting with Microstation                                                   | 53   |
|      | 0.11.1  | 3 11 1 1 Sheet sizes                                                         | 53   |
|      | 3.11.2  | Plotting with MicroStation V8i                                               | .55  |
|      | 0.77.2  | 3.11.2.1 Logical Names and Plotting.                                         | .59  |
|      | 3.11.3  | Print Organizer (Batch Plotting)                                             | .61  |
|      | 3.11.4  | Plotting from Falcon Web                                                     | .67  |
|      |         | 3.11.4.1 Using the Print Application                                         | .67  |

#### **Tables and Figures**

| Table 3-1   | File Naming Conventions        | . 3 |
|-------------|--------------------------------|-----|
| Table 3-2   | Sheet Numbering Conventions    | . 5 |
| Table 3-3   | New Seed Files                 | . 7 |
| Table 3-4   | Seed Files                     | . 7 |
| Figure 3-5  | Imperial Title sheet           | 12  |
| Figure 3-6  | Metric Title sheet             | 12  |
| Figure 3-7  | General Notes sheet            | 25  |
| Figure 3-8  | Imperial Typical Section Sheet | 30  |
| Figure 3-9  | Metric Typical Section Sheet   | 31  |
| Figure 3-10 | Sheet Plotting Scales          | 54  |

# Chapter 3

## 3.1 Plan File Creation

#### 3.1.1 File names

Use consistency in assigning file names to CADD design files to insure that future searches for the files is a simpler task. The following naming convention shall be used on all CADD files:

#### DIVISION + UPC # + DESIGNATED USE/SHEET NUMBER + EXTENSION

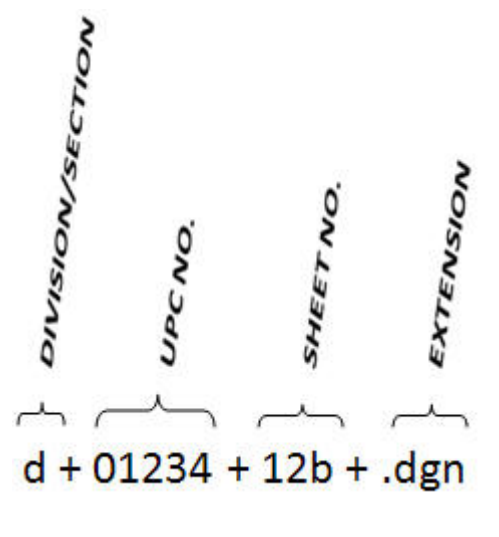

**Sheet Number** 

| Table 3-1 | File Naming | Conventions |
|-----------|-------------|-------------|
|-----------|-------------|-------------|

| EXAMPLE: | d3850des.dgn (master design file for UPC# 3850)       |  |  |
|----------|-------------------------------------------------------|--|--|
|          | d3850prof.dgn (master profile file for UPC# 3850)     |  |  |
|          | d3850xs.dgn (master cross section file for UPC# 3850) |  |  |
|          | d385003.dgn (design file for sheet 3 UPC# 3850)       |  |  |
|          | d385012b.dgn (design file for sheet 12b UPC# 3850)    |  |  |

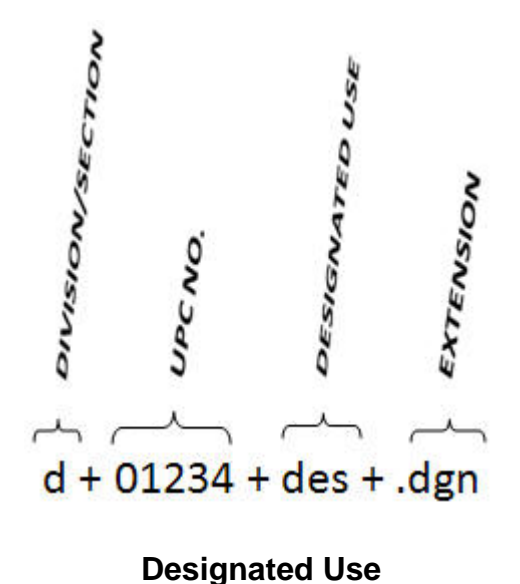

\*For Cross-Section Files' naming conventions, see <u>Creating Cross-Section Plot File for</u> Electronic Submission in section D.9 in Appendix D.

The CADD File Name *is* <u>NOT</u> limited but we recommend that file name is no more than Twenty (20) CHARACTERS in length with a three-character extension. EXAMPLE: d1234508(12).dgn. Special Characters should be limited to (), \_, and -.

The Local directory path may be C:/documents/cfms\_local/3850/d3850/d385012b.dgn.

#### 3.1.2 Design File Sheet Numbering

In accordance with sheet numbering standards as specified in the <u>Road Design Manual</u>, each type of drawing has a specific sheet number or number range that must be used. The following is a list of these sheet numbering standards:

Note: CADD Level Structure Sheet is no longer required in the Plan Assembly

| Sheet Name                                         | Sheet Number                                                                             |  |  |
|----------------------------------------------------|------------------------------------------------------------------------------------------|--|--|
| Title Sheet                                        | 01                                                                                       |  |  |
| Location Map Sheet                                 | 01a                                                                                      |  |  |
| Index of Sheets/Files Sheet                        | 01b*                                                                                     |  |  |
| Right of Way Data Sheet                            | 01c*                                                                                     |  |  |
| Revision Data Sheet                                | 01d *                                                                                    |  |  |
| Stream Flow Hydrograph Sheet                       | 01e*                                                                                     |  |  |
| Alignment Data Sheet                               | 01f, g*                                                                                  |  |  |
| Underground Utility Test Hole<br>Information Sheet | 01h *                                                                                    |  |  |
| MOT/ SOC/ TMP Transportation<br>Management Plans   | 01j*                                                                                     |  |  |
| General Notes                                      | 02                                                                                       |  |  |
| Typical Sections                                   | 02a (1st Typical Sheet)                                                                  |  |  |
| Typical Sections                                   | 02b* (Additional Typical<br>Sheets)                                                      |  |  |
| Details                                            | 02* (Detail Sheets, Summary<br>Sheets, Insertable Sheets,<br>Hydrologic Data Sheet, etc. |  |  |
| Plan Sheets                                        | 03, 04, 05                                                                               |  |  |
| Right of Way Plan Sheets                           | 03RW, 04RW, 05RW                                                                         |  |  |
| Utility Plan Sheets                                | 03UT, 04UT, 05UT                                                                         |  |  |
| Profile Sheets                                     | 03a, 04a, 05a                                                                            |  |  |
| Drainage Description Sheets                        | 03b*                                                                                     |  |  |
| Ancillary Plan Sheets                              | 06**                                                                                     |  |  |
| Cross Section Sheets                               | 1 – xxx ***                                                                              |  |  |

 Table 3-2
 Sheet Numbering Conventions

\*The Lead Design Engineer assigns the Alpha Letter to sheets. Numbering in the "1" series may need to be adjusted to allow for the exclusion of sheet(s), such as the Project Location Map.

\*\*Ancillary plans(Utility Relocation, Lighting, Signs, Traffic Control Devices, Landscaping, Bridge, etc.), which are to be incorporated into the Plan Assembly, are to be assigned PLAN SERIES NUMBERS BEGINNING AFTER THE LAST PLAN SHEET NUMBER BY THE LEAD DESIGN ENGINEER, in coordination with the PROJECT MANAGER. <u>BRIDGE PLANS</u> have their own sheet numbering system. Place their plans after the Cross Sections in the plan assembly.

\*\*\* Main Cross Section Sheets are numbered and placed in accordance with GEOPAK sheet numbering.

#### 3.1.3 Seed Files

Create all design files from a seed file. A separate and specific seed file has been developed for each type of design file. For example, there is a different seed file for metric or imperial plan sheets, general notes sheets, typical section sheets, etc. For additional information, see <u>MicroStation/OpenRoads Standards 2016</u> seed files.

#### NOTE: New 2014 Format:

Code of Virginia **Section 55-290** - <u>**Plane coordinates used in systems</u></u> states "The plane coordinates of a point on the earth's surface, to be used in expressing the position or location of such point in the appropriate zone of these systems, shall be expressed in <u><b>U.S. survey feet and decimals of a foot**</u>. When converting coordinates in the Virginia Coordinate System of 1983 from meters and decimals of a meter to feet and decimals of a foot, the <u>**U.S. survey**</u> foot factor (one foot equals 1200/3937 meters) shall be used. "</u>

Currently VDOT uses imperial units in all MicroStation files. VDOT will continue to use the legacy seed files for existing projects life cycle (in imperial units) only.

In an effort to comply with the code listed above, VDOT is providing new seed files for NEW projects with units set to US Survey Feet for new project assignments after June 1, 2015. Files will note the seed file used to begin the project. *All VDOT and consultant staff are responsible for verifying and using the proper seed file when work is assigned.* 

Any Microstation file that shows or reference the survey file will need to utilize the new seed files to comply with the change to US Survey Feet.

#### 3.1.3.1 New MicroStation Seed Files

| Discipline                     | Name              | Description                                                           |  |
|--------------------------------|-------------------|-----------------------------------------------------------------------|--|
| Design Files                   | geopakdesv14.dgn  | Standard seed file for creating the design                            |  |
| Design Files geopakdtmv14.dgr  |                   | Standard seed file for creating 3d files for Design                   |  |
| Design Files geopakprofv14.dgn |                   | Standard seed file for creating profiles                              |  |
| Design Files                   | geopakworkv14.dgn | Standard seed file for creating the work file                         |  |
| Design Files Geopakworkv14.dgn |                   | GEOPAK seed file for pattern lines, shapes, template separator., etc. |  |
| Survey                         | USFootSeed.dgn    | Standard seed file for creating 2d files                              |  |
| Survey                         | USFootSeed3D.dgn  | Standard seed file for creating 3d files                              |  |
| Right of Way                   | RWDATA.dgn        | Standard Right of Way data table                                      |  |

Table 3-3 New Seed Files

All other seed files remain the same. They do not deal with the survey file.

#### 3.1.3.2 Unchanged MicroStation Seed Files

#### Table 3-4 Seed Files

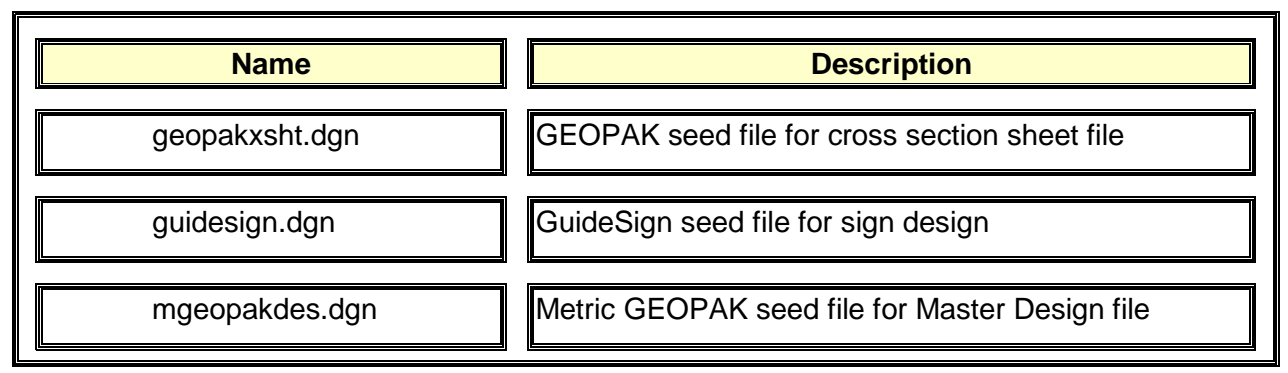

| Name                    | Description                                                            |
|-------------------------|------------------------------------------------------------------------|
| mgeopakdtm.dgn          | Metric GEOPAK seed file for triangles and contour file                 |
| mgeopakprof.dgn         | Metric GEOPAK seed file for Master Profile files                       |
| mgeopakwork.dgn         | Metric GEOPAK seed file for pattern lines, shapes, template sep., etc. |
| mgeopakxs.dgn           | Metric GEOPAK seed file for Master Cross Section<br>Files              |
| mgeopakxsht.dgn         | Metric GEOPAK seed file for cross section sheet file                   |
| mpcseed.dgn             | Metric seed file for Plan Coordination Section                         |
| mseed.dgn               | generic Metric seed file                                               |
| mseedpla.dgn            | Metric seed file for Plan Sheet creation                               |
| mseedtil.dgn            | Metric seed file for Title Sheet creation                              |
| mseedtyp.dgn            | Metric seed file for Typical Section Sheet                             |
| mseed3d.dgn             | generic Metric 3d seed file                                            |
| matseedv8i.dgn          | standard seed file for Gint                                            |
| public hearing seed.dgn | Imperial seed file for Public Hearing Display                          |
| eng-ser seed.dgn        | Imperial seed file for Insertable Sheet                                |
| Vdotseed.dgn            | generic Imperial seed file                                             |

#### **3.1.3.3** Operating Parameters

The above seed files have several operating parameters set specific to that sheets purpose and scale. Some of the parameters are as follows:

| • | Working units: | Imperial FT, TH, 1000, 1 |
|---|----------------|--------------------------|
|   |                | Metric M, M, 1, 1000     |

- Global origin set to lower left (GO=0,0)
- Coordinate readout: Master Units to 4 decimal accuracy
- Angles: DD.DDDD, Conventional to 2 decimal display for Imperial projects, and 3 decimal display for metric projects
- All levels are turned on (ON=1-63)
- Data read-out is set to master units with a minimum of two decimal places displayed
- View control delays are turned off
- All fast displays are turned off
- Text node display is turned off

## *3.2 Title Sheet*

The following instructions are for creating a Title Sheet and apply to both Imperial and Metric units. (BOLD type denotes user key-ins and italics denote menu item selections.) For additional information, see <u>IIM-LD-204</u>.

#### 3.2.1 Create a new file in Falcon

Please see <u>Falcon Instructions</u>, for additional information on the proper method of creating a new design files.

#### **3.2.1.1** Select appropriate Seed file

Select the proper Seed file (VDOTSEED.DGN for Imperial projects and MSEEDTIL.DGN for Metric projects

| Select Seed Fi       | le - \\coapp52\proj\supv8i\seed\                                                                                                    | ? 🔀            |
|----------------------|----------------------------------------------------------------------------------------------------|----------------|
| Look in:             | 🖻 seed 🔽 🕜 🜮 🗄                                                                                                    | 🗗 🦉 🖻          |
| D<br>Recent          | Composition Metric<br>Composition photogrammetry<br>Compuse Foot - Test<br>Market BRSEED_V8i.dgn                                                                                                    |                |
| Desktop              | Meng-ser seed.dgn         geopakdes.dgn         geopakdtm.dgn         geopakprof.dgn                                                                                                    |                |
| My Documents         | Z geopakwork.dgn         Z geopakwork.dgn         Z geopakwsht.dgn         Z geopakwsht.dgn         Z geopakwath.dgn         Z geopakwath.dgn         Z geopakwath.dgn         Z geopakwath.dgn         Z geopakwath.dgn         Z geopakwath.dgn         Z geopakwath.dgn         Z geopakwath.dgn         Z guidesign.dgn         Z guidesign.dgn |                |
| My Computer          | Matseed.gn<br>matseedv8i.dgn<br>Public Hearing Seed.dgn                                                                                                    |                |
| My Network<br>Places | File name:     vdotseed.dgn       Files of type:     MicroStation DGN Files (*.dgn)                                                                                                    | Open<br>Cancel |

#### **3.2.1.2** Create alignment and sheet layout in the center of the title sheet.

Attach the appropriate file (which contains the proposed alignment for project) as a reference file. If the proposed alignment differs greatly from the survey alignment, then reference the survey alignment into the file. Please see <u>Falcon Instructions</u>, for proper method of referencing design files.

In the reference file containing the **PROPOSED ALIGNMENT** turn off all levels except levels **1** and **31** (Levels 21 and 31 if project were started prior to July 1, 1995) If the file containing the **SURVEY ALIGNMENT** is referenced turn off all levels except levels **1** and **31** (Levels 1 and 11 prior to July 1, 1995)

To turn off levels in reference file, choose *File* and *Reference* from the MicroStation Menu Bar. When the Reference Files dialog box opens, select the correct reference file, choose the Level Display option from the Settings menu, and turn off appropriate levels. It may be necessary to move the sheet border so that it encompasses the alignment file.

It may be necessary to reduce the scale of the reference file so that the entire alignment will fit neatly into the title sheet. If the project is short enough, you may want to consider increasing the scale of the references. To change the scale select *File* from the MicroStation Menu Bar and then select the *Reference* option. When the Reference File dialog box open, choose the *Scale* option from the *Tools* menu item and change the scale as necessary. Take care that you have the appropriate reference file highlighted prior to changing the scale. If you scale down the reference file, you will also need to scale up the text sizes proportionally so they are readable. Turn on reference level 31 that contains the 500' (100 M) station references. Copy station text into the title sheet file and place on level 61 (level 60 prior to July 1, 1995); then turn off reference level 31. To copy station text, use the *Element Selection Tool* to identify the text and then use the *Copy* command. When prompted for the second data point, key-in **DL=0**. Now turn off the reference level 31. Now all that should be visible is the alignment and the station calls. Scale up the station numbers so that they are readable.

The next step is to reference in the individual sheet files that have the sheet borders. Trace each border with a Line String on level 61 (level 60 prior to July 1, 1995), LC=3 and WT=3. When you are finished tracing each border, detach the individual sheet references. Now you should have the entire project alignment with 500' (100 M) station numbers and limits of each plan sheet shown in the center of the title sheet.

#### **3.2.1.3** Complete Title Sheet

Complete Title Sheet by editing text for Project Number etc. If you use the *Find/Replace Text* command make sure the toggle for *In Cells* is turned on.

The *Find/Replace* Text command is under the *Edit* pulldown on MicroStation's Menu Bar.

#### **3.2.1.4** All text sizes

All text sizes should be the same as text sizes on title sheet cell except description headings.

Set text sizes in headings as follows: TX=48 LS=24 WT=10 Imperial TX=12 LS=6 WT=10 Metric

The text size for project number below description is as follows: TX=24 LS=12 WT=5 Imperial TX=9 LS=4.5 WT=5 Metric

#### 3.2.1.5 Sample Title Sheets

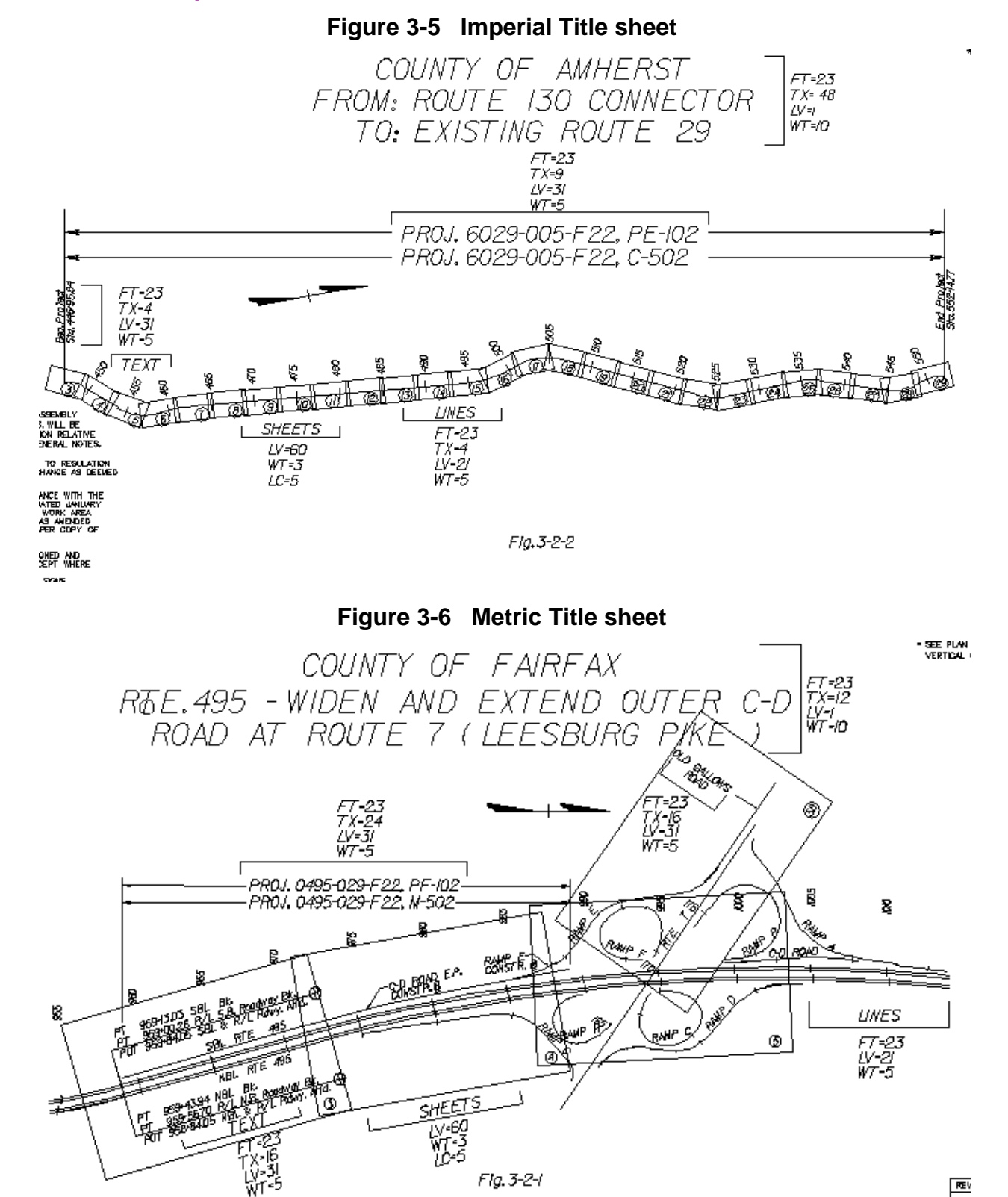

VDOT CADD Manual

Sample title sheets (Imperial and Metric) shown with the appropriate text sizes, etc. This figure is for your reference and information only. For additional information, see the <u>Road Design Manual.</u>

**NOTE:** There are times when some proposed work can be shown on title sheets but only when the project is very short and the title sheet scale is large.

#### **3.2.1.6** Critical Infrastructure Information

A note for Critical Infrastructure Information/Sensitive Security Information has been created. Add this note to the title sheet when plans contain Critical and Sensitive information. The note cell is *cititl* and found in the **sheet2000** cell library.

| 🖾 Cell Library: [                                                            | /supv8i\cells\design\shee                                                                                                    | et2000.cel] |                                                                                                    |
|------------------------------------------------------------------------------|----------------------------------------------------------------------------------------------------|-------------|----------------------------------------------------------------------------------------------------|
| <u>Fi</u> le                                                                 |                                                                                                    |             |                                                                                                    |
| Use Shared Cells                                                             | 📃 D <u>i</u> splay All Cells In Pa                                                                                                    | th          | Display: Wireframe 💽                                                                                                    |
| Name                                                                         | Description Typ                                                                                                    | e 🤬 🔼       |                                                                                                    |
| BASETITLETIER1<br>BASETITLETIER2<br>BRISTP<br>BRISTT<br>CII<br>CITTL<br>CITY | NOT USED - Base Title/11 Grp<br>NOT USED - Base Title/11 Grp<br>BRISTOL DISTRICT PLA Grp<br>BRISTOL DISTRICT TIT Grp<br>CRITICAL INFO SECUR Grp<br>CRITICAL INFO NOTE TI Grp<br>CITY TOWN OF RW C Grp | h I         | and the second state of the second state of th |
| Active Cells Placement P Lerminator N                                        | LA <u>Point</u> Elem<br>ONE <u>Pattern</u> NON                                                                                                    | ent<br>E    | Edit Delete                                                                                                    |

#### **3.2.1.7** Digital Signatures

All plans and documents submitted for Right of Way and Construction **on or after July 1, 2009** shall be <u>sealed and signed</u> by the Responsible Person(s), as defined in <u>IIM-LD-243</u> (Licensed Professional Engineer, Certified Landscape Architect or Licensed Land Surveyor). For Instructions on using Sealing and Signing Block, see <u>Appendix F of</u> <u>this Manual</u>.

### 3.3 Location Map

The following guidelines are to be used for creating a Location Map that applies to either Imperial or Metric projects. All of the County Maps are located in **InsideVDOT**. These maps are not modified for MicroStation use. Use **only** as **reference files**. Please **do not** try to **copy** the data into your Location Map file. The working units in the map files are not compatible with the working units in our standard graphics files.

#### **3.3.1 Create a Location Map Sheet.**

Please see <u>Falcon Instructions</u>, for proper method of creating new design file.

Select the proper Seed file (**GEOPAKDES.DGN** for Imperial projects). Working Units for all maps are in Feet and Inches.

Place the sheet using the PLA2 cell from the sheet2000 cell library at a scale of 1. After sheet is created you can locate the county map you need.

| K Cell Library: [\supv8i\c | ells\design\sheet2000.cel]               |      |                              |
|----------------------------|------------------------------------------|------|------------------------------|
| File                       |                                          |      |                              |
| Use Shared Cells           | Display All Cells In Path                |      | <u>D</u> isplay: Wireframe ▼ |
| Name                       | Description                              | Туре | 4.^                          |
| LVLTXT                     | HEADER TEXT LEVEL INFO                   | Grph |                              |
| LYNCHP                     | LYNCHBURG DISTRICT PLAN LABEL            | Grph |                              |
| LYNCHT                     | LYNCHBURG DISTRICT TITLE LABEL           | Grph |                              |
| MARKDE                     | TURN LANE MARKING DETAIL                 | Grph |                              |
| NA                         | NORTH ARROW                              | Grph | i l                          |
| NOVAP                      | NOVA DISTRICT PLAN LABEL                 | Grph | E                            |
| NOVAT                      | NOVA DISTRICT TITLE LABEL                | Grph |                              |
| OLDPLA                     | OLD FULL PLAN SHEET                      | Grph |                              |
| OLDPRO                     | OLD FULL PROFILE SHEET                   | Grph |                              |
| PEBLOCK                    | PE SIGNATURE BLOCK                       | Grph |                              |
| PERMIT                     | PERMIT SKETCH SHEET                      | Grph |                              |
| PLA                        | FULL PLAN SHEET (12/11/12)               | Grph |                              |
| PLA1                       | FULL PLAN WITHOUT REF BOX (12/11/12)     | Grph |                              |
| PLA2                       | FULL PLAN SHEET WITHOUT SEALS (12/11/12) | Grph |                              |
| PLOTBO                     | PLOT BORDER                              | Grph |                              |
| PP                         | PLAN AND PROFILE SHEET (12/11/12)        | Grph | -                            |
| •                          |                                          |      | •                            |
| Active Cells               |                                          |      |                              |
| Discoment NOUS             | Deint Ct.                                |      | Edita Datata                 |
|                            | Point Element                            |      | <u>E</u> dit Delete          |
| Terminator NONE            | Pattern NONE                             |      | Create Share                 |
|                            |                                          |      |                              |

| 😵 Place Active                                                                                                    | e Cell                                                                                                    |
|----------------------------------------------------------------------------------------------------|----------------------------------------------------------------------------------------------------|
| Active Cell:                                                                                                    | PLA2                                                                                                    |
| Active Angle:                                                                                                    | 00°00'00.0000"                                                                                             |
| X Scale:                                                                                                    | 1.000000                                                                                                   |
| Y Scale:                                                                                                    | 1.000000                                                                                                   |
| Irue Sca<br>Relative     Mirror:     Interactiv<br>Flatten     Scale Mu     Scale Din     Scale Ann     Association | le<br>Horizontal •<br>Scale and Rotate •<br>Top •<br>Iti-line Offsets<br>nension Values<br>notations<br>pn |

#### 3.3.2 Find Location Maps

The most up to date County Maps are no longer located in Falcon, to access maps use this link: <u>https://insidevdot.cov.virginia.gov/div/pa/MAPS/SitePages/Home.aspx</u> \*Consultants should contact the Project Manager for a copy of project maps if needed and then follow instructions for creating a Location Map Sheet.

Or

Go to **InsideVDOT**  $\rightarrow$  **Business**  $\rightarrow$  **Communications**:

| VDOT                      | InsideVI       | OOT ▶                |                     |                                   |
|---------------------------|----------------|----------------------|---------------------|-----------------------------------|
| Districts • Project Dev • | Construction • | Maintenance <b>*</b> | Operations <b>*</b> | Business • Resources •            |
|                           | di.            |                      |                     | Administrative Services           |
|                           |                |                      |                     | Civil Rights                      |
|                           |                |                      |                     | Communications                    |
|                           |                |                      |                     | Enterphise Applications Office    |
|                           |                |                      |                     | External and Construction Audit   |
|                           |                |                      |                     | Financial Planning                |
|                           |                |                      |                     | Fiscal                            |
|                           |                |                      |                     | Human Resources                   |
|                           |                |                      |                     | Information Technology            |
|                           |                |                      |                     | Internal Audit                    |
|                           |                |                      |                     | Investigation                     |
|                           |                |                      |                     | Learning Center                   |
|                           |                |                      |                     | Local Assistance                  |
|                           |                |                      |                     | Policy                            |
|                           |                |                      |                     | Safety and Performance Management |

Click on *Maps* on the sidebar: under Communications Program Areas:

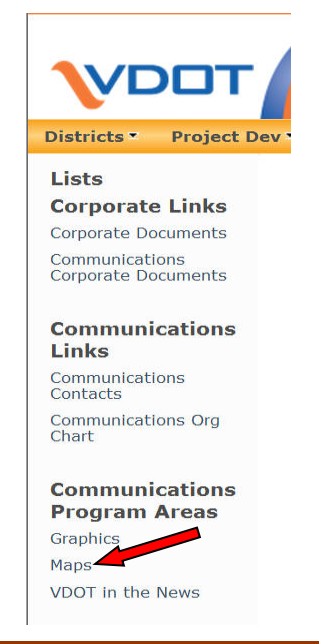

The maps are stored in both PDF and JPG format. Choose the *PDF* folder; it produces a crisper print in MicroStation.

| Count | y Road Maps & Related Documents | 5 |
|-------|---------------------------------|---|
| Туре  | Name                            |   |
|       | jpg                             |   |
|       | pdf                             |   |
| 1     | county map inventory            |   |
| 7     | About CMS 2004                  |   |

#### A list of all the *County Road Maps* will appear:

| ype | Name                    | A Modified By            |  |
|-----|-------------------------|--------------------------|--|
| 1   | 30_Fauquier [new frame] | Altice, G. Dwayne (VDOT) |  |
| ~   | About CMS PDF           | Altice, G. Dwayne (VDOT) |  |
| 2   | 97_Wise                 | Altice, G. Dwayne (VDOT) |  |
| 7   | 97A_Wise                | Altice, G. Dwayne (VDOT) |  |
| ~   | 98_Wythe                | Altice, G. Dwayne (VDOT) |  |
| 7   | 95B_Washington          | Altice, G. Dwayne (VDOT) |  |
| 7   | 96_Westmoreland         | Altice, G. Dwayne (VDOT) |  |
| 7   | 96A_Westmoreland        | Altice, G. Dwayne (VDOT) |  |
| 7   | 95A_Washington          | Altice, G. Dwayne (VDOT) |  |
| 7   | 95_Washington           | Altice, G. Dwayne (VDOT) |  |
| 7   | 92_Tazewell             | Altice, G. Dwayne (VDOT) |  |
| 7   | 92A_Tazewell            | Altice, G. Dwayne (VDOT) |  |
| 7   | 90_Surry                | Altice, G. Dwayne (VDOT) |  |
| 7   | 91_Sussex               | Altice, G. Dwayne (VDOT) |  |
| 7   | 88B_Spotsylvania        | Altice, G. Dwayne (VDOT) |  |
| 2   | 89_Stafford             | Altice, G. Dwayne (VDOT) |  |
| 7   | 89A_Stafford            | Altice, G. Dwayne (VDOT) |  |
| 2   | 88_Spotsylvania         | Altice, G. Dwayne (VDOT) |  |
| 7   | 88A_Spotsylvania        | Altice, G. Dwayne (VDOT) |  |
| ~   | 86A_Smyth               | Altice, G. Dwayne (VDOT) |  |

Find correct County for your project, right click on name and select Save Target As :

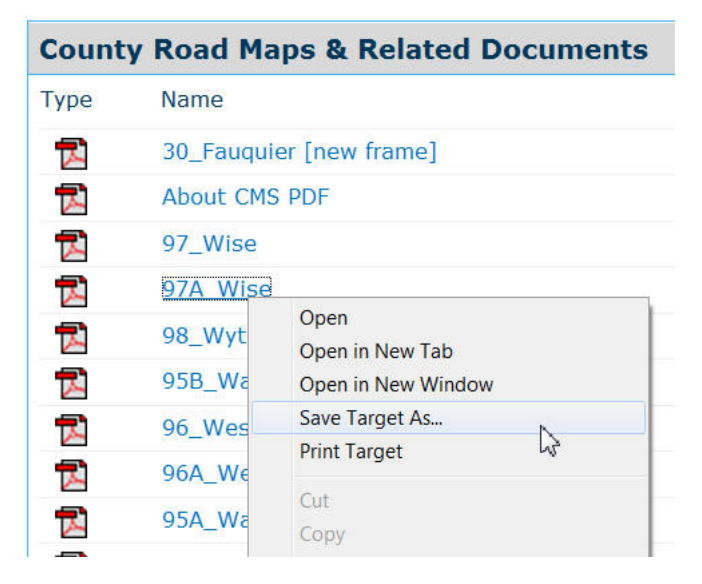

*Save File* (map) to your C:\documents\cfms\_local\UPC#\dUPC# folder. (This will need to be added to Falcon)

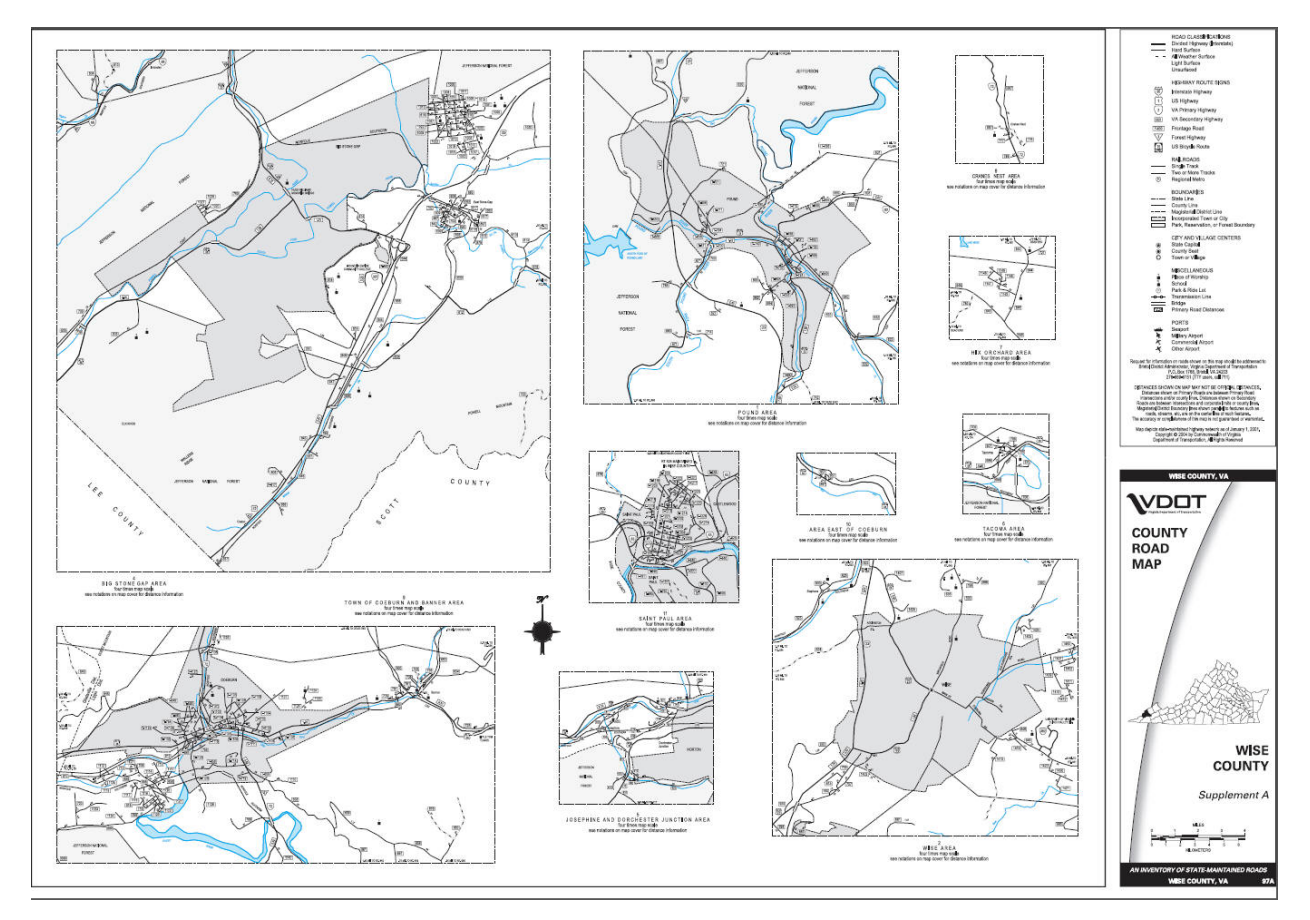

#### **3.3.2.1** Reference appropriate county map to design file

The county map dgn file is stored in C:\documents\cfms\_local\UPC#\dUPC# folder. The UPC # is county maps and the division is the county you select to work with. In MicroStation, go to *File* $\rightarrow$  *Raster Manager* 

| \rm Raster Manager : 0                         | of 0 listed                       | X |
|------------------------------------------------|-----------------------------------|---|
| <u>File</u> Ldit <u>V</u> iew<br><u>N</u> ew ▶ | Display Settings Utilities        |   |
| Attach                                         | Rasterescription 🚳 Model          |   |
| - <u>D</u> etach                               | ₫ <u>W</u> MS                     |   |
| De <u>t</u> ach All                            | 🖞 Erom Image Server               |   |
| R <u>e</u> load                                | K ECWP Image Server               |   |
| Sa <u>v</u> e As                               |                                   |   |
| Import •                                       |                                   |   |
| Batch Convert                                  |                                   |   |
|                                                | _                                 |   |
| •                                              | III                               |   |
| 1 2 3 4 5 6 7 8                                | 🗟 🕲 🏙 🕸 🛛 Tint: 🔲 Transparency: 📕 |   |

Navigate to your map you saved in C:\documents\cfms\_local\UPC#\dUPC# folder, Select the map and click **Open.** Be sure to set the Attachment Options to **Place Interactively.** Click on **Attach**.

| 🔑 Raster Attachment Options 📃 💷 | × |
|---------------------------------|---|
| Attachments                     | ÷ |
| Action                          | ^ |
| Place Interactively Yes         |   |
| General                         | * |
| Image                           | * |
| Color                           | * |
| Display Print                   | * |
| Extended                        | * |
| Attach Cancel                   |   |

#### 3.3.3 County Map DGN Files

Select a point inside the lower left of your plan sheet and then at the upper right. A dashed outline of the map will follow your cursor. Once you select the top right your map will appear. If you wish to use the whole county map as shown, you are done. If you need to manipulate it, continue on.

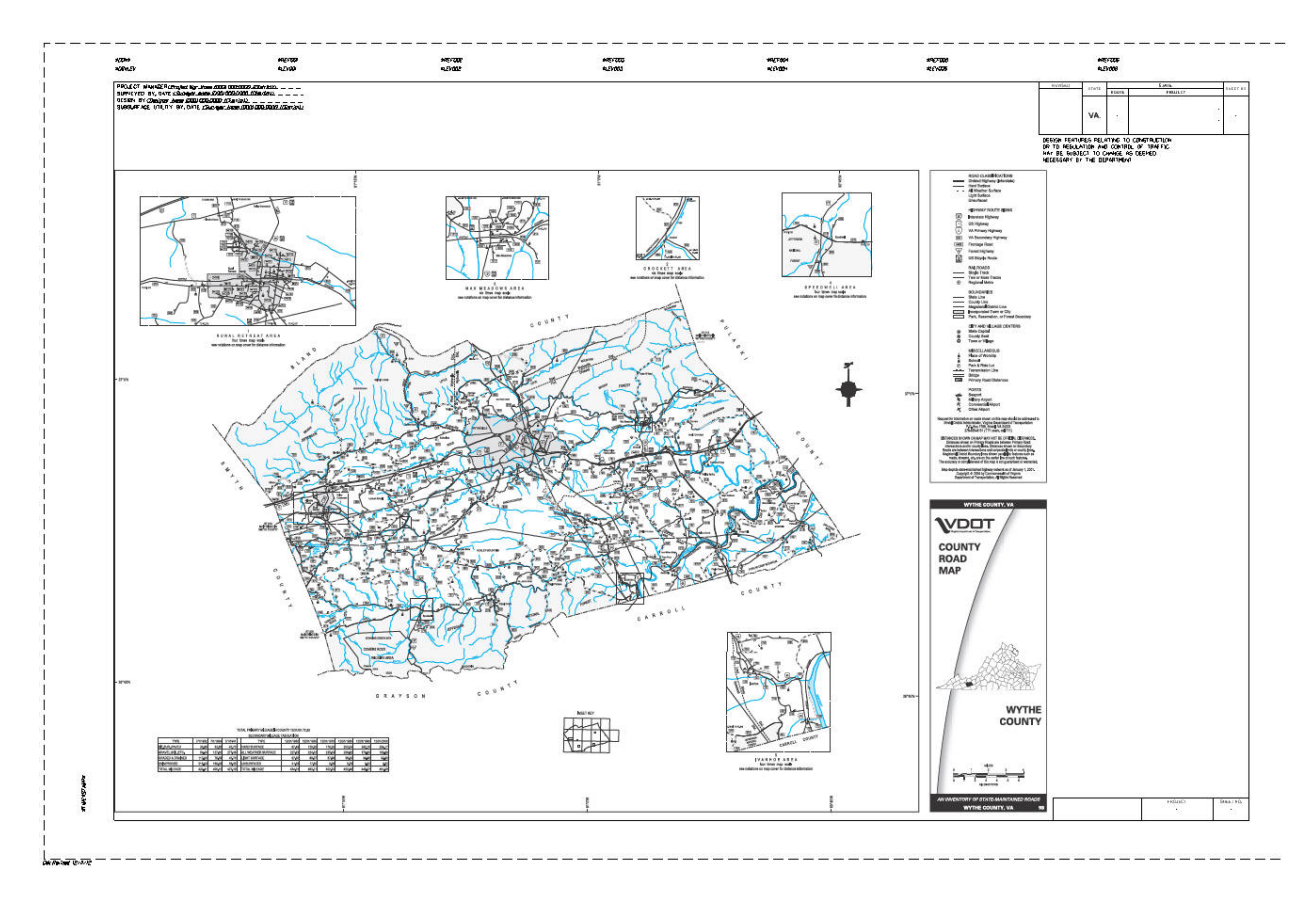

To get a smaller section of the map blown up, it is recommended to scale your plan sheet down by .5 (50 scale plot) or .25 (25 scale plot) as needed.

To modify maps go to from the **Raster Manager Dialog**, select **Edit**  $\rightarrow$  **Clip**. Enter two data points inside your plan sheet and a third data point to accept. (This works the same as reference files) or if you want to clip a shape use the **Fence Command**  $\rightarrow$  **Shape**  $\rightarrow$  **Inside** in MicroStation.

| \rm 🖽 Rast | er Manager : 1 of     | 1 listed                                  |           |
|------------|-----------------------|-------------------------------------------|-----------|
| File       | Edit View D           | usplay <u>S</u> ettings <u>U</u> tilities |           |
| ₩.         | 11 ansform            | 📓 🗄 🖿 🎖 🖓 🖧 🕄 🖓 🗛                         | 👰 🌒 🛛     |
| Q (        | Mo <u>v</u> e         | Description 8                             | Model     |
| Ø-         | Scale                 |                                           |           |
| ₽ (<br>    | Kotate                | ·                                         | Map Test. |
| @ -        | Warp                  |                                           |           |
|            | warp                  |                                           |           |
|            | Clip                  |                                           |           |
|            | Unclip<br>Modify Clin |                                           |           |
|            |                       |                                           |           |
| •          |                       | III                                       |           |
| 123        | 4 5 6 7 8             | 🍇 🕲 🏭 💁 🛛 Tint: 🔲 Transparency: 📕         |           |

You are left with a blown up or cropped area of the county map inside your plan sheet that you can now label. Label Map accordingly. If you brought the map in at a scale of 1, then an appropriate text size for labels will be 16 and the weight should be 5 or refer to <u>Appendix D Section D.5</u> for Standard Text Sizes.

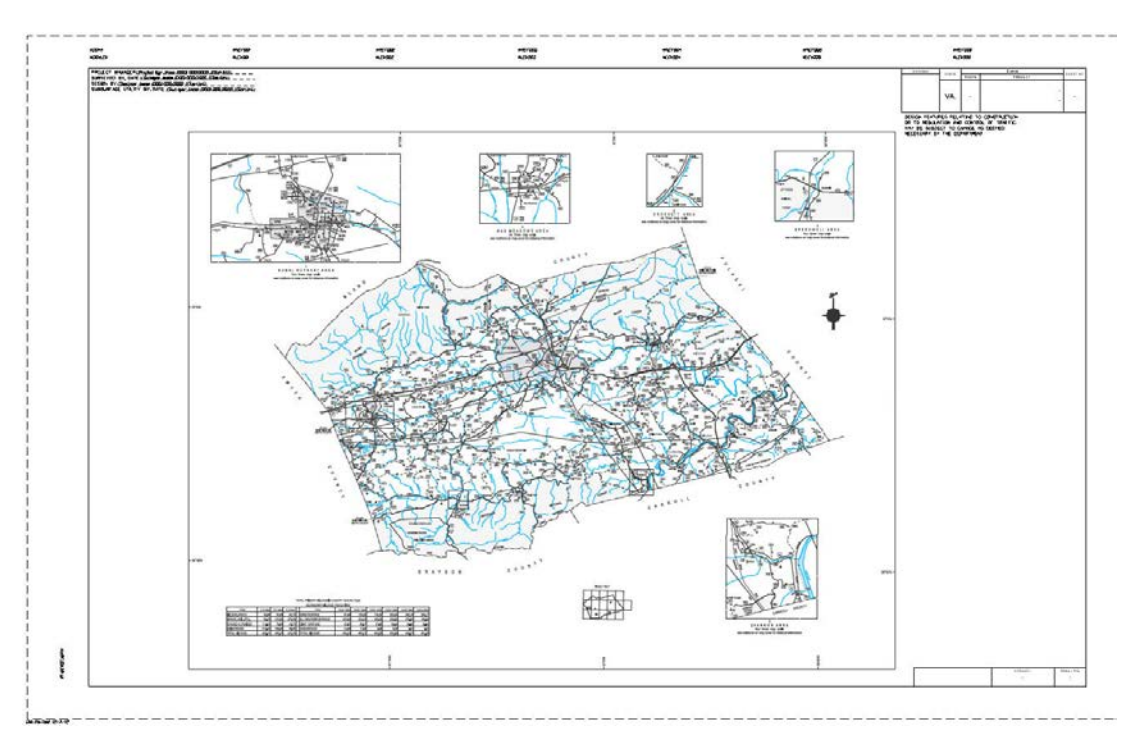

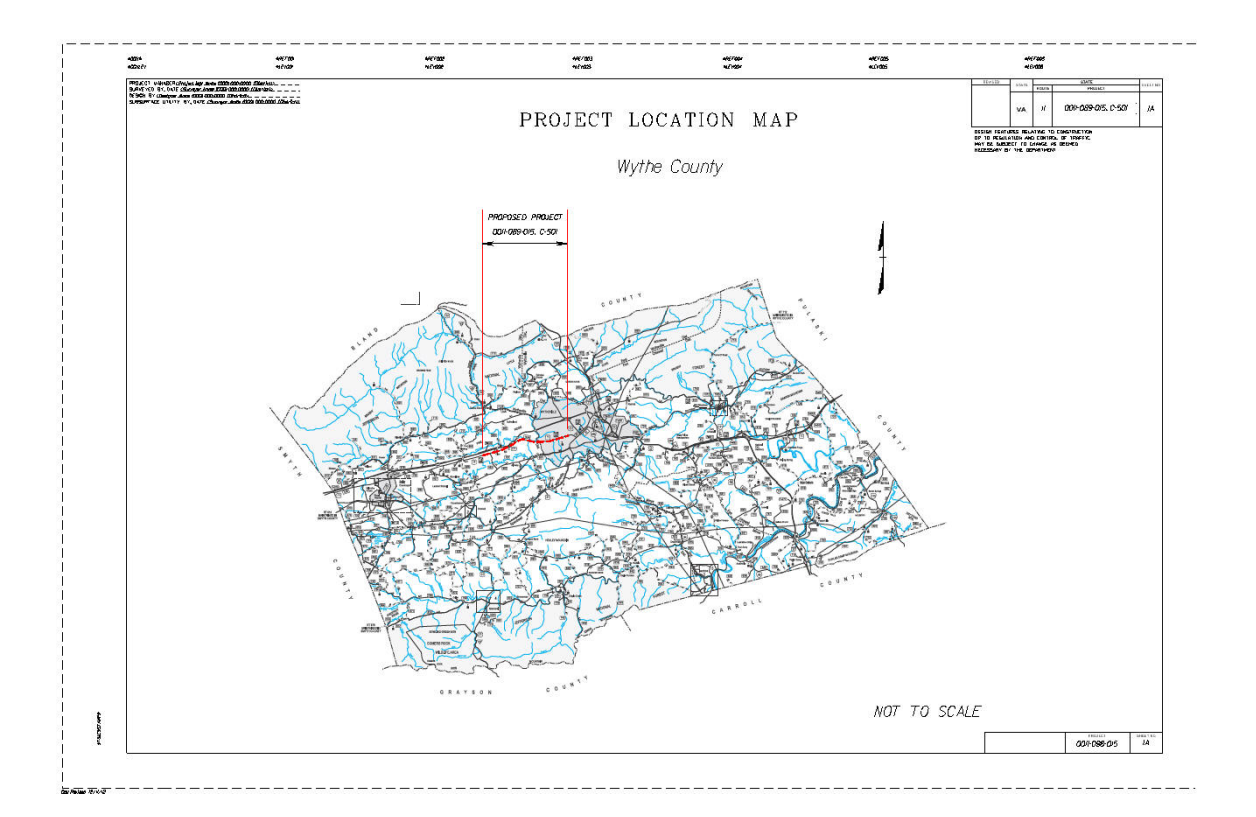

## 3.4 Index of Sheets

<u>All</u> projects shall have an Index of Sheets in the plan assembly; it will follow the Location Sheet (on "C" projects) and is to be numbered "1B". Subsequent sheets needed for the Index of Sheets are to be numbered 1B(1), 1B(2), etc. The Index of Sheets should progress as files are created during plan development. This sheet is available in the Sheet Cell Library, *sheet2000.cel*. For additional information, see the <u>Road Design Manual</u>.

|                       |                  | -                                                                    |            |      | entratio<br>entratio | -10-10-5 |       |               |            |
|-----------------------|------------------|----------------------------------------------------------------------|------------|------|----------------------|----------|-------|---------------|------------|
| NO.ST SHADDING AN AND |                  |                                                                      |            |      |                      |          |       | No.           | -          |
| Store P days at stat  |                  | IND                                                                  | DEX        | OF   | SHEETS               |          | VA 00 | 000000000, AM | 000<br>000 |
|                       |                  |                                                                      |            |      |                      |          |       |               |            |
|                       | SHEET 40.        | DESCRIPTION                                                          | \$7.005    |      |                      |          |       |               |            |
|                       | ,                | TTLE SALET                                                           |            |      |                      |          |       |               |            |
| 1                     |                  | 2004 OF 84                                                           |            |      |                      |          |       |               |            |
| 1                     |                  | MEET OF SHEETS<br>MONT OF WAT DATA SHEET                             |            |      |                      |          |       |               |            |
|                       |                  | NEWSKI DATA SHEET                                                    |            |      |                      |          |       |               |            |
| 1                     | 5                | STREAM FIDE HYDRODAWH SHEET OF APPLIC<br>SUBJECT ALDMICHT GATA SHEET |            |      |                      |          |       |               |            |
| 1                     |                  | CONSTRUCTION ALCOMENT (MTA SHEET                                     |            |      |                      |          |       |               |            |
| 1                     |                  | CHED WHEL STRUCTURE SHEET                                            |            |      |                      |          |       |               |            |
| 1                     | 100 may 10.)     | SERVENCE OF CONSTRUCTION<br>TEMPONARY TRAFFIC CONTROL PLAN           |            |      |                      |          |       |               |            |
|                       |                  | HETES & BOUNDS IF MYLCHOLD                                           |            |      |                      |          |       |               |            |
|                       | *                | ITHOR SECTORS                                                        |            |      |                      |          |       |               |            |
|                       |                  | GRIGHD DURING MID SUBWIY                                             |            |      |                      |          |       |               |            |
| 1                     |                  | ADADDE DEVELOPMENT SMEET                                             |            |      |                      |          |       |               |            |
| 1                     |                  | MONDAGE DATA SHEET IF APPLICABLE                                     |            |      |                      |          |       |               |            |
| 1                     |                  | ALTAL SHEETS                                                         |            |      |                      |          |       |               |            |
| 1                     |                  | STADARD DIVERSITE<br>SPECIAL DESIGN DIVERSIOS                        |            |      |                      |          |       |               |            |
|                       | 141.             | PUM SHEETS                                                           | 000 10 000 |      |                      |          |       |               |            |
|                       |                  | MOLE SEUS                                                            | 000 1000   |      |                      |          |       |               |            |
| 1                     | Xexe             | Annual description sheets<br>Annual erosen and secondar control pla  | 6          |      |                      |          |       |               |            |
|                       | \$11, \$23, etc. | ENTINEE MORES                                                        |            |      |                      |          |       |               |            |
|                       | #1. #15. ch.     | LINTIN PLAS                                                          |            |      |                      |          |       |               |            |
| 1                     | 100.025.05       | STANK PLANS<br>ANTI-MENT MATCHIC AND MATCH PLANS                     |            |      |                      |          |       |               |            |
| 1                     |                  | WINTY PLAN                                                           |            |      |                      |          |       |               |            |
|                       | 61,625 m         | CARDENT MONTOTIC PLAS<br>Contempts Mater Magnes, Strends One         | ,          |      |                      |          |       |               |            |
|                       | TOTAL CHOISE SEC | TON SHEETS ± GEE CHOISS BECTION SHEET MIND                           |            | 9079 |                      |          |       |               |            |
|                       |                  | NEL PLAN HC LA SHEETSI<br>Vienskan havej                             |            |      |                      |          |       |               |            |
| 1                     |                  |                                                                      |            |      |                      |          |       |               |            |
|                       |                  |                                                                      |            |      |                      |          |       |               |            |
|                       |                  |                                                                      |            |      |                      |          |       |               |            |
|                       |                  |                                                                      |            |      |                      |          |       | 0000000       |            |
|                       |                  |                                                                      |            |      |                      |          |       |               |            |

## 3.5 General Notes

The creation of the General Notes sheet has been automated with a macro named gnote.ba. This macro (program) uses the cell library Igennote.cel, which contains the cells of all standard notes. These notes are called in and placed on the design file with the program calculating the spacing automatically. All standard general notes can be generated using this program. All non-standard notes will have to be added by the CADD operator using the MicroStation text commands.

The following instructions are for creating a General Notes Sheet and applies to both English and Metric projects. (**BOLD** type denotes user key-ins and italics denote menu item selections.)

#### 3.5.1 Create a new General Notes Sheet

#### **3.5.1.1** Create a new file in Falcon

Please see <u>Falcon Instructions</u>, for the proper method of creating new design file.

Select the proper Seed file (VDOTSEED.DGN for Imperial or Metric projects)

#### **3.5.1.2** Access the general note macro

In the MicroStation key-in window, type "*macro gnote*", and then hit enter or click on the run key-in icon button.

Please see instructions for using Gnote Macro below.

#### **3.5.1.3** Instructions for Labeling General Notes Plan Sheet using macro

**STEP 1**. Create a general note plan sheet file by creating a file in MicroStation using the **VDOTSEED.DGN** seed file. The **LGENNOTE.CEL** which contains the general notes cells is part of the workspace search list for MicroStation cell library. In the key-in windows, type <u>macro gnote</u>. This will start a MicroStation macro command, which will prompt you for information about your plan sheet.

The following dialog box will appear:

| General Note                         | es - Version 1.3  |               |              |              |                 |  |  |  |
|--------------------------------------|-------------------|---------------|--------------|--------------|-----------------|--|--|--|
| Pick The General Notes That You Need |                   |               |              |              |                 |  |  |  |
| Grading                              | Drainage          | Pavement      | Incident     | als Sto      | rmwater Erosion |  |  |  |
| 🗖 G - 1                              | 🗖 D-1 🗖 D-10      | 🗖 P-1         | 🗖 I - 1 – 🗖  | l - 10 🛛 🗖 🗄 | 3-1 🗖 E-1       |  |  |  |
| 🗖 G - 2                              | 🗖 D - 1M 🗖 D - 11 | 🗖 P-2         | 🗖 I · 2 🗖    | I - 11 📃 🖂   | 5-2 🗖 E-2       |  |  |  |
| 🗖 G - 3                              | 🗖 D-2 🗖 D-12      | 🗖 Add Sp      | 🗖 I · 3 🗖    | l - 12 🛛 🗖 🤅 | 5-3 🗖 E-3       |  |  |  |
| 🗖 G - 4                              | 🗖 D-3 🔲 D-13      |               | 🗖 I · 4 🛛 🗖  | l - 13 🛛 🗖 🤅 | 5-4 🗖 E-4       |  |  |  |
| 🗖 G - 5                              | 🗖 D · 4 🔲 D · 14  |               | 🗌 I - 4M 🔲   | l - 14 📃 :   | S-4M 🗖 E-5      |  |  |  |
| 🔲 G - 5M                             | 🗖 D-5 🔲 D-15      |               | 🗌 l · 5 🛛 🗖  | l - 15 🛛 🗖 🤅 | 6-5 🗖 E-6       |  |  |  |
| 🗖 G - 6                              | 🗖 D-6 🗖 D-16      |               | 🔲 Г-5М 🔲     | l - 16 🛛 🗖 3 | 5-6 🗖 E-7       |  |  |  |
| 🗖 G - 7                              | 🗖 D-8 🔲 D-17      |               | 🗆 I · 6 🛛    | l - 17 🛛 🗖 7 | Add Sp 🔲 Add Sp |  |  |  |
| 🗖 Add Sp                             | 🗖 D - 9 🔲 Add Sp  |               | 🗆 I · 7 – 🗖  | l - 18       |                 |  |  |  |
|                                      |                   |               | 🗖 I+8 – 🗖    | l - 19       |                 |  |  |  |
|                                      |                   |               | 🗖 1·8A 🗖     | I - 20       |                 |  |  |  |
| Add Sp - Ad                          | ditional          |               | 🗖 I+9 – 🗖    | l - 21       |                 |  |  |  |
| Spaces Tha                           | t Are Needed      |               |              | Add Sp       |                 |  |  |  |
|                                      |                   |               |              |              |                 |  |  |  |
|                                      | OK                | <u>C</u> ance | l <u>S</u> e | lect All     |                 |  |  |  |
|                                      |                   |               |              |              |                 |  |  |  |

**STEP 2**. Select which notes you need or you can click on the **Select All** button, and then deselect the ones that you do not need. The **Add Sp** button will prompt you for additional spaces that you may need between each note header.

#### **3.5.1.4** Access the general note cell library

| 🔏 Cell Libi       | rary: [\supv8i\cells\d | lesign\lgennote.c | cel] 📃 🗖 🔀                 |
|-------------------|------------------------|-------------------|----------------------------|
| File              |                        |                   |                            |
| Use Share         | d Cells 📃 Display      | All Cells In Path | Display: Wireframe 💌       |
| Name              | Description            | Туре 🔬            |                            |
| DO                | DRAINAGE NOTE          | HEADER Grph       |                            |
| D1                | NOTE                   | Grph              |                            |
| D10               | NOTE                   | Grph              | 254 554 100'00 10 N 285 55 |
| D11               | NOTE                   | Grph              |                            |
| D12               | NOTE                   | Grph              |                            |
| D12M              | NOTE                   | Grph              |                            |
| D13               | NOTE                   | Grph              | × .                        |
| <                 |                        |                   | <u>&gt;</u>                |
| Active Cells      |                        |                   |                            |
| Placemer          |                        | Point Element     | Edit Delete                |
| <u>T</u> erminato |                        | attern NONE       | Create Share               |
| s                 |                        |                   |                            |

#### **3.5.1.5** Contents of General Notes Sheet

- Drainage
- Erosion and Sediment Control (ESC)
- Grading
- Incidentals
- Pavement
- Stormwater Management

#### **3.5.1.6** Add any special or non-standard notes

Add any special or non-standard notes as needed using the *Place Text* tool from the Main tool palette.

#### **3.5.1.7** Complete the sheet title block

Place Plan sheet cell at a scale of ! in the appropriate location to encompass the general notes text. Complete the sheet title block by placing all pertinent information such as project number, Designer, etc. using the *Place Text* command from the main tool palette.

The Policies & Procedures Section will inform the CADD Support Group to update the general note cell library each time the notes are revised. However, the sheets previously created **will not update automatically.** It is the responsibility of the Project Manager or Engineer to revise any general notes sheet created previously, for this reason it is advised that the general notes sheet be reviewed prior to submitting at project milestones to ensure the latest version of the general notes is being used by checking the Cell Library in MicroStation.

If typical sections are to be placed on the general notes sheet, the typical section cells and/or notes must be scaled up to match the scale of the general notes. For example, the general notes sheet is 1"=100' and the typical sections are 1"=5'. The scale difference is a factor of 20 (100/5=20). Set the active scale to 20 before attaching the typical section cells by keying in AS=20.

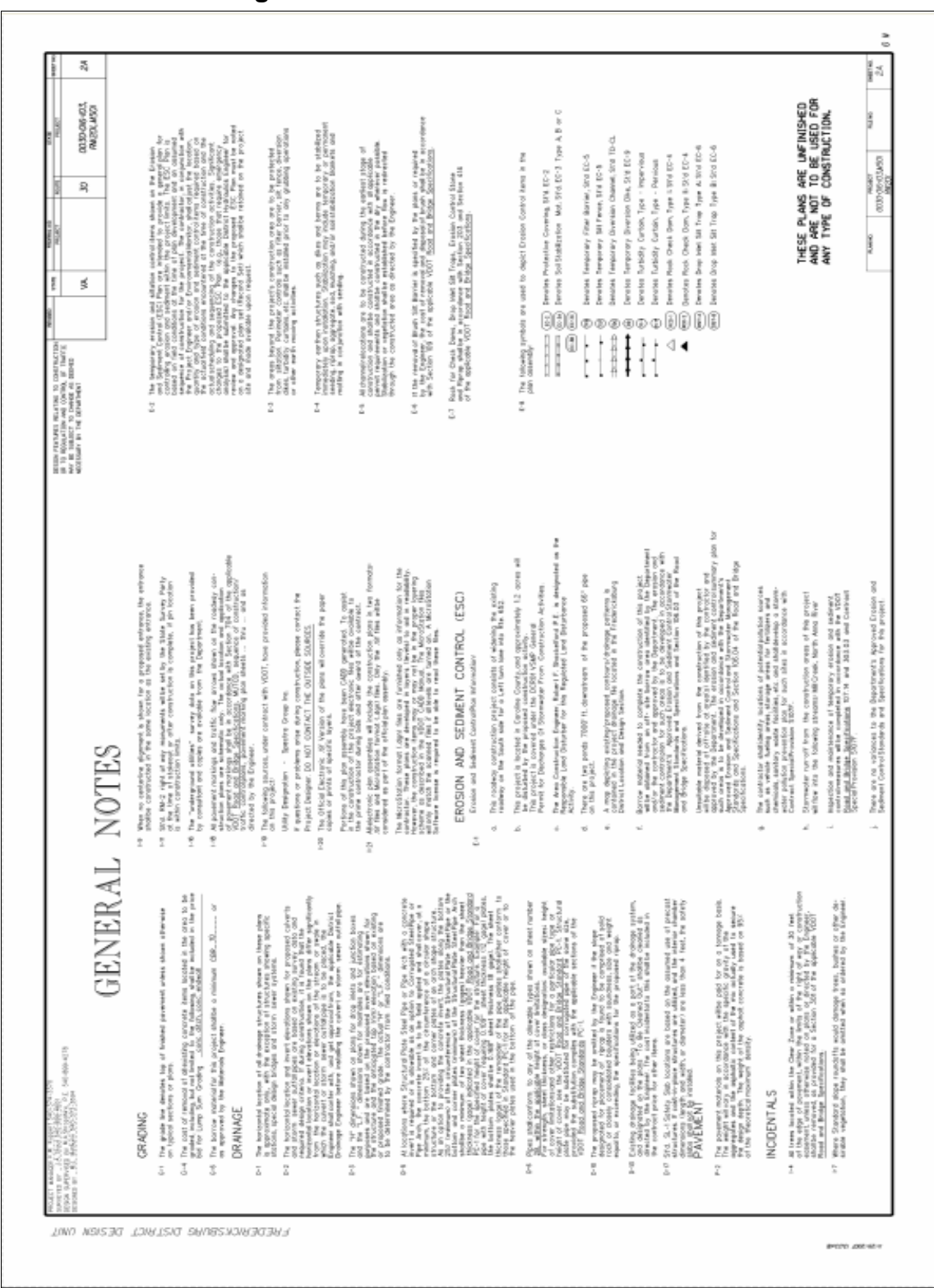

Figure 3-7 General Notes sheet

## 3.6 Cross Section Labeling

#### 3.6.1 Instructions for Labeling Cross Section Plan Sheets

Cross section labeling is done with the Geopak Cross Sheet Layout Tool.

- Open the Cross Section Sheet Composition dialog box as shown below.
- Scroll down to **Sheet Labels**. In this area of the application, users can type in the Project Number and Route Number that is to be placed on each cross section sheet.
- Double click under the **Label** column where it reads "**0123-015-105, C501**" and type in the Project Number to be place at the top right corner of the cross section sheet.
- Double click under the **Label** column where it reads "**123**" and type in the Route Number to be place at the top right corner of the cross section sheet.
- Double click under the **Label** column where it reads "**0123-015-105**" and type in the Project Number to be place at the bottom right corner of the cross section sheet. These columns widths can be adjusted by clicking the vertical line separator and sliding sideways.
- By default the Sheet No. numbering starts with "1". This field can be modified also.
- Once all the pertinent information is type in the user can click on the **Layout Sheets** button and process the sheets.

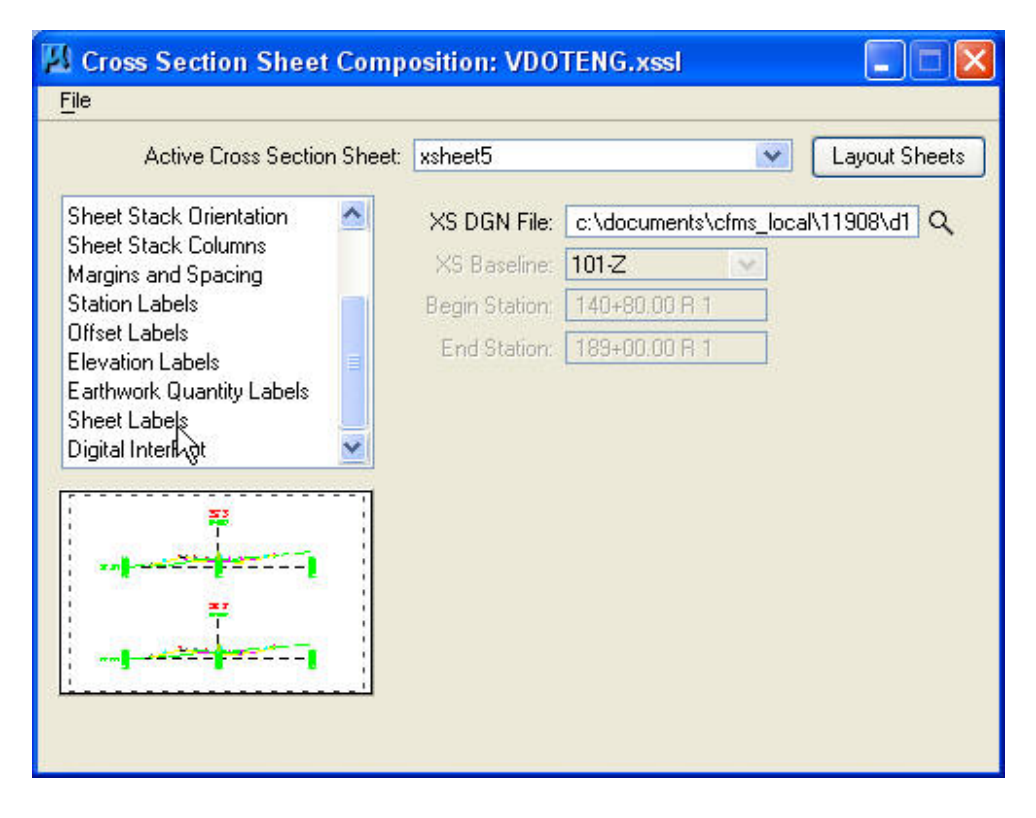

| Cross Section Sheet Comp    | osition: VD | OTEN              | 5.xssl    |                        |             |             |
|-----------------------------|-------------|-------------------|-----------|------------------------|-------------|-------------|
| Active Cross Section Sheet  | xsheet5     |                   |           | ~                      | Layout She  | ets         |
| Sheet Stack Orientation 🛛 📩 | Name        | Label             | X Offset  | Y Offset               | Display     |             |
| Sheet Stack Columns         | Sheet No.   | 1                 | 31.649    | 19.886                 | Sample      |             |
| Station Labels              | Proj. No.   | 012               | 30.002    | 19.886                 | Sample      | V           |
| Offset Labels               | Rte. No.    | 123               | 28.313    | 19.886                 | Sample      | $\circ$     |
| Elevation Labels            | Project     | 012               | 29.973    | 0.199                  | Sample      |             |
| Earthwork Quantity Labels   | B Sheet No. | Peg               | 31.526    | 1.2                    | Sample      |             |
| Sheet Labels                | End Station | End               | 29.3      | 1.2                    | Sample      |             |
| Digital InterPlot 🛛 📉       |             | end               | 20.0      | 1.5                    | > Combio    |             |
| SHEET OUS                   | Name: 0.00  | 0000<br>DP Origin | T<br>Y Of | ype: She<br>fset: 0.00 | et Number 💙 | ]<br>] +\$+ |
|                             | Label:      |                   |           |                        |             |             |
|                             | Display:    | Sample            | (         |                        |             |             |

#### 3.6.2 Examples of Cross Section Labeling

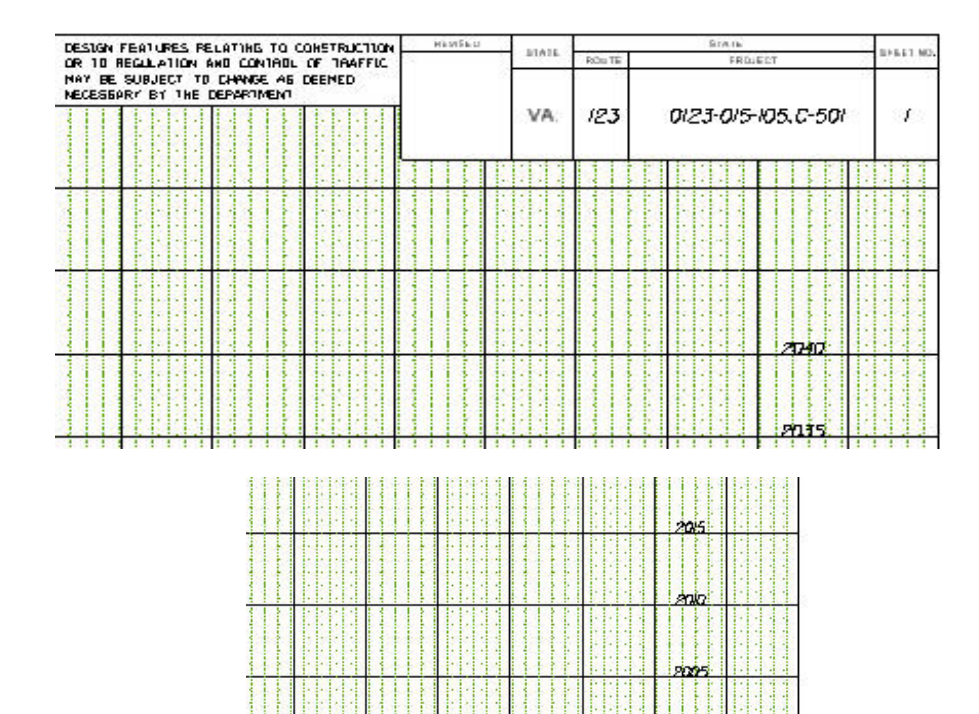

4

Station 200-00:00 To Station 200-25:00

0/23-0/5-105

1

## 3.7 Macros

#### 3.7.1 VDOT Macros

The VDOT standard Macros are located in **\\coapp52\proj\supV8i\road\macros**. These macros are most beneficial in simplifying various functions of the CADD operators. There is room for expansion of the contents of the directory with other existing programs not currently included. New programs may be created or existing ones modified as needs dictate; however, no modifications to programs or additions to the directory shall be made without the permission of the Location and Design CADD Manager.

**gnote.ba** -This Macro automates the placement of general notes on a plan sheet. See section 3.5.1.3 for instructions on use of <u>gnote.</u>

Additional Macros can be accessed thru the *Task Dialogue Box* in MicroStation. Click on the *Road* tab. In the "**S**" row as shown below. Users may launch the macro by clicking on the green square icons. These macros are:

- Grade and Super Elevation Report
- Slope and Staking Report
- Super Elevation Diagram
- Right of Way Report
- Horizontal and Vertical Curve Labeling
- Grading Table

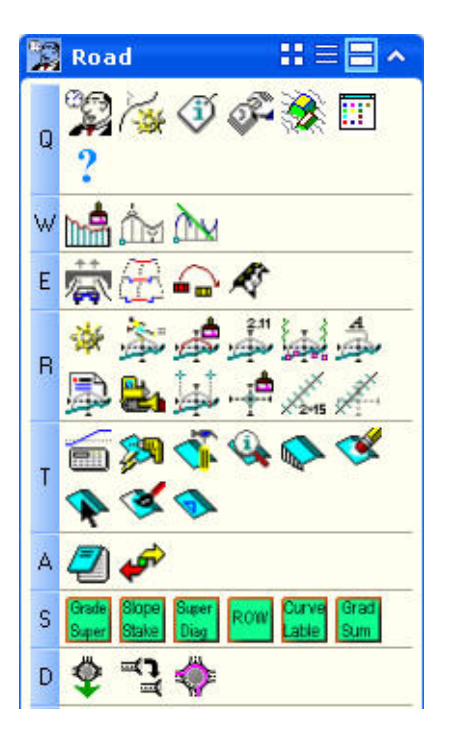

## 3.8 Roadway Typical Sections

Typical sections have been standardized for statewide use on all right of way and construction projects. The standards consist of seven different typical sections, which will fit most any roadway designed by VDOT. These sections are stored as cells located in the master state cell libraries \\coapp52\proj\supv8i\cells\design\stdtyp95.cel for English projects and \\coapp52\proj\supv8i\cells\mdesign\mstdtyp95.cel for Metric projects.

#### DO NOT MODIFY THESE CELLS UNLESS APPROVED BY THE CADD MANAGER.

The format as established in the typical sections should always be adhered to. However, the typical sections can be modified to meet project needs once they have been placed in the design file.

#### 3.8.1 Changes Allowed in Typical Sections

- Widths of pavement
- Slopes, if different from standards
- Adding median, traffic barriers, etc
- Adding topsoil, seeding, etc.
- Adding appropriate typical section names and stations

#### 3.8.2 Typical Section Sheet in Falcon

#### **3.8.2.1** Create a new file

Please see <u>Falcon Instructions</u>, for the proper method of creating new design file. Select the proper Seed file (**VDOTSEED.DGN** for Imperial projects and **MSEEDTYP.DGN** for Metric projects) The user will have to place the appropriate plan sheet cell in the design file for imperial projects but the design file for metric projects will have a blank plan sheet in it.

#### **3.8.2.2** Fill in all pertinent information

Fill in all pertinent information such as project number, sheet number, route, Project Manager, Surveyor, Design Supervisor, Designer, etc.

#### **3.8.2.3** Place appropriate cell(s)

Place appropriate cell(s) from the Cell Library to create typical sections as required, including blowups and pavement patterns.

NOTE: Examples of all typical section cells and text needed to create the typical section sheets are shown below and in <u>Appendix C</u> of this manual.

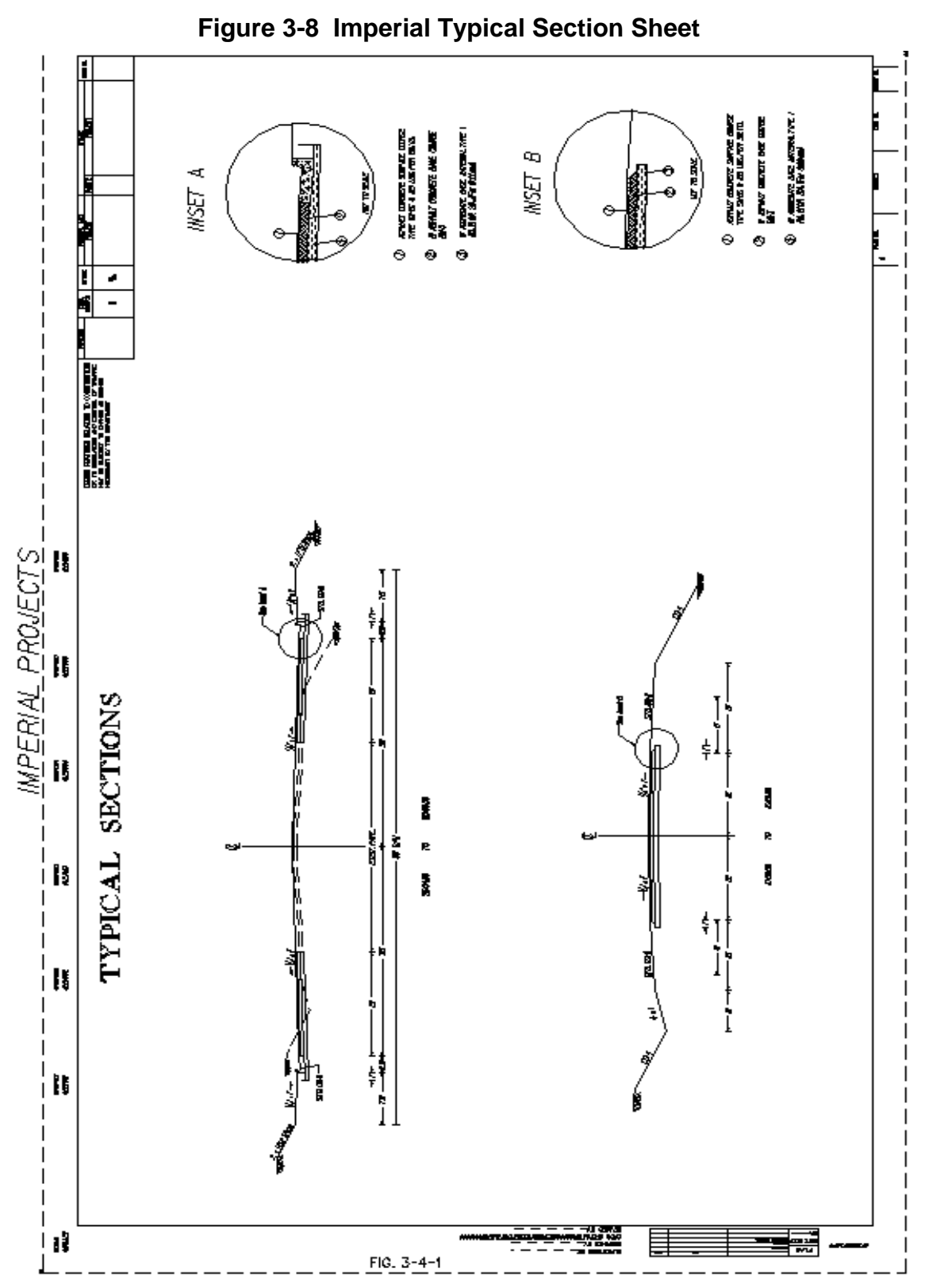

#### 3.8.2.4 Examples of Typical Section Sheet

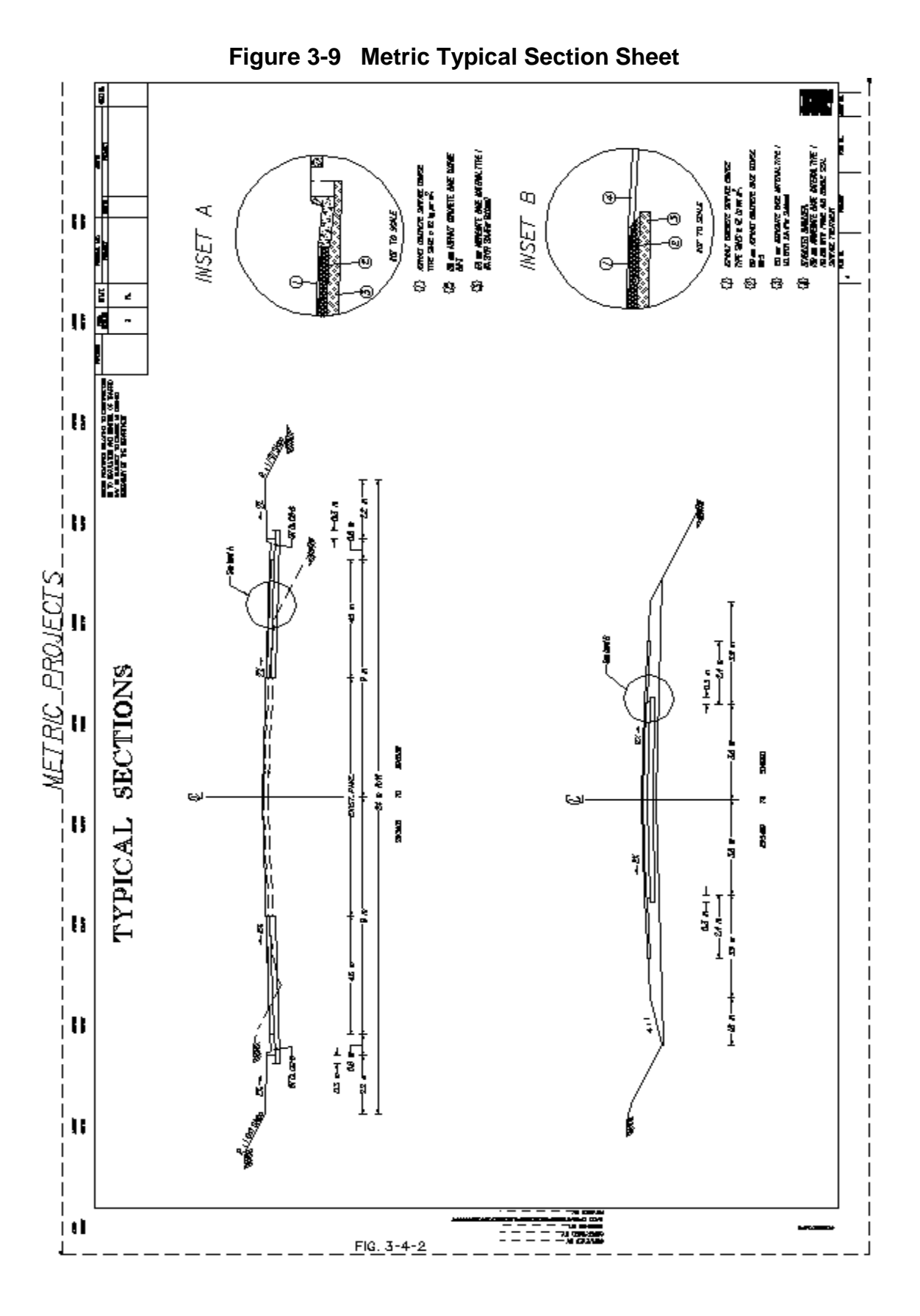

## 3.9 Roadway Design for Total CADD

#### 3.9.1 Development of Plans

After notification of completed survey from State Survey Parties Engineer, the Project Manager will request that preliminary design development begin. The letter notifying the engineer of the completed survey will include both project file name and design scale. The steps involved in the preliminary design development are outlined below. If no additional location studies are necessary, plans for a Preliminary Field Inspection can begin. The required plan work involved for the **Preliminary Field Inspection (PFI)**, **Public Hearing (PH), Field Inspection (FI), Right of Way (RW) and Final Submission (FS)** milestones of the project are outlined in the <u>Electronic Plan Submission Process</u> Flow Chart and will be checked in accordance with the <u>Quality Control Checklist</u>. Plan Rolls and Profile Rolls, in lieu of plan and profile sheets, are acceptable for the PFI and PH Stages, unless the Project Manager would prefer plan and profile sheets be prepared for those stages.

#### **3.9.1.1** Create the master design file

Create the master design file with naming convention in accordance with <u>Chapter 3</u> <u>Section 1</u>. No sheet number is required since this will be the master file.

DIVISION + UPC # + DESIGNATED USE + EXTENSION Example: d3850des.dgn

#### **3.9.1.2** Attach Cell Libraries

The **dsymgeo.cel** and **mdsymgeo.cel** cell libraries are now legacy cells. After 2014 and with the addition of MicroStation/OpenRoads we use **dsymgeo2015.cel.** for Design creation. For more information, see "Cells" in <u>MicroStation/OpenRoads Standards 2016</u> If you are using **GEOPAK** then the **Design Computation Manager** Tool Box is preferred. If GEOPAK is <u>not</u> used, then attach **dsymgeo.cel** library for imperial projects or **mdsymgeo.cel** library for metric projects.

Workspace Configurations in MicroStation have been setup by VDOT's CADD Support Section to defined paths to folders where cell libraries are located. When the user opens the cell library dialog box and clicks on "*File*" a list of the cell libraries is displayed. The user can pick the appropriate cell library.

The above cells are found in <u>Appendix D, Section 8</u> of this manual.

**NOTE:** Set active scale based on the project scale. Example: AS=0.25 for 25 scale Imperial plan or 250 scale Metric plan.

#### **3.9.1.3** Keep Master Design files intact

Keep the master design files intact as your "roadway design files" for inputting **all** roadway design items throughout the life of the project. Do not place design items or annotation for design items in the individual sheet files. However, place notes, special symbols, reference notations, and symbol legends can be placed in sheet files.

This master design file will have the survey file referenced to it. This master survey file will initially be unlocked so that the designers can move text that overlaps their design. When updating the master survey file, lock the original survey file, thus preventing the designer from moving the text.

# NOTE: DO NOT COPY the locked Survey File to a new file and make changes to the new file. It creates a situation where the Designer's changes will be lost when the Survey Master File is updated and unlocked. Reference all other necessary files at this time also.

When submittal of the plans is necessary, the master file can be clip-bound into the sheet files for plotting. Create the actual plan sheets using the clip bound method at the appropriate stage of development and will be addressed later in this chapter. Multiple users can use the master design file, though **close coordination between the various files is critical**. When several users need to develop their design in the master file, the only way to accommodate this is to reference the master file to several other design files. Copy each **uniquely named design file** later into the master file before submittals. For example, an engineer may want to divide a three-mile project into three separate one-mile segments. Each segment will reference the master design file. CADD operators can work concurrently on their segment of the project at submittal stages. The master design file can be loaded into MicroStation and each segment referenced and copied into it. When you copy the segments back into the master file, delete the segment files.

It is critical that each segment file have a unique file name. Add a qualifier to the end of the filename, i.e., *a* or *a* 1 (d3850desa.dgn or d3850des1.dgn).

#### 3.9.2 Alignments

Enter all alignments for *new projects* using the Departments current automated engineering design package GEOPAK.

See <u>GEOPAK Training Manuals</u> Cogo Geometry Section 3-2 for details.

#### 3.9.3 CADD Development

#### **3.9.3.1** Use of Levels, Weights, Line Codes, and Colors

Place all lines, cells or other graphic elements necessary to illustrate the design in the design file in accordance with the current level structure as detailed in <u>Appendix D</u> <u>Section 4</u> of this manual. Place all proposed items in the file using the proper levels, line weights, line codes, and colors as established by the Standards Committee. The use of the Quantity Input tool D&C Manager (GEOPAK) will assure that all items are in accordance with those standards. Details of these standards are in <u>Appendix D</u> of this manual. The D&C Manager is located under Applications, GEOPAK Road Tools in the pulldown menu in MicroStation or in Main Tool Box of Task Manager.

NOTE: Electronic files are available to contractors for projects designed on CADD and located in Falcon. The need for placing items on proper levels is of utmost importance, See <u>Appendix D, Section 4.2</u>.

#### **3.9.3.2** Annotation Instructions

#### 3.9.3.2.1 Proposed Work

Annotate all proposed work on projects in lieu of designations that require legends for explanations. When possible, label each continuous proposed work item once at each side of the roadway per plan sheet. This will decrease the amount of plan clutter. See <u>Using the Place Note Command</u> document for annotating with leader lines and terminators or use the Plan View Labeling tool in GEOPAK See <u>Appendix D Section 5</u> of this manual for text sizes and weights.

#### 3.9.3.2.2 Use of Legends

Complex projects that involve dense topography and proposed work will require the use of special legends. These legends must incorporate the standard symbols as specified in the <u>Road Design Manual</u>. Designer must review all legends for consistency with the plans.

#### 3.9.3.2.3 Standard Symbols

Some construction items incorporate standard symbols in lieu of labeling. These symbols are included in a legend at the bottom of the plan sheet. Erosion control items, construction limits, and crosshatching for demolition of pavement are examples of such symbols.

#### 3.9.3.2.4 Use of "Proposed" and "Required"

The term "Proposed" applies to roadways, lanes, interchanges and other items that are not construction items in the contract. The term "Required" applies to all paid items that the contractor is constructing.

#### 3.9.3.2.5 Labeling Alignments

Label all field survey lines "Survey Baseline." Label the alignment used to build the road "Construction Baseline." If you create an office-revised line for obtaining survey, but do not use it for construction, label it "Office Revised Baseline."

#### 3.9.3.2.6 Dimensioning

When dimensioning such items as existing right of way, proposed pavement, medians, etc., which are consistent throughout a plan sheet only need to be dimensioned once on each sheet. However, in areas where there are median breaks, intersections and other configurations, additional dimensioning may be required.

#### 3.9.3.2.7 Arrows on Power Poles

The arrows indicating that power poles are within the construction limits are no longer required on the plans if the poles are not to be relocated.

#### 3.9.3.2.8 Utility Data

On projects that have an Underground Utilities Test Hole Information Sheet, the utility owners name, address and phone number are to be shown on the sheet, and only the utility owners name should appear on the plan sheet. Projects with minimal utility involvement and without a utility data sheet will continue to list all information on each plan sheet. Access the Test Hole Information Sheet as a cell in the Sheet 2000.cel library.

#### 3.9.3.2.9 Unapproved Stamps

Place the following note in each sheet design file prior to approval for Right of Way. This note can be found in the dsymgeo.cel and mdsymgeo.cel, library (AC=UNRWC).

#### "THESE PLANS ARE UNFINISHED AND UNAPPROVED AND ARE NOT TO BE USED FOR ANY TYPE OF CONSTRUCTION OR THE ACQUISITION OF RIGHT OF WAY."

#### **3.9.3.3** Plots for PFI Meeting

The Lead Design Engineer is to check with the Project Manager for the roll or plan assembly and scale size required for the PFI Meeting. <u>See Appendix G</u> for complete instructions Preliminary Field Inspection.

#### **3.9.3.4** Use of CADConform Software

Use CADConform to check the validity of items in the Master DGN files. It is recommended that all files be scanned at each milestones of project development. Maintain reports generated by the scanning and checking of files in the project directory through Falcon DocMan
#### 3.9.3.5 Pattern Reference File

Perform all necessary pavement stippling and demolition of pavement cross-hatching in a design UPC#.pat file. Reference the UPC#.pat file into the sheet design files in accordance with instructions in <u>Appendix D Section 2</u> of this manual.

#### 3.9.3.6 Requesting a merged DTM file

Provide a Tin file containing the proposed and existing surfaces merged together to the Hydraulic Designer when requesting hydraulic design.

For merging surfaces instructions see below:

1. Open MicroStation, and then open one of your project files (it does not matter which file, because no data will be placed in file). Make sure GEOPAK is activated, and then use Project Manager to access your project.

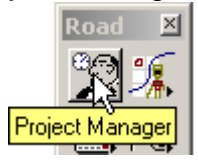

- You will need to have cross sections all ready created for project. Create design surface in accordance with Lab 16 in the GEOPAK Road 1 Course Manual, Section 16.1, steps 3 - 5, 14 – 17, and Section 16.2, steps 1 – 5.
- 3. Access the merge surfaces tool. From step 2, you should have accessed the DTM Tool pallet. Tear off the Build tool bar, and then click on the third button, Build Merge TIN's.

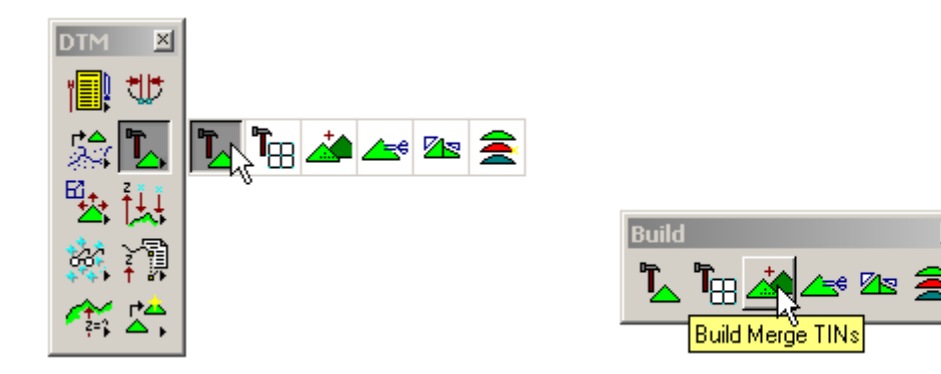

4. Fill out the dialog box, substituting your file names for the ones shown. Make sure to include full path to file location.

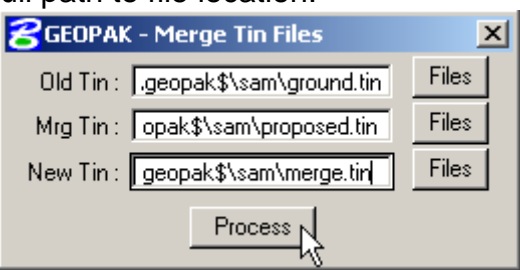

## 3.9.4 Development of Plans for Preliminary Field Inspection

# **3.9.4.1** Incorporate all changes requested from the Preliminary Field Inspection Meeting into the master design file.

## **3.9.4.2** Create Base Plan Sheets

This procedure can be done any time after the Preliminary Field Inspection Meeting review comment(s) have been incorporated into the design file, but is recommended to be done after Public Hearing. Consult the Project Manager prior to the Public Hearing to see if base plan sheets are necessary for that stage. Instructions for GEOPAK projects can be found in your <u>Road 1 Training manual</u>, chapter 18.

- 1. Create individual files for each sheet in accordance with <u>Section 1</u> of this chapter.
- 2. Attach all appropriate survey files as a reference file. See <u>Falcon Instructions</u>, for proper method of attaching reference files.
- 3. Attach master design file as reference file (preliminary design file). See <u>Falcon</u> <u>Instructions</u>, for proper method of attaching reference files.
- 4. Place plan sheet in file at an active scale corresponding to the project scale and at the active angle to match the orientation of the project. Attach the proper scale bar for the scale of the project.
- 5. Key-in:

AC=PLA AC=SBAR# (SBAR1, SBAR25 or SBAR50)

- 6. Confirm that locate and snap for each reference file is set on.
- 7. Once the above steps are completed, rotate the view and save the settings for batch plotting the file. **Do not** rotate the file itself. Correct coordinates must be maintained at all times and rotating a reference file will corrupt the coordinates. See <u>Section 3.11.1</u> for details on MicroStation Print Organizer (Batch plotting). These instructions must be applied to all sheet files to be plotted.
- 8. Complete data on sheet files such as project numbers, sheet number, Engineer and designers names, etc. All of this data shall be placed on level 61.
- 9. Perform clip-bound procedure in accordance with instructions in <u>Appendix D</u> <u>Section 2</u> of this manual.

## **3.9.4.3** Develop Design in Greater Detail

Draft proposed entrances, crossovers and other incidental items that can be added at this time in the master design file.

### **3.9.4.4** Construction Limits

The construction limits are handled by GEOPAK. See <u>Road 1 Training manual</u>, chapter 16 for symbology.

### **3.9.4.5** Intermediate Prints/PDFs

A set of PDF files should be made and kept up to date (current drawings, etc.) to facilitate print on demand capabilities for other Divisions. See <u>Generating and</u> <u>Submitting PDF Files/Archiving</u> for instructions on creating PDF files.

#### **3.9.4.6** Right of Way and Easements

Proposed line work for Right of Way (including Limited Access Lines where applicable), permanent drainage easements, and temporary construction easements necessary for construction will be placed in the master Right of Way design file rUPC#+rw.dgn. Parcel Numbers and Demolition Numbers, as provided by District RW, will be shown in the master design file dUPC#+des.dgn). Utility Easements may not be available until after the Utility Field Inspection is held (after the FI), but these easements will be incorporated into the master Right of Way design file rUPC#+rw.dgn) before submittal of the RW Stage Plans.. See <u>Chapter 5</u> on Right of Way / Easements and Utilities, for detailed information on the preparation of Right of Way plans.

# **3.9.4.7** Critical Infrastructure Information/Sensitive Security Information (CII/SSI)

A note for Critical Infrastructure Information/Sensitive Security Information has been created. This note will have to be added to the plan sheets that contain Critical and Sensitive information. The note is called "*cii* "and is found in the sheet2000 cell library.

## 3.9.5 Traffic Maintenance Plans (TMP)

TMP Plans should be prepared for Constructability Review Meetings as soon as possible in the early plan development stages, and are required in the FI Plans.

There are several methods of laying out a sequence of construction. Each project is different from every other project in some way. These are two suggestions of methods that can be used as a guide for your particular situation:

## 3.9.5.1 Method 1

#### Phase I

- 1. Create a new design file for the sequence of construction sheets. Attach the appropriate Reference Files. See <u>Falcon Instructions</u>, Pages 12 and 13 for proper method of attaching reference files.
- 2. Make the sheet cells large enough to encompass the area that you want to cover, by changing the active scale.
- 3. Clip-bound the reference file so that only the area inside the sheet is visible. Turn off desired levels in the reference file to eliminate unnecessary lines and text.

#### Phase II

Use the reference file from Phase I to produce the sheets in Phase II. The proposed elements in Phase I will need to be shown as existing in Phase II. This can be accomplished by using element symbology on Phase I

### 3.9.5.2 Method 2

#### Phase I

- 1. Create a new design file for each sequence of construction sheet.
- 2. Attach the appropriate Reference Files. See <u>Falcon Instructions</u>, Pages 12 and 13 for proper method of attaching reference files.
- 3. Give each Reference File a UNIQUE logical name.
- 4. Turn off undesired levels to eliminate unnecessary lines and text. Copy appropriate elements into new design file and make adjustments.

#### Phase II

- 1. Use the design files from Phase I to produce the files in Phase II.
- 2. Copy appropriate elements into new design file, make adjustments and show proposed items in Phase I as existing in Phase II.
- 3. If you need to insert additional elements, attach the same Reference File(s) as in Phase I.
- 4. Repeat the above procedure for each Phase, as appropriate.

## 3.9.6 Develop Plans for Public Hearing

- 1. Incorporate all changes requested from the Preliminary Field Inspection Meeting in the master design file.
- 2. Make necessary additions and/or modifications as described below for color plots for Public Hearing if desired

#### **3.9.6.1** General Guidelines for Public Hearing Plans Assembly

- 1. MicroStation limits vertices to 5000 for a shape
- 2. Line Weight for shapes should be 0 (zero)
- 3. Shapes should be placed with Fill Type set to Opaque
- 4. Fill option needs to be turned on in the View Attributes dialog box

### Create all Public Hearing Displays in accordance with information provided in

Appendix G of this manual.

## 3.9.7 Develop Plans for Right of Way

- 1. Make any changes to plans necessary as a result of the comments from the Public Hearing, Field Inspection and Utility Field Inspection Meetings.
- 2. Remove "unapproved note" (UNRWC) and replace it with the following note in each sheet design file. This note can be found in the dsym.cel and mdsym.cel, library (AC=UNCONS).

## "THESE PLANS ARE UNFINISHED AND ARE NOT TO BE USED FOR ANY TYPE OF CONSTRUCTION."

3. Update PDF files and Archive Project. See <u>Generating and Submitting PDF</u> <u>Files/Archiving</u> for instructions.

See <u>Chapter 5</u> on Right of Way / Easements and Utilities, for detailed information on the preparation of Right of Way plans.

## 3.9.8 Develop Plans for Final Submittal

 Complete any design details or changes in the master design file. Revise Plans as necessary for any Right of Way Revisions required. Follow the <u>Electronic</u> <u>Plan Submission Process Flow Chart</u> and the <u>Quality Control Checklist</u> PAC column checklist requirements when completing plan assembly and plan summaries.

### **3.9.8.1** Digitized Signatures

- 1. In accordance with Mr. J. S. Hodge's memorandum dated April 19, 1991, it is satisfactory to use digitized signatures on revised title sheets. The FHWA requires that plans be signed when they are submitted for PS&E. Possible future litigation requiring the testimony of the signatories necessitates the requirement of retaining the original signed title sheet. Therefore, the original signed title sheet MUST NOT be destroyed. To use digitized signatures, the sheet will have to be scanned. The scanned signatures can only be used on the project to which the original signatures apply. See <u>Digital Signature Instructions</u>.
- 2. Remove all **"NOT INTENDED FOR CONSTRUCTION"**, notes prior to submitting for Plan Coordination Review. (After PAC comments have been made and prior to First Submission to Programming and Scheduling Division).
- 3. Submit electronic files (PDF's) for Plan Coordination Review to Construction Division for **Tier 2** Projects only.
- 4. For additional information on **Tier1** and **Tier 2** project criteria, see <u>IIM-LD-249</u>.

### 3.9.8.2 Review

- 1. See: <u>Electronic Plan Submission Process Flow Chart</u> for overview of all submission procedures.
- 2. See <u>Electronic Plan Coordination Review</u> for revised instructions. Verification of the usage of proper levels MUST BE checked at this stage.
- 3. After all changes are made as a result of the Plan Coordination Review, see <u>Electronic Advertisement Submission</u> instructions.

## 3.9.9 Revisions after R/W or Final Submittal

VDOT has instituted a new policy so that revisions are not overwriting original plan sheets but are saved as **Revisions**. When changes are made to Right of Way after R/W Acquisition Plan Stage it is now a requirement that all changes made are noted as **REVISIONS** and follow the procedures outlined below. Construction Revisions will continue to be done the same as in the past.

When making a Right of Way revision, make the changes in the appropriate Microstation file or files. Then change the Sheet # field in the Falcon database by adding a \_r1, \_r2, \_r3 etc. to each sheet. For example:  $\#_3_r4$  and  $\#_5_r4$  means that sheets 3 and 5 are a part of  $\mathbb{R}^4$  (revision no. 4) as denoted on the Revision Data Sheet<sup>\*</sup>

| 📓 Falcon/DMS DocMan (Database: Central, Environment: Consultant Files) |       |                              |                      |               |                                    |  |  |  |
|------------------------------------------------------------------------|-------|------------------------------|----------------------|---------------|------------------------------------|--|--|--|
| File View Databases Environments References MicroStation Tools Help    |       |                              |                      |               |                                    |  |  |  |
| 🔎 Search 🔻 🏷 Folders                                                   | 🔲 Vie | wer 🛛 🕼 DB Tabs 📄 Doc.List 🖆 | 🏹 Filter 🔻 🚮 Notes 🗍 | Niew 🛛 🗋 Mor  | re 🛛 🛍 Save 🕜 Prev. 🕓 Next         |  |  |  |
| i - 🔁 15286                                                            | ~     | Projects\16640\d16640        |                      |               | File Format Keywords               |  |  |  |
| 15287                                                                  |       | Filename                     | File State           | Description A | General Info. Keywords Title Block |  |  |  |
| 15288                                                                  |       | /# d1664002p.dan             | On Server            | IIS01 04 Pi   | 100                                |  |  |  |
|                                                                        |       | /# d1664002a.dan             | On Server            | IIS01 05 St   | 16640                              |  |  |  |
| 15027                                                                  |       | / d1664002r.dgn              | On Server            | IIS01 06 Pla  | 10040                              |  |  |  |
| 15052                                                                  |       | /# d1664002s.dgn             | On Server            | IIS01_07 All  | Division                           |  |  |  |
| E 15955                                                                |       | /# d1664002t.dgn             | On Server            | IIS01_08 All  | d16640                             |  |  |  |
| 16006                                                                  |       | /# d1664002u.dgn             | On Server            | IIS05_20 FE   | SubDirectory                       |  |  |  |
| 16170                                                                  |       | /# d1664003.dgn              | On Server            | plan sheet 3  |                                    |  |  |  |
| E Contraction 16383                                                    |       | /# d1664003a.dgn             | On Server            | ML Profile S  | Description                        |  |  |  |
| ⊕      ☐ 16384     ☐                                                   |       | /# d1664004.dgn              | On Server            | plan sheet 4  | Description                        |  |  |  |
| E 16422                                                                |       | /# d1664004a.dgn             | On Server            | ML Profile S  | pian sneet 03<br>Begin 161+00      |  |  |  |
| 🗄 🕀 🧰 16507                                                            | NS-   | /# d1664005.dgn              | On Server            | plan sheet 5  |                                    |  |  |  |
| E 🔁 16519                                                              |       | /# d1664005a.dgn             | On Server            | ML Profile S  |                                    |  |  |  |
| 16560                                                                  |       | /# d1664005b.dgn             | On Server            | plan sheet 5  | Sheet #                            |  |  |  |
|                                                                        |       | /# d1664005c.dgn             | On Server            | Radio Lane    | 03_r4                              |  |  |  |
| 16632                                                                  |       | /B d1664006.dan              | On Server            | plan sheet 6  | Status                             |  |  |  |
| 16640                                                                  |       | /# d1664006a.dgn             | On Server            | ML Profile S  | index 👻                            |  |  |  |
| E 16640                                                                |       | /# d1664006b.dgn             | On Server            | Grandview 👻   |                                    |  |  |  |
| <ul> <li>d16640misc</li> <li>✓ Ⅲ</li> </ul>                            | •     | < III                        |                      | •             |                                    |  |  |  |
| Objects 1 - 180 of 180                                                 |       | r                            |                      |               |                                    |  |  |  |

Then change the **Generate PDF** database field to **CURRENT DRAWINGS** for all the sheets that are to be included in the revision. The MicroStation files are now ready for PDF files to be generated and submitted to Falcon.

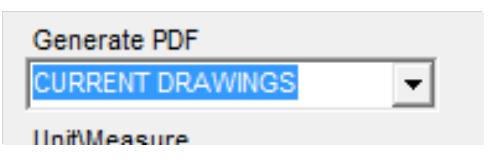

Note: The pick list has been updated to remove Right of Way and Right of Way revision.

<sup>\*</sup> Rev 3/17

When a formal Right of Way revision is ready to be processed, an email request is to be sent to the CADDSupport Helpdesk along with a copy of the LD-36 requesting the PDF files be updated in Current Drawings and a copy of the revised files for the formal revision be placed in the Right of Way Plan Room of Falcon.\* The old files will be moved to a **void folder** under the project folder in the Right of Way plan file room. The UPC number will be removed by CADDSupport from the Falcon database field so that the void files no longer show up on Falcon Web. Revised files will be added to the Right of Way plan file room and will now show up on Falcon Web. For more information see the <u>Road Design Manual Section 2F-5</u> and the <u>Electronic Plan Submission Process Flow Chart</u>.

Consultants will submit pdf files named in accordance with <u>Chapter 1 Section1.4.3</u> in the CADD Manual.

For information on revised plans in the Plan File Room, see Chapter 1 Section 1.5.

<sup>\*</sup> Rev 3/17

## 3.10 Standards/Special Design Section

The Standards/Special Design Section of Location and Design is responsible for all of the standard drawings shown in the Road Design Standards Imperial and Metric Manuals, and for the Insertable Sheet updates for those Standards. They also prepare Special Design Detail Sheets for project specific situations when modifications to Standard details are necessary.

## 3.10.1 CADD Drawing Standards (Imperial) MicroStation

Working units are located in the "settings menu". All drawings in the Standards/Special Design Section are to be drawn at a scale ratio of 1:1000 (i.e.; 1-foot equals 1000 feet). Therefore, each drawing's settings must be set as follows:

#### **3.10.1.1** Imperial Working Units

|          |          | Master unit | S:     |            | ft                |
|----------|----------|-------------|--------|------------|-------------------|
|          |          | Sub units:  |        |            | th                |
|          |          | 1000:       |        |            | th per ft         |
|          |          | 1:          |        |            | pos units per ft  |
|          |          | Working Ar  | ea (ea | ich axis): | 170,591,236 miles |
| 3.10.1.2 | Coordina | ite Readou  | t      |            |                   |
|          |          | Form        | nat:   | master u   | nits              |
|          |          | Αςςι        | iracy: | 0.1234     |                   |
| 3.10.1.3 | Angles   |             |        |            |                   |
|          |          | Forr        | nat:   | DD.DDD     | D                 |
|          |          | Мос         | le:    | Convent    | ional             |
|          |          | Acc         | uracy: | 0.1234     |                   |

**3.10.1.4** Standard Levels, Weights and Text Size for all Drawings prepared by the Standards/Special Design Section (Only)

| LEVEL 1 | Dimensions, extension, hidden, centerline and terminators. |                        |  |  |  |  |  |
|---------|------------------------------------------------------------|------------------------|--|--|--|--|--|
|         | Half or Full Size Sheet                                    | 8.5" x 11"             |  |  |  |  |  |
|         | Imperial                                                   |                        |  |  |  |  |  |
|         | WT=1                                                       | WT=1                   |  |  |  |  |  |
|         | CO=0                                                       | CO=0                   |  |  |  |  |  |
|         | Line terminator CO=200                                     | Line terminator CO=200 |  |  |  |  |  |
| LEVEL 2 | Object elements (lines, circles, charts, etc.)             |                        |  |  |  |  |  |
|         | Half or Full Size Sheet                                    | 8.5 x 11               |  |  |  |  |  |
|         | Imperial                                                   |                        |  |  |  |  |  |
|         | WT=2                                                       | WT=2                   |  |  |  |  |  |
|         | CO=2                                                       | CO=2                   |  |  |  |  |  |
| LEVEL 3 | Dimension text (over all text).                            |                        |  |  |  |  |  |
|         | Half or Full Size Sheet                                    | 8.5" x 11"             |  |  |  |  |  |
|         | Imperial                                                   |                        |  |  |  |  |  |
|         |                                                            | WT=1                   |  |  |  |  |  |
|         | VV 1=3                                                     | VV I = I               |  |  |  |  |  |
|         | CO=1                                                       | CO=1                   |  |  |  |  |  |
|         | TX=12.5                                                    | TX=12.5                |  |  |  |  |  |

| LEVEL 4          | Reinforcing steel rods.                                                                              |                       |  |  |  |
|------------------|----------------------------------------------------------------------------------------------------|-----------------------|--|--|--|
|                  | Half or Full Size Sheet                                                                              | 8.5" x 11"            |  |  |  |
|                  | Imperial                                                                                             |                       |  |  |  |
|                  | WT=4                                                                                                 | WT=4                  |  |  |  |
|                  | CO=3                                                                                                 | CO=3                  |  |  |  |
| LEVEL 5          | Section text (Section A, Detail A, etc.).                                                            |                       |  |  |  |
|                  | Half or Full Size Sheet                                                                              | 8.5" x 11"            |  |  |  |
|                  | Imperial                                                                                             |                       |  |  |  |
|                  | WT=5                                                                                                 | WT=3                  |  |  |  |
|                  | CO=5                                                                                                 | CO=5                  |  |  |  |
|                  | TX=19.5                                                                                              | TX=19.5               |  |  |  |
|                  | LS=9.75                                                                                              | LS=9.75               |  |  |  |
| LEVEL 6          | Title block text.                                                                                    |                       |  |  |  |
|                  | Half or Full Size Sheet                                                                              | 8.5" x 11"            |  |  |  |
|                  | Imperial                                                                                             |                       |  |  |  |
|                  | WT=6                                                                                                 | WT=4                  |  |  |  |
|                  | CO=5                                                                                                 | CO=5                  |  |  |  |
|                  | TX=29                                                                                                | TX=29                 |  |  |  |
|                  | LS=14.5                                                                                              | LS=14.5               |  |  |  |
| LEVEL 7          | Cells and patterning unless otherwise assigned a                                                     | a level. (CO=0, WT=0) |  |  |  |
| LEVEL 60<br>& 61 | Borders for plan sheets, Road Design Manual, I & I Manual, BRGR and Road & Bridge Standards (cells). |                       |  |  |  |

All text should be placed using font 1 (FT=1) and at active angle of 0 (AA=0).

## 3.10.1.5 Insertable Sheets

The creation and maintenance of all insertable sheets is the responsibility of the Standards/Special Design Section, in cooperation with the CADD Support Group. Notice of the Electronic distribution of Insertable Sheet updates will be the responsibility of the Standards/Special Design Section.

All insertable sheets are used as reference files. See <u>Instructions for using Falcon V6</u> for steps on referencing files. To find appropriate file to reference, set your UPC# to Eng\_ser, then set Division to insert (Imperial) or minsert (Metric); scroll through the list to find file.

Prior to submission for construction (PAC), the insertable sheets for your project should be copied into the appropriate design file with the **exception** of the Right of Way Data sheet (a9.dgn). This sheet should be copied into the appropriate design file at the Right of Way stage.

## **3.10.2** Revisions to Insertable Sheets

If the insertable sheets are revised by the **Standards/Special Design Section**, a new set of files along with a text file explaining the revisions will be sent to the District CADD Analyst. The CADD Analyst in the district and the support group in the central office should notify the designers that a revision is forthcoming and the date it will be loaded on the system. This notification should also explain what the revisions are.

The designer must then determine if he needs to keep the old insertable sheet for his particular project or if he needs to use the revised sheet. If he wants the revised sheet, it will appear automatically. If he needs to keep the old sheet, he will have to copy it into the design file prior to the new sheets being loaded on the system.

#### DO NOT CHANGE THE BASE CONTENT OF THE INSERTABLE SHEET WITHOUT PERMISSION FROM THE POLICIES & PROCEDURES SECTION.

## 3.10.3 Referencing PDF insertable sheets to a MicroStation V8i file

With the upgrade to MicroStation V8i we now have the ability to reference adobe PDF files in lieu of embedding tiff images. This will allow the sheets to print correctly from MicrosStation V8i.

The following insertable sheets are in PDF format only and will need to be referenced as a raster file to a MicroStation file when the specific standard is required for a project:

| Insertable Sheets that are in PDF format only |                        |          |  |  |  |  |  |
|-----------------------------------------------|------------------------|----------|--|--|--|--|--|
| IIS01_04                                      | IIS05_05               | IIS10_01 |  |  |  |  |  |
| IIS02_01 thru IIS02_05                        | IIS05_07 thru IIS05_20 |          |  |  |  |  |  |
| IIS03_03 thru IIS03_07                        | IIS06_01               |          |  |  |  |  |  |

# 3.10.3.1 Instructions for referencing PDF insertable sheets to a MicroStation file:

1. Go to the eng-ser directory in Falcon DocMan (be sure that the Database: Central, Richmond, Bristol, Nova... is set to the same database that your project is in) and make sure your filter is set so that you can see both dgn files and PDF files.

| 🙀 Falcon/DMS DocMan (Database: Central, Environment: Central Office) |                        |                                   |                           |  |  |  |
|----------------------------------------------------------------------|------------------------|-----------------------------------|---------------------------|--|--|--|
| File View Databases Environments Ref                                 | erences MicroStation / | AutoCAD Tools Help                |                           |  |  |  |
| 🔎 Search 🌔 Folders 🛛 🔲 Viewer 🕼                                      | DB Tabs 📃 Doc.List     | 🖙 Filter 🔻 🛃 Notes 🛛 🏸            | View 📗 🕒 More 🛛 🏠 Save    |  |  |  |
| 🗄 💼 Utilities 🔼                                                      | C Projects\eng-ser\20  | *.*                               |                           |  |  |  |
| E in the assocengr                                                   | Filename               | *.dgn                             | Description               |  |  |  |
|                                                                      | 08-10 iinsertr.doc     | *.doc                             | 2008 Road and Bridge Sta  |  |  |  |
| ⊞renstrand                                                           | 🔊 iis01_01.dgn         | *.pdf                             | EVV-12 Standard Endwall   |  |  |  |
|                                                                      | 🕺 iis01_02.dgn         | *.tif                             | EC-12 Temporary Diversic  |  |  |  |
| Craig                                                                | 🔏 iis01_03.dgn         | *.xls                             | EC-14 Temporary Vehicul:  |  |  |  |
| 🕀 🫅 crash reports                                                    | 🔁 iis02_01.pdf         | *.dgn, *.doc, *.pdf, *.tif, *.xls | Detectable Warning Surfa  |  |  |  |
|                                                                      | 🔁 iis02_02.pdf         | Disable Filter                    | Detectable Warning Surfa  |  |  |  |
| 🕀 🧰 docstest                                                         | 🔁 iis02_03.pdf         | 011001101                         | Detectable Warning Surfa  |  |  |  |
| 🕀 🧰 draft road design manual                                         | 🔁 iis02_04.pdf         | On Server                         | Detectable Warning Surfa  |  |  |  |
| electronicplans                                                      | 🔁 iis02_05.pdf         | On Server                         | Detectable Warning Surfa  |  |  |  |
|                                                                      | 🛃 iis03_01.dgn         | On Server                         | PR-3 8" Continuously Reir |  |  |  |
| 2008 Insertable Sheets                                               | 🕺 iis03_02.dgn         | On Server                         | PR-4 9" Continuously Reir |  |  |  |
| brgr                                                                 | 🔁 iis03_03.pdf         | On Server                         | Continuous Shoulder Rum   |  |  |  |
|                                                                      | 🔁 iis03_04.pdf         | On Server                         | Centerline Rumble Strips  |  |  |  |
|                                                                      | 🔁 iis03_05.pdf         | On Server                         | Continuous Shoulder Rum   |  |  |  |
| mspecaes                                                             | 🔁 iis03_06.pdf         | On Server                         | Intermittent Shoulder Rum |  |  |  |
| Tupian                                                               | 🔁 iis03_07.pdf         | On Server                         | Asphalt Concrete Overlay  |  |  |  |
| Entre Standards α Special Design<br>Entre falconclass                | 📕 iis05_01.dgn         | On Server                         | MB-10A TRAFFIC BARRIE     |  |  |  |

2. The highlighted word document contains a listing and description for all insertable sheets

| Yew Databases Environments Refe | erences MicroStation AutoCA                                                                                                    | D Tools Help       |                                                                                                    |                                                                                                    |
|---------------------------------|----------------------------------------------------------------------------------------------------|--------------------|----------------------------------------------------------------------------------------------------|----------------------------------------------------------------------------------------------------|
| 🕽 Search 😥 Folders 📃 Viewer 👰   | DB Tabs 🔲 Doc.List 🔐 I                                                                                                    | iker 🔹 💽 Notes 🛛 🔎 | View 📄 😰 More 🖉 Save 🚱 Prev. 🙂 Next                                                                                                    |                                                                                                    |
| 🗟 🙆 Cedd Support 🛛 📉            | Projects\eng-ser\2008 inse                                                                                                    | rtable sheets      | Filter: **, *.dgn,                                                                                                    | File Format Keywords                                                                                                    |
| + Cadd_Drafting                 | Filename                                                                                                    | File State         | Description                                                                                                    | General Info. Keywords   Title Block                                                                                                    |
| Geopak Drainage Test            | Si 08-10 inserts doc                                                                                                    | On Server          | 2008 Road and Bridge Standards Intertable Sheet List                                                                                                    | 100                                                                                                    |
| 1 Contraction                   | M #01 01 000                                                                                                    | On Server          | BM-12 Standard Endwall for Pine Linderdrain                                                                                                    | Large sea                                                                                                    |
| + O Plan coordination           | M Held 02 days                                                                                                    | On Server          | EC 10 Temperatur Diversion Channel                                                                                                    | 1 constant                                                                                                    |
| + StoneyRun                     | M 1001 02 days                                                                                                    | On Server          | EC 14 Temporary Validades Miderationen Crossing                                                                                                    | Division                                                                                                    |
| • Carl                          |                                                                                                    | On Server          | ECTA temporary vencolar tracercourse crossing                                                                                                    | 2008 insertable sheets                                                                                                    |
| I Comes                         | iso2_or par                                                                                                    | Oil Server         |                                                                                                    | Station days                                                                                                    |
| + assocenge                     | 1902_02 pdf                                                                                                    | On Server          |                                                                                                    | and see mentery                                                                                                    |
| + Dox culverts                  | 8502_03.pdf                                                                                                    | On Server          |                                                                                                    |                                                                                                    |
| • cobristand                    | E #s02_04.pdf                                                                                                    | On Server          |                                                                                                    | Description                                                                                                    |
| constr-div                      | 102_05.pdf                                                                                                    | On Server          |                                                                                                    | 2008 Road and Bridge Standards                                                                                                    |
| + County maps                   | 🔠 iis00_01.dgn                                                                                                    | On Server          | PR-3 8" Continuously Reinforced Concrete Pavement (Leave out Joint Detail)                                                                                                    | Insertable Sheet List                                                                                                    |
| Craig                           | 🛃 iis03_02.dgn                                                                                                    | On Server          | PR-4 9" Continuously Reinforced Concrete Pavement (Leave out Joint Detail)                                                                                                    |                                                                                                    |
| crash reports                   | 1503_03 pdf                                                                                                    | On Server          |                                                                                                    | Charles .                                                                                                    |
| demo1                           | 1 is03_04.pdf                                                                                                    | On Server          |                                                                                                    | Sneet                                                                                                    |
| + Ocstest                       | 103_05 pdf                                                                                                    | On Server          |                                                                                                    | 1                                                                                                    |
| + a draft road design manual    | 1 8503 06 pdf                                                                                                    | On Server          |                                                                                                    | Status                                                                                                    |
| - electronicplans               | 1 is03 07 odf                                                                                                    | On Server          |                                                                                                    | active -                                                                                                    |
| eng-ser                         | 1:05 01 den                                                                                                    | On Server          | MB-10A TRAFFIC BARRIER SERVICE CONCRETE PARAPET (SINCLE FACE) IS                                                                                                    | and the second second se |
| 2008 Insertable Sheets          | A 1105 02 dop                                                                                                    | On Server          | MD-11A TRAFFIC BARRER SERVICE CONCRETE PARAPET (DOUBLE FACE) I                                                                                                    | Covariationary                                                                                                    |
| - brgr                          | M 1:05 02 day                                                                                                    | On Server          | MD 11A TRAFFIC BARRIER CERVICE CONCRETE DARADET (DOUBLE FACE)                                                                                                    | Iou server                                                                                                    |
| - ispecdes                      | in the of the other                                                                                                    | On Server          | OR UNIV Standard Quarked Marchinese                                                                                                    | Lest Modity Date                                                                                                    |
| 🗉 🧰 minsert                     | and the contraction                                                                                                    | On Server          | OR FLOW Standard Guardrai Hardware                                                                                                    | 12/21/2010                                                                                                    |
| mspecdes                        | isus_usugn                                                                                                    | On Server          | CR-6 Terminal Treatment for Vy beam Guardral                                                                                                    | in the second second                                                                                                    |
| noplan                          | 11:05_06.dgn                                                                                                    | On Server          | GR-FOA-1 W Beam Guardral-Fixed Object Attachement Rubral and Hardwar                                                                                                    | Last Ghecked Out By                                                                                                    |
| Standards & Special Design      | 1005_07 pdf                                                                                                    | On Server          |                                                                                                    | matthew.cross                                                                                                    |
| e Cafelconclass                 | 1905_08.pdf                                                                                                    | On Server          |                                                                                                    | Created On                                                                                                    |
| geo17682                        | is06_01.pdf                                                                                                    | On Server          |                                                                                                    | 8/21/2010                                                                                                    |
| + geopkvätest                   | is10_01.pdf                                                                                                    | On Server          |                                                                                                    |                                                                                                    |
|                                 | 📇 iis13_01.dgn                                                                                                    | On Server          | PA-1,2,3 Pedestrian Actuation Details                                                                                                    | Created By                                                                                                    |
| in market                       | 🛃 iis13_02.dgn                                                                                                    | On Server          | PF-8 Signal Pole Foundation Installation Details                                                                                                    | inattreve (or )                                                                                                    |
| mgeotest                        | 🛃 iis13_03.dgn                                                                                                    | On Server          | SSP-VIA Interstate Sign Structure Installation Details                                                                                                    | File Format                                                                                                    |
| pian Ibrary                     | Ks13_04.dgn                                                                                                    | On Server          | OSS-1 Overhead Sign Structure Typical Details                                                                                                    | doc •                                                                                                    |
| a u ram                         | 🕺 iis13_05.dgn                                                                                                    | On Server          | OSS-1 Overhead Sign Structure Gusset Plate Connection                                                                                                    |                                                                                                    |
| e coor                          | A is13 06.don                                                                                                    | On Server          | SPD-1 Sign Panel Design                                                                                                    |                                                                                                    |
| reporseedises                   | A is13 07.dan                                                                                                    | On Server          | SPD-2 Extruded Sign Panel Design                                                                                                    |                                                                                                    |
| + relocation-sketches           | A is13 08 don                                                                                                    | On Server          | SPD-3 Sign Panel Design                                                                                                    |                                                                                                    |
| Sartest                         | AU 1=13,09 day                                                                                                    | On Server          | SPD-7 Sign Pagel Design                                                                                                    |                                                                                                    |
| a so_1234                       | 10 in 13 10 days                                                                                                    | On Server          | BM-5 Travical Revenued Marking Left Tran Revenued Marked Median                                                                                                    |                                                                                                    |
| 🕂 🥌 spshowine 🕅                 | in in the the second second se | ON OUR VOR         | THE STREET WITH A REAL AND A REAL AND A |                                                                                                    |

 Copy the PDF insertable sheet files from the eng-ser directory to your design directory. <u>Do not</u> reference the PDF insertable sheet from the eng-ser directory.

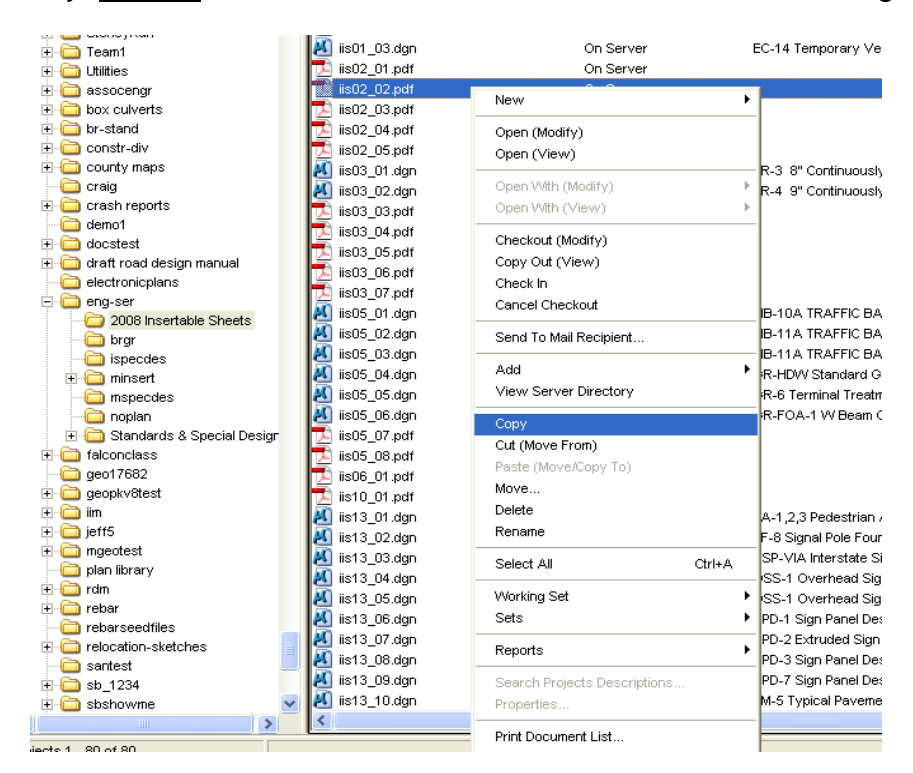

4. Navigate to the design directory and paste the applicable PDF file.

| 💁 Falcon/DMS DocMan (Database: Central, Environment: Central Office) |                                   |                              |                                  |  |  |  |  |
|----------------------------------------------------------------------|-----------------------------------|------------------------------|----------------------------------|--|--|--|--|
| File View Databases Environments Refe                                | rences MicroStation AutoCAD       | Tools Help                   |                                  |  |  |  |  |
| 🔎 Search 🌔 Folders 📃 Viewer 🕅                                        | DB Tabs Doc.List 🏼 🖓 Filte        | New •                        | 👘 Save 🕜 Prev. 🄇                 |  |  |  |  |
| 🕀 🧰 4585 🛛 🔼                                                         | Projects\50122\d50122             | Open (Modify)                |                                  |  |  |  |  |
| ⊕ ☐ 4672                                                             | Filename                          | Open (View)                  | n                                |  |  |  |  |
| 46811                                                                | motplans50122                     | Onen Mith (Modify)           | -                                |  |  |  |  |
| H A700                                                               | 📕 0064-043-125 c501_x rev.dgn     | Open Mith (View)             | oss Section sheets 178-183 re    |  |  |  |  |
| ± 🛅 50005                                                            | 🖲 0064-043-125 c501_x.dgn         | operitmen(them)              | tion Plot File                   |  |  |  |  |
| ± 🛅 50023                                                            | Alian 0064-043-125 c501_xrev1.dgr | Checkout (Modify)            | ross Section Sheet 66 for I-64 E |  |  |  |  |
| 1 50035                                                              | Apr 0064-043-125 c501_xrev2.dgr   | Copy Out (View)              | tion Revision For Pouncey Trac   |  |  |  |  |
| E C 50122                                                            | M 0064-043-125 c501_xrev3.dgr     | Check In                     | vised Cross Sections Sta. 20+0   |  |  |  |  |
|                                                                      | Mag 0064-043-125 c501_xrev4.dgr   | Cancel Checkout              | ross Sections For Pouncey Tra-   |  |  |  |  |
| - C d50122                                                           | 0064-043-125 c501_xrev5.dgr       | Sand To Mail Regiment        | ross Sections For Ramp G shee    |  |  |  |  |
|                                                                      | 0064-043-125 c501_xrev6.dgr       | Seria to maintecipient       | ross Sections For Ramp f sheel   |  |  |  |  |
|                                                                      | 0064-043-125,c501.xis             | Add +                        | cal Information                  |  |  |  |  |
|                                                                      | 0064-043-125upc50122reque:        | View Server Directory        | cal Information                  |  |  |  |  |
| - C r50122                                                           | 20064-043ftx.dgn                  | C                            | _ tion Plot File                 |  |  |  |  |
|                                                                      | 0064043125upc50122anatu           | Cit (Maus Erom)              | cal Information                  |  |  |  |  |
| 😟 🧰 t50122                                                           | 0064crosskev dap                  | Cut (Move From)              | tion key file                    |  |  |  |  |
| 🛅 u50122                                                             | 103+65 mainline i 64 west ing     | Paste (Move/Copy To)         | cal loformation                  |  |  |  |  |
| ⊕ 50125                                                              | 103+65 shoulder i 64 west ing     | Move                         | cal Information                  |  |  |  |  |
| H = _ 50139                                                          | 1080 1 of 13.tif                  | Delete                       | idge plans for structure 1080 Rt |  |  |  |  |
| ± <u></u> 50426                                                      | 1080 10a of 134.tif               | Rename                       | idge plans for structure 1080 Rt |  |  |  |  |
| E                                                                    | 1080 10b of 13.tif                | Select All Ctrl+A            | idge plans for structure 1080 RI |  |  |  |  |
| H- C 50435                                                           | 1080 11 of 13.tif                 |                              | idge plans for structure 1080 RI |  |  |  |  |
| i 🔁 🛅 50436                                                          | 1080 12 of 13.tif                 | vvorking Set                 | idge plans for structure 1080 RI |  |  |  |  |
|                                                                      | 📄 1080 13 of 13.tif               | Sets                         | idge plans for structure 1080 RI |  |  |  |  |
| i 🔁 🧰 50837                                                          | 📄 1080 2 of 13.tif                | Reports +                    | idge plans for structure 1080 RI |  |  |  |  |
| ⊕                                                                    | 📄 1080 3 of 13.tif                |                              | dge plans for structure 1080 Ri  |  |  |  |  |
|                                                                      | 📃 1080 4 of 13.tif                | Search Projects Descriptions | idge plans for structure 1080 RI |  |  |  |  |
| ± <u>−</u> 51135                                                     | 💐 1080 5 of 13.tif                | Properties                   | idge plans for structure 1080 RI |  |  |  |  |
| ± 5130                                                               | 2 1080 6 of 13.tif                | Print Document List          | idge plans for structure 1080 RI |  |  |  |  |
| F - 51 441                                                           | 2 1080 7 of 13.tif                |                              | idge plans for structure 1080 RI |  |  |  |  |
|                                                                      | 📔 1080 8 of 13.tif                | Refresh •                    | idge plans for structure 1080 RI |  |  |  |  |

5. You want to retain the same filename so when prompted click Ok to Keep Same Filename.

| Se F   | alcon/DMS DocMa  | ın (Database:  | Centr        | al, Environme      | nt: Central Offi | ce)            |               |                 |                |                 |                            |         |
|--------|------------------|----------------|--------------|--------------------|------------------|----------------|---------------|-----------------|----------------|-----------------|----------------------------|---------|
| File   | View Databases E | nvironments Re | ference      | s MicroStation     | AutoCAD Tools    | Help           |               |                 |                |                 |                            |         |
| $\sim$ | Search 🌔 Folders | Viewer (       | 🗋 DB T       | abs Doc.List       | 🖙 Filter 🔹       | Motes          | /P View       | More 🚺          | n Save         | 🕜 Prev.         | 🕓 Next                     |         |
| E      | 9 🚞 46811        | ~              |              | Projects\50122\d50 | )122             |                |               |                 |                |                 |                            | Filter: |
|        | E-00 4700        |                | F            | ilename            |                  | File State     |               | Description     |                |                 |                            |         |
|        |                  |                | 🔁 r          | notplans50122      |                  |                |               |                 |                |                 |                            |         |
|        | - <u>-</u> 50025 |                | - <u>8</u> 0 | 1064-043-125 c501  | _x rev.dgn       | On Server      |               | Ramp F Cross    | s Section she  | eets 178-183    | 3 revised 6/9/06 Plot File |         |
| Ē      | 50122            |                | - 🛃 C        | 1064-043-125 c501  | _x.dgn           | On Server      |               | Cross Section   | n Plot File    |                 |                            |         |
|        | 🗄 🛅 b50122       |                | - <u>8</u> 0 | 1064-043-125 c501  | _xrev1.dgn       | On Server      |               | Revised Cros    | s Section Sh   | ieet 66 for I-I | 64 EBL sta. 736+80 to 7    | 37+40   |
|        | 🛨 🚞 d50122       |                | - <u>8</u> 0 | 1064-043-125 c501  | _xrev2.dgn       | On Server      |               | Cross Section   | n Revision Fo  | or Pouncey T    | Fract Sheets 200-202       |         |
|        | - 🛅 e50122       |                | - <u>8</u> 0 | 1064-043-125 c501  | _xrev3.dgn       | On Server      |               | Ramp F Revis    | sed Cross Se   | ctions Sta. 2   | 20+00 to 28+20 Sheets 1    | 170-186 |
|        | 🛅 h50122         |                | 80           | 1064-043-125 c501  | _xrev4.dgn       | On Server      |               | Revised Cros    | s Sections F   | or Pouncey      | Tract Road Sheets 205-     | 210     |
|        | 🛅 150122         |                | 80           | 1064-043-125 c501  | _xrev5.dgn       | On Server      |               | Revised Cros    | s Sections F   | or Ramp G s     | sheets 145 to 153          |         |
|        | 🛅 r50122         |                | 80           | 1064-043-125 c501  | _xrev6.dgn       | On Server      |               | Revised Cros    | s Sections F   | or Ramp fsł     | heets 180 to 186           |         |
|        | 🕀 🚞 s50122       |                | 1            | 1064-043-125,c501  | .xls             |                | ment          |                 |                |                 |                            |         |
|        | 🕀 🧰 t50122       |                | 📳 (          | 1064-043-125upc5   | 0122requesteds.  | copy Docu      | mem           |                 |                |                 |                            |         |
|        |                  |                | 80           | 1064-043fix.dgn    |                  | Copy 1 file to | \50122\d5012  | 2\?             |                |                 |                            |         |
|        | E CO125          |                | 🖳 🛄 (        | 1064043125ppms5    | 0122final.doc    |                |               |                 |                |                 |                            |         |
|        | - <u>-</u> 50139 |                | 📳 (          | 1064043125upc501   | 122supplementa.  |                |               |                 |                |                 |                            |         |
|        | 0420             |                | - <u>8</u> 0 | 1064crosskey.dgn   |                  |                |               |                 |                |                 |                            |         |
|        | 50423            |                | 1 🔝 1        | 03+65 mainline i 6 | 4 west.jpg       | 1              |               |                 |                |                 |                            |         |
|        |                  |                | 1 🔝 1        | 03+65 shoulder i 6 | i4 west.jpg      | Opt            | ions          |                 |                |                 |                            |         |
|        |                  |                | 1            | 080 1 of 13.tif    |                  |                | Keep same Fil | ename           |                |                 | 0 Rte. 271 over I-64       |         |
| Ē      | 50510            |                | 1 📄          | 080 10a of 134.tif |                  | 0              | Rename        |                 |                |                 | 0 Rte. 271 over I-64       |         |
| Ē      | 50837            |                | 1 📄 🛛        | 080 10b of 13.tif  |                  |                |               |                 |                |                 | 0 Rte. 271 over I-64       |         |
|        | 50876            |                | 1 📄 1        | 080 11 of 13.tif   |                  |                | 01            | 7               | . [            |                 | 0 Rte. 271 over I-64       |         |
| E      | 50878            |                | 1 📓          | 080 12 of 13.tif   |                  |                | Ūĸ            |                 | 31             |                 | 0 Rte. 271 over I-64       |         |
|        | 6 🚞 51135        |                | 1            | 080 13 of 13.tif   | L                |                |               |                 |                |                 | 0 Rte. 271 over I-64       |         |
| E      | 9 🚞 51196        |                | 1            | 080 2 of 13.tif    |                  | On Server      |               | As built bridge | e plans for st | tructure 108    | 0 Rte. 271 over I-64       |         |
| 6      | 5132             |                | 1            | 080 3 of 13.tif    |                  | On Server      |               | As built bridge | e plans for st | tructure 108    | 0 Rte. 271 over I-64       |         |
| E      | 51441            |                | 1            | 080 4 of 13.tif    |                  | On Server      |               | As built bridge | e plans for st | tructure 108    | 0 Rte. 271 over I-64       |         |
|        | E- 🛅 51864       |                |              | 080 5 of 13 lif    |                  | On Server      |               | Ae huit hridae  | a nlane for e  | tructure 108    | 10 Pta : 271 over I R/I    |         |

6. In your project directory, create a <u>NEW</u> file using the eng-ser seed.dgn file.

| 📓 Falcon/DMS DocMan (Database                                               | 🙀 Falcon/DMS DocMan (Database: Central, Environment: Central Office) |                        |                                                         |  |  |  |  |
|-----------------------------------------------------------------------------|----------------------------------------------------------------------|------------------------|---------------------------------------------------------|--|--|--|--|
| File View Databases Environments References MicroStation AutoCAD Tools Help |                                                                      |                        |                                                         |  |  |  |  |
| A Search D Folders Viewer                                                   | DB Tabs Doc.List Y Filter -                                          | Notes 🛛 🔊 View         | 🕒 More 🛛 🟠 Save 🕜 Prev. 🕓 Next                          |  |  |  |  |
| ⊕ 4466     ⊕ 4466     ⊕     € 4460                                          | Projects\50122\d50122                                                |                        |                                                         |  |  |  |  |
| 4460                                                                        | Filename                                                             | File State             | Description                                             |  |  |  |  |
| H 4483                                                                      | imotplans50122                                                       |                        |                                                         |  |  |  |  |
| ± 🛅 4491                                                                    | 赵 0064-043-125 c501_x rev.dgn                                        | On Server              | Ramp F Cross Section sheets 178-183 revised 6/9/06 Plot |  |  |  |  |
| ± 🛅 4495                                                                    | 赵 0064-043-125 c501_x.dgn                                            | On Server              | Cross Section Plot File                                 |  |  |  |  |
| ± 🛅 4577                                                                    | 赵 0064-043-125 c501_xrev1.dgn                                        | On Server              | Revised Cross Section Sheet 66 for I-64 EBL sta. 736+80 |  |  |  |  |
| 🛨 🧰 4579                                                                    | 赵 0064-043-125 c501_xrev2.dgn                                        | On Server              | Cross Section Revision For Pouncey Tract Sheets 200-20  |  |  |  |  |
| ⊕- i 4585                                                                   | 8 0064-043-125 c501_xrev3.dgn                                        | On Server              | Ramp F Revised Cross Sections Sta. 20+00 to 28+20 She   |  |  |  |  |
| 🕀 🧰 4672                                                                    | 赵 0064-043-125 c501_xrev4.dgn                                        | On Server              | Revised Cross Sections For Pouncey Tract Road Sheets    |  |  |  |  |
|                                                                             | 赵 0064-043-125 c501_xrev5.dgn                                        | On Server              | Revised Cross Sections For Ramp G sheets 145 to 153     |  |  |  |  |
|                                                                             | 8 0064-043-125 c501_xrev6.dgn                                        | On Server              | Revised Cross Sections For Ramp f sheets 180 to 186     |  |  |  |  |
| ⊕ 4700     €     €                                                          | 0064-043-125,c501.xls                                                | New                    | Subfolder                                               |  |  |  |  |
| ±                                                                           | 2 0064-043-125upc50122requesteds                                     |                        |                                                         |  |  |  |  |
| ±-                                                                          | 赵 0064-043fix.dgn                                                    | Open (Modify)          | New Revision                                            |  |  |  |  |
| 50122                                                                       | 0064043125ppms50122final.doc                                         | Open (View)            | IGDS Document                                           |  |  |  |  |
|                                                                             | 0064043125upc50122supplementa                                        | Open With (Modify)     |                                                         |  |  |  |  |
| E C d50122                                                                  | 赵 0064crosskey.dgn                                                   | Open With (View)       | key file                                                |  |  |  |  |
| motplans50122                                                               | 103+65 mainline i 64 west.jpg                                        | Open with (view)       | iformation                                              |  |  |  |  |
| - C e50122                                                                  | 103+65 shoulder i 64 west.jpg                                        | Checkout (Modify)      | formation                                               |  |  |  |  |
| - 6 h50122                                                                  | 1080 1 of 13.tif                                                     | Copy Out (View)        | plans for structure 1080 Rte. 271 over I-64             |  |  |  |  |
| 🛅 I50122                                                                    | 🗾 1080 10a of 134.tif                                                | Check In               | plans for structure 1080 Rte. 271 over I-64             |  |  |  |  |
| 🛅 r50122                                                                    | 1080 10b of 13.tif                                                   | Cancel Checkout        | plans for structure 1080 Rte. 271 over I-64             |  |  |  |  |
| 🗈 🧰 s50122                                                                  | 1080 11 of 13 tif                                                    |                        | plans for structure 1080 Rte. 271 over I-64             |  |  |  |  |
| ⊞- 🛅 t50122                                                                 | = 1080 12 of 13 tif                                                  | Send To Mail Recipient | plans for structure 1080 Rte. 271 over I-64             |  |  |  |  |
| u50122                                                                      | 1080 13 of 13 tif                                                    | Add                    | plans for structure 1080 Rte. 271 over I-64             |  |  |  |  |
|                                                                             | 1080 2 of 13.tif                                                     | View Server Directory  | plans for structure 1080 Rte. 271 over I-64             |  |  |  |  |
|                                                                             | 1080 3 of 13.tif                                                     | VIEW Server Directory  | plans for structure 1080 Rte. 271 over I-64             |  |  |  |  |
| + 50428                                                                     | 1080 4 of 13.tif                                                     | Сору                   | plans for structure 1080 Rte. 271 over I-64             |  |  |  |  |
| ± 50429                                                                     | 1080 5 of 13.tif                                                     | Cut (Move From)        | plans for structure 1080 Rte. 271 over I-64             |  |  |  |  |
| E C 50434                                                                   | 1080 6 of 13.tif                                                     | Paste (Move/Copy To)   | plans for structure 1080 Rte. 271 over I-64             |  |  |  |  |
| F 6 50436                                                                   | 1080 7 of 13.tif                                                     | Move                   | plans for structure 1080 Rte. 271 over I-64             |  |  |  |  |
| E - 50510                                                                   | 1080 8 of 13.tif                                                     | Delete                 | plans for structure 1080 Rte. 271 over I-64             |  |  |  |  |
| F- 50837                                                                    | 1080 9 of 13.tif                                                     | Rename                 | plans for structure 1080 Rte. 271 over I-64             |  |  |  |  |
| ± 🛅 50876                                                                   | 118+24 mainline i 64 west.jpg                                        |                        | iformation                                              |  |  |  |  |
| ± 🛅 50878                                                                   | 118+24 shoulder i 64 west.jpg                                        | Select All             | Ctrl+A iformation                                       |  |  |  |  |
| L A 51135                                                                   | 📘 120+80 mainline i64 east.jpg                                       |                        | formation                                               |  |  |  |  |

| New Document          |            |                    |       |  |  |  |  |
|-----------------------|------------|--------------------|-------|--|--|--|--|
| l emplates            | Properties | Summary            | ,     |  |  |  |  |
|                       |            |                    |       |  |  |  |  |
| Name                  | Size       | Туре               | Modif |  |  |  |  |
| netric 🔁              | 448000     | File Folder        | 11/9/ |  |  |  |  |
| BRSEED_V8i.dgn        | 58880      | Bentley MicroStati | 10/20 |  |  |  |  |
| 😹 eng-ser seed.dgn    | 67584      | Bentley MicroStati | 1/6/2 |  |  |  |  |
| 📕 🖬 geopakdes.dgn     | 61440      | Bentley MicroStati | 10/18 |  |  |  |  |
| 🔳 geopakdtm.dgn       | 62976      | Bentley MicroStati | 9/17/ |  |  |  |  |
| 🔳 🛋 geopakprof.dgn    | 62976      | Bentley MicroStati | 9/17/ |  |  |  |  |
| 🔳 geopakwork.dgn      | 62976      | Bentley MicroStati | 9/17/ |  |  |  |  |
| 🔳 🖻 geopakxs.dgn      | 61952      | Bentley MicroStati | 9/17/ |  |  |  |  |
| 🖻 geopakxsht.dgn      | 64000      | Bentley MicroStati | 9/17/ |  |  |  |  |
| 🖻 guidesign.dgn       | 61440      | Bentley MicroStati | 10/18 |  |  |  |  |
| 🛋 matseed.dgn         | 31744      | Bentley MicroStati | 9/17/ |  |  |  |  |
| matseedv8i.dgn        | 31744      | Bentley MicroStati | 7/9/2 |  |  |  |  |
| vdotseed.dgn          | 63488      | Bentley MicroStati | 12/10 |  |  |  |  |
|                       |            |                    |       |  |  |  |  |
| <                     |            |                    | >     |  |  |  |  |
| < - Previous Next - > |            | ear Cance          | el    |  |  |  |  |

7. Once you have created the file open the file and you should see a blank VDOT border sheet with a light blue shape inside the border sheet. Be sure to set your <u>active level</u> to <u>Level 1</u>.

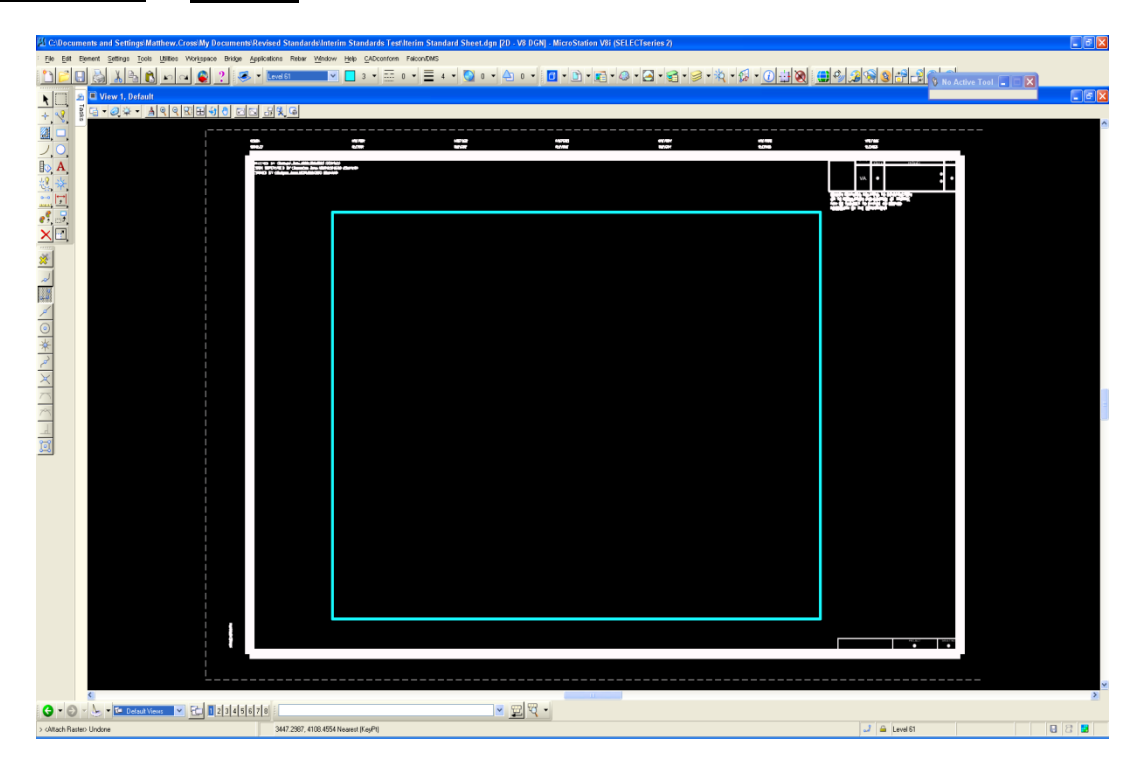

8. Highlight the PDF file you want to reference to the MicroStation sheet and use " Attach Raster Interactive" from the Falcon DocMan menu and snap to the bottom left corner of the light blue shape and then to the top right corner.

| +004 #<br>400a Z Y                                        | #857000<br>#127007 |              | 640)<br>415   | - 102<br>1-022 |                  |
|-----------------------------------------------------------|--------------------|--------------|---------------|----------------|------------------|
| PRINTEEL IN AN AGERS PAULAS HER MARK DOCH DOP GOOD (CARY) | du l               |              |               |                |                  |
| 🎇 Falcon/DMS DocMan (Databas                              | e: Central,        | Environme    | nt: Centr     | al Offi        | ce)              |
| File View Databases Environments                          | References         | MicroStation | AutoCAD       | Tools          | Help             |
| 🔎 Search 🜔 Folders 📃 Viewer                               | C DB Tab           | Attach Ref   | erence        |                | 者 Notes 🔰 🔎 View |
|                                                           |                    | Attach Ras   | ter Interacti | ve             |                  |
| E box culverts                                            |                    | Attach Ras   | ter Fixed     |                | s                |
|                                                           | File               | Refresh Re   | eference File | es             | File State       |
| E Constructiv                                             | 📕 🚺 iis1:          | 3_19.agn     |               |                | On Server        |
|                                                           | 🔣 iis1:            | 3_20.dgn     |               |                | On Server        |
| Craig                                                     | 🔣 iis1:            | 3_21.dgn     |               |                | On Server        |
|                                                           | 🔣 iis1:            | 3_22.dgn     |               |                | On Server        |
| demo1                                                     | 🔣 iis1:            | 3_23.dgn     |               |                | On Server        |
| 😟 🛅 docstest                                              | 🔣 iis1:            | 3_24.dgn     |               |                | On Server        |
| 🕀 🛅 draft road design manual                              | 📕 🚺 iis1:          | 3_25.dgn     |               |                | On Server        |
| electronicplans                                           | 🧾 🧾 iis11          | 3 26 dan     |               |                | On Server        |

9. Turn Level 62 off so that the light blue shape will not plot.

| Pr Er Brenet Setter Dat Uter Vergene Date Auflice Date Under Face/DAD<br>이 이 이 이 이 이 이 이 이 이 이 이 이 이 이 이 이 이 이                                                                                                     |     |
|----------------------------------------------------------------------------------------------------|-----|
| 「「「」」、「」」、「」」、「」」、「」、「」、「」、「」、「」、「」、「」、「                                                                                                    |     |
|                                                                                                    |     |
| 10 I I I I I I I I I I I I I I I I I I I                                                                                                    | 5 🗙 |
|                                                                                                    |     |
|                                                                                                    |     |
|                                                                                                    |     |
|                                                                                                    |     |
|                                                                                                    | ~   |
|                                                                                                    | 2   |
| Notes that we have the second second se | 3   |

Note: The PDF insertable sheet file will need to be archived with the project plans.

## 3.11 Plotting

## 3.11.1 Plotting with Microstation

Before plotting in MicroStation, open the *Level Manager* under *Settings*. Make sure that the appropriate levels are on/off in your design and reference files. The Plot column indicates whether elements on the level will print.

| 📾 Level Manager                    |        |            |           |             |              |           |         |     |               |   |          |
|------------------------------------|--------|------------|-----------|-------------|--------------|-----------|---------|-----|---------------|---|----------|
| Levels <u>Filt</u> er <u>E</u> dit |        |            |           |             |              |           |         |     |               |   |          |
| 🧐 👷 峰 Symbology: ByL               | evel   | 💌 🔀 (none) | • 🖂 •     |             |              |           |         |     |               |   |          |
| 🖃 🚾 d17682des.dgn                  | Δ      | Name       |           | Number      | Description  | File      | Logical |     | 50            | 1 | ^        |
| — <u>w8</u> s17682.dgn             |        | Level 58   | levels    | 58          |              | d17682des | Master  | 0   | 03 <u> </u>   | 0 | <u> </u> |
|                                    |        | Level 57   | levels    | 57          |              | d17682des | Master  |     | 0             | 0 | — 0      |
| – <u>v6</u> u17682.dgn             |        | Level 56   | levels    | 56          |              | d17682des | Master  |     | 22            | 0 | — 0      |
| - All Levels                       |        | Level 55   | levels    | 55          |              | d17682    | Master  |     | 8 <del></del> | 0 | - 0      |
| 😐 🔀 Filters                        |        | Level 54   | levels    | 54          |              | d17682des | Master  |     | 3 <del></del> | 0 | -0 📄     |
|                                    |        | Level 53   | levels    | 53          |              | d17682des | Master  |     | 8 <del></del> | 0 | — 0 👘    |
|                                    |        | Level 52   | levels    | 52          |              | d17682des | Master  | 0   | 8 <u> </u>    | 0 | — 0      |
|                                    |        | Level 51   | levels    | 51          |              | d17682des | Master  | 0 🗌 | 3 <u> </u>    | 0 | — 0 💌    |
|                                    | <      |            |           |             |              |           |         |     |               |   | >        |
| Active Level: Level 1              | tere - |            | 335 of 33 | 5 displayed | ;1 selected; |           |         |     |               |   | ]        |

To ensure the integrity of the project, place a note in the file(s) when particular level(s) are off for plotting.

**Note:** The level on/off set-up for reference files <u>does not</u> update automatically when changes are made and settings are saved in those separate design files. If different levels need to be on/off other than when the file was initially set up, they must be toggled on/off manually, and then the settings saved to retain the new settings.

When levels are adjusted as a temporary measure, it is suggested the designer use the Save View method or close and exit the file without saving the settings. Also, be sure that the option 'Save Settings on Exit' is not toggled under *Workspace*  $\rightarrow$  *Preferences*  $\rightarrow$  *Operation.* The Default is no check mark.

### 3.11.1.1 Sheet sizes

|            | SHEET SIZE, S | CALE and PLOT |          |        |
|------------|---------------|---------------|----------|--------|
|            | DRAWIN        | IG SCALE      | PLOT S   | SCALE  |
| SHEET SIZE | Imperial      | Metric        | Imperial | Metric |
| 35"x23"    | 1"=25'        | 1:250         | 25       | 6.35   |
| 35"x23"    | 1"=50'        | 1:500         | 50       | 12.7   |
| 35"x23"    | 1"=100"       | 1:1000        | 100      | 25.4   |

#### Figure 3-10 Sheet Plotting Scales

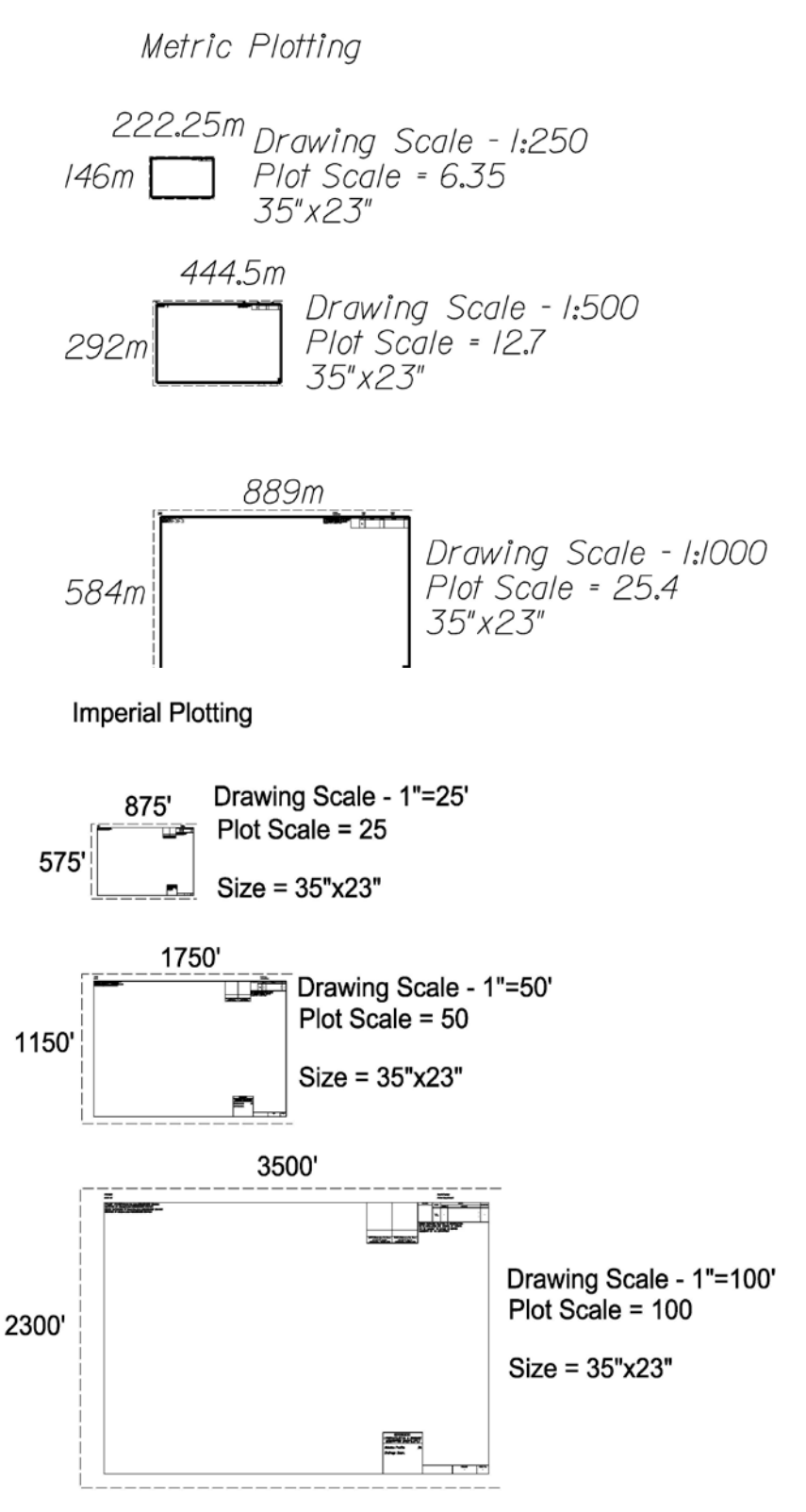

## 3.11.2 Plotting with MicroStation V8i

Place a **Fence** around the drawing. Turn line weights on if you want line weights on your plot.

Go to File on the Main MicroStation Menu and select Print:

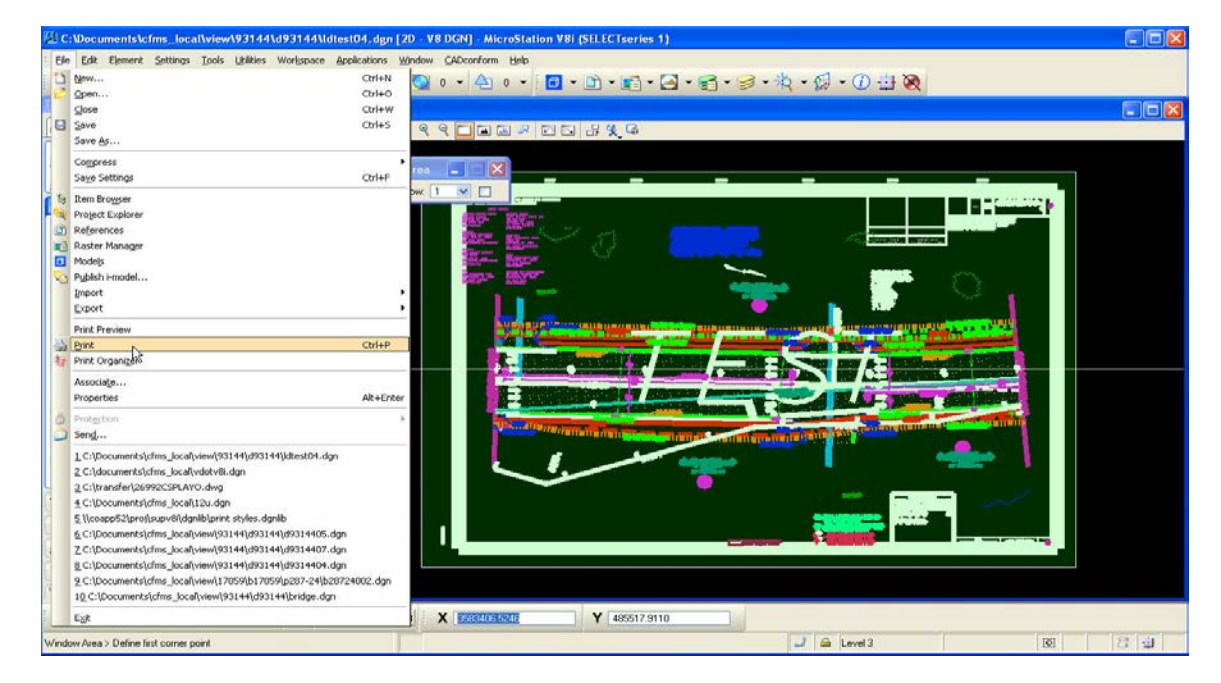

The following **Print Menu** dialog box will appear:

| 📕 Print \\0501cocadd\XES510_7TH_A (Xerox 510 7th Floor A.pl 🔳 🔲 🔀 |
|-------------------------------------------------------------------|
| Eile Settings PenTable                                            |
|                                                                   |
|                                                                   |
| Area: Fence Rasterized                                            |
|                                                                   |
| Color: Monochrome 💟 Copi <u>e</u> s: 1                            |
| Pen table: Id_v35.tbl                                             |
| Printer and Paper Size                                            |
| Windows driver 💌 🤇 🕌 🔽 Full                                       |
| Paper: Full Size                                                  |
| Total area: 36 x 24 in.                                           |
| Landscape 🗙 Send to printer 🗙 🔽 Show <u>d</u> esign in preview 🛓  |
| Print Scale and Position                                          |
| Scale: 25.0000 Q 1 in. (paper) to 25.0000 FT (design)             |
| Size: 35.000 23.000 in. 🕂 Maximize Rotation: None 💌               |
| <u>O</u> rigin: 0.500 0.500 in. ♥ Auto- <u>c</u> enter            |
|                                                                   |

Select a **Printer Driver** by clicking on the Magnifying Glass icon to browse to the driver list.

| Select Printer Driver C |
|-------------------------|
|                         |
|                         |

Pick the **Driver** according to the name and location of the plotter:

| Select Printer I                                                         | Driver Configu                                                                                                    | ation File - \\coapp52\                                                                                                    | \proj\supv8i\plotcfg\Cen           | tral Office\ |            | ? 🔀    |
|--------------------------------------------------------------------------|----------------------------------------------------------------------------------------------------|----------------------------------------------------------------------------------------------------|------------------------------------|--------------|------------|--------|
| Look in:                                                                 | Central Offic                                                                                                    | 3                                                                                                    |                                    |              | 🖌 🔇 🤣 📂 🛄- | S 🖲    |
| Recent<br>Desktop<br>My Documents<br>My Computer<br>My Network<br>Places | Bridge Local P     Bridge Local P     Bridge PDF Fil     HP 1055 10th     HP 1005 10th     HP 1000 9th F     HP 4000 9th F     HP 5500 Envir     LD PDF File Ga     Traffic Local PDF     Traffic Local PDF Fil     Xerox 510 7th     Xerox 510 7th     Xerox 510 9th     Xerox 510 100     Xerox 510 Envir | DF HALF File Generator.pltcfg<br>DF File Generator.pltcfg<br>e Generator.pltcfg<br>loor.pltcfg<br>loor.pltcfg<br>loor.pltcfg<br>onmental.pltcfg<br>enerator.pltcfg<br>DF File Generator.pltcfg<br>enerator.pltcfg<br>DF File Generator.pltcfg<br>e Generator<br>Floor A.plt<br>Size: 11.8 KB<br>Floor A.plt<br>Size: 11.8 KB<br>Floor A.pltcfg<br>h Floor A.pltcfg<br>h Floor pltcfg<br>h Floor pltcfg | g<br>an Plot<br>4/09/2010 11:39 AM |              |            |        |
|                                                                          | File name:                                                                                                    |                                                                                                    |                                    |              | ~          | Open   |
|                                                                          | Files of type:                                                                                                    | Printer Driver Configuration                                                                                                    | Files (*.pltcfg;*.plt)             |              | ~          | Cancel |

*Note:* Defaults are set within the Driver Configuration. You only have to pick the driver once. MicroStation will remember where you plotted last.

Verify that the following information is correct before submitting the plot:

- Area Should be set to *Fence* unless plotting the entire view window
- Color Should be *Monochrome* if plotting in black and white
- Paper Full Size or Half size
- Pen table Select the appropriate *pen table* if not already set
- Scale Key in the appropriate scale if not already set

| H Print \\0501cocadd\XES510_7TH        | _A (Xerox 510 7th Floor A.pl 🔳 🔲 🔀 |
|----------------------------------------|------------------------------------|
| File Settings PenTable                 |                                    |
|                                        | •                                  |
| General Settings                       |                                    |
| Area: Fence 🔽 🗌 Rasterized             |                                    |
| ⊻iew: View1 ✓                          |                                    |
| Color: Monochrome 😪 Copi <u>e</u> s: 1 | the second second                  |
| Pen table: Id_v95.tbl                  |                                    |
| Printer and Paper Size                 |                                    |
| Windows driver 💟 🍳 🏦 🔽 Full            |                                    |
| Paper: Full Size                       |                                    |
| Total area: 36 x 24 in                 |                                    |
| Landscape V Send to printer V          | Chau design in provinu             |
|                                        |                                    |
| Print Scale and Position               |                                    |
| <u>S</u> cale: 25.0000 <b>Q</b> 1 in.  | (paper) to 25.0000 FT (design)     |
| Size: 35.000 23.000 in. 🕂              | Maximize <u>R</u> otation: None    |
| <u>O</u> rigin: 0.500 0.500 in. 🕑      | Auto- <u>c</u> enter               |
|                                        |                                    |

Attach a Pen Table:

| <u>File S</u> e | ttings   | <u>P</u> enTable |                    |   |
|-----------------|----------|------------------|--------------------|---|
| A 9             | 4        | <u>N</u> ew      | 4                  |   |
| - C             | I Callia | Attach           |                    | 1 |
| Genera          | i settin | Edit 15          |                    | E |
| <u>A</u> rea:   | View     | <u>D</u> etach   | - Hasterized       |   |
| <u>V</u> iew:   | View 7   | ×                |                    |   |
| Color:          | Mono     | chrome 💌         | Copi <u>e</u> s: 1 | ľ |

| Select Pen Tabl                   | le File - \\coap                                                                                                    | p52\proj\supv8i\penta                        | ble\       |                                      | ? 🛛            |
|-----------------------------------|----------------------------------------------------------------------------------------------------|----------------------------------------------|------------|--------------------------------------|----------------|
| Look in:                          | 🚞 pentable                                                                                                    |                                              | ~          | 3 🤌 📂 🛄 -                            | 3 🖲            |
| Recent<br>Desktop<br>My Documents | <pre>bfull.tbl bhalf.tbl bhalf.tbl half_v95.tbl bhalf_v95.tbl d_v95.tbl bld_v95traffic.t bld_xsc.tbl fmono_ref.tbl fmono_ref.tbl</pre> | c.tbl<br>:bl<br>bl                           |            |                                      |                |
| My Computer                       |                                                                                                    |                                              |            |                                      | 0              |
| My Network                        | File name:<br>Files of type:                                                                                                    | ld_v95.tbl<br>All Pen Table Files (*.tbl,*.c | :tb;*.stb) | <ul><li></li><li></li><li></li></ul> | Open<br>Cancel |

Browse and select the appropriate **Pen Table**:

## Select Open:

"Preview" option is available if needed, recommended that you use it.

| <u>File S</u> e | ttings <u>P</u> en1 | [able |                    |  |
|-----------------|---------------------|-------|--------------------|--|
| 39              | <b>↓</b> + E        | 담     | ٩                  |  |
| Gene            | eview)s             |       |                    |  |
| <u>A</u> rea:   | View                | ~     | Rasterized         |  |
| <u>V</u> iew:   | View 1              | ~     |                    |  |
| Color:          | Monochrom           | ie 🔽  | Copi <u>e</u> s: 1 |  |
| Pen ta          | ble: Id_v95.        | tbl   |                    |  |

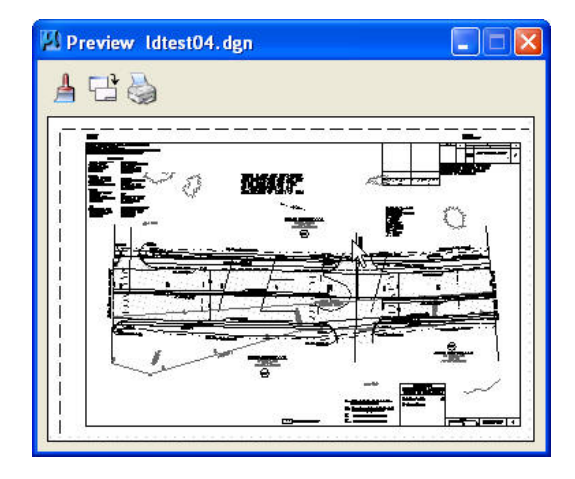

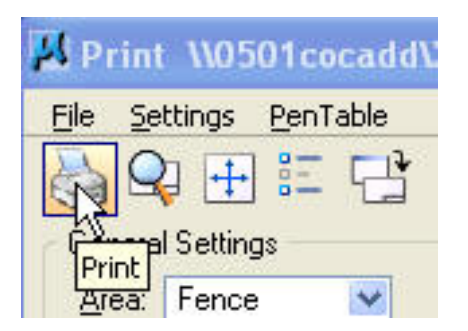

## 3.11.2.1 Logical Names and Plotting

Logical Names are now being used to change the line weights, subdue the survey, and screen reference files. This is quite different then how eQuorum handled survey files and reference files in the past. eQuorum used the file name to change attributes. All MicroStation pen tables have been set up to match existing plots.

Logical Names <u>must be entered</u> as follows:

- Logical Name = *survey* (all survey reference files must have the word *survey* at the <u>beginning</u> of the logical name). Specific survey files will need to be named as shown below.)
- Logical Name = survey\_bndy (survey boundary files sUPC#bd files only)
- Logical Name = survey\_utility (survey utility files sUPC#su files only)
- Logical Name = parcel (survey parcel files sp###UPC# files only)
- Logical Name = pattern (all referenced pattern files must have the word pattern at the <u>beginning</u> of the logical name)
- Logical Name = *design* (all referenced design files must have the word *design* at the <u>beginning</u> of the logical name)

#### Pen Table settings: (ld\_v95.tbl)

**Logical Name** *design* – This assigns priority 10 to the design files. They will be the last file to plot.

**Logical Name** *pattern* – This assigns priority 1 to the pattern files. They will be the first file to plot. The screening of the patterning is set to 25%.

**Logical Name** *survey*\* – This assigns priority 2 to the survey files. They will be the second file to plot. The screening of the survey is set to 60%. Line weight of 0 is assigned.

<u>Pen Table settings: (Id\_v95\_utiltities-Color.tbl</u>) - This will be used by Design to produce the UT utility sheets for UFI supplemental plans. Apply Print Style UT\_Sheets example shown below.

**Logical Name survey\_bndy** – This assigns priority 10 to the survey files. They will be the last file to plot. Prints the Survey boundary features in black and white.

**Logical Name survey\_utility** – This assigns priority 10 to the survey files. They will be the last file to plot. Prints the Survey utility features in color.

**Logical Name survey** – This assigns priority 3 to the survey file. They will be third file to plot. Prints the Survey utility features in color. The screening of the patterning is set to 70%.

**Logical Name design** – This assigns priority 2 to the survey files. They will be the second file to plot. The screening of the survey is set to 75%.

**Logical Name pattern** – This assigns priority 1 to the pattern files. They will be the first file to plot. The screening of the patterning is set to 15%.

<u>Pen Table settings: (rw\_sheet.tbl)</u> - This will be used by Survey to produce the RW sheet pdf files only. Apply Print Style RW\_sheets example shown below.

**Logical Name** *parcel* – This assigns priority 10 to the parcel files. They will be the last file to plot in color.

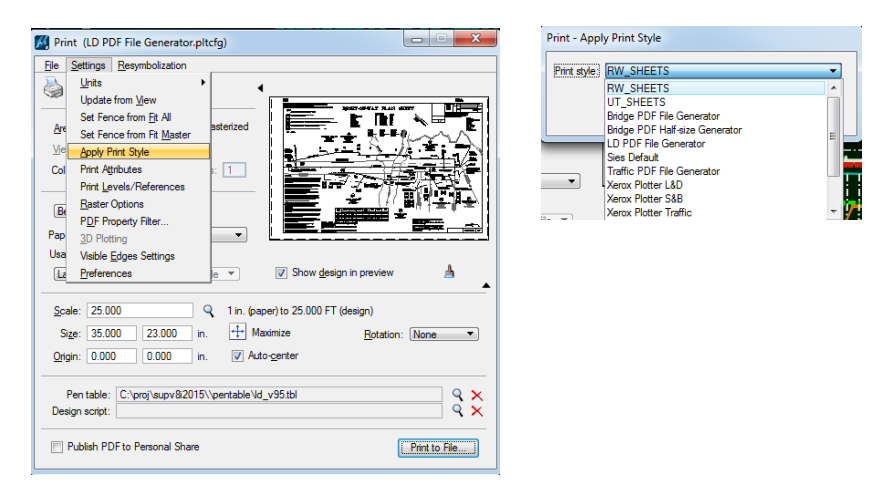

*Note:* Elements within the **survey property owners file** that equal a line **weight of 7** and on **level 54** will be assigned priority 3. They will be the third file to plot. No screening is applied. Line weight of 7 is assigned to the selected elements.

**Text Substitutions:** We are also using text substitutions to display the **Date, Time, Filename,** and **Plotted By** information on the plot.

#### **Print Organizer (Batch Plotting)** 3.11.3

1. Go to File on the Main MicroStation Menu and select Print Organizer

| ł             | ۱c            | \docu                                                                                                    | iments\c                                                                                                    | fms_loca                                                                                                    | ul\vdot                                                                                                    | v8i.dgn                                                                                                    | [2D - V8                                                                                                 | DGN] -                               | Місто   | Station 1            | VBi (SELEC                           | Tser        | ies            | 1)                  |
|---------------|---------------|----------------------------------------------------------------------------------------------------|----------------------------------------------------------------------------------------------------|----------------------------------------------------------------------------------------------------|----------------------------------------------------------------------------------------------------|----------------------------------------------------------------------------------------------------|----------------------------------------------------------------------------------------------------|--------------------------------------|---------|----------------------|--------------------------------------|-------------|----------------|---------------------|
| ;             | Eile          | Edit                                                                                                    | Element                                                                                                    | <u>S</u> ettings                                                                                                    | <u>T</u> ools                                                                                                    | Utilities                                                                                                    | Wor <u>k</u> space                                                                                       | Applica                              | ations  | <u>Wi</u> ndow       | CADconfor                            | m <u>H</u>  | elp            | Falcon/DM:          |
|               | 1)<br>20<br>0 | <u>N</u> ew<br>Open.<br><u>C</u> lose<br><u>S</u> ave                                                    | 8<br>2                                                                                                    |                                                                                                    |                                                                                                    |                                                                                                    |                                                                                                    |                                      |         |                      | Ctrl+N<br>Ctrl+O<br>Ctrl+W<br>Ctrl+S | 1           | 2              | ×<br>2 8 %          |
|               | ¢,            | Save <u>4</u><br>Compr<br>Sa <u>v</u> e S<br>Item B                                                      | <u>A</u> s<br>ess<br>5ettings<br>iro <u>w</u> ser                                                                |                                                                                                    |                                                                                                    |                                                                                                    |                                                                                                    |                                      |         |                      | Ctrl+F                               | ►<br>nti    | t le c<br>Edit | I.pset - Pr<br>View |
|               |               | Projec<br>Refere<br>Raster<br>Models<br>Publish                                                          | t Explorer<br>ences<br>Manager<br>s<br>n i-model                                                                 |                                                                                                    |                                                                                                    |                                                                                                    |                                                                                                    |                                      |         |                      |                                      | 2<br>2<br>1 | 🔔<br>Jntitl    | ed 🔒                |
| DI ANDI       | 1 (C)         | Export<br>Print P<br>Print C                                                                             | :<br>review                                                                                                    |                                                                                                    |                                                                                                    |                                                                                                    |                                                                                                    |                                      |         |                      | Ctrl+P                               |             |                |                     |
| Contraction ( | 0             | Associ<br>Proper<br>Prot <u>e</u> c                                                                      | tion                                                                                                    | <u>}</u>                                                                                                    |                                                                                                    |                                                                                                    |                                                                                                    |                                      |         |                      | Alt+Ente                             | er<br>      |                |                     |
|               |               | 5end<br>1 C:\D<br>2 C:\d<br>3 c:\d<br>4 C:\D<br>5 C:\D<br>6 C:\d<br>8 C:\d<br>8 C:\d<br>9 C:\d<br>10 C:\ | ocuments)<br>ocuments)<br>ocuments)<br>ocuments)<br>ocuments)<br>ocuments)<br>ocuments)<br>ocuments)<br>ocuments | cfms_local\<br>cfms_local\<br>cfms_local\<br>cfms_local\<br>cfms_local\<br>cfms_local\<br>cfms_local\<br>cfms_local\<br>cfms_local\ | view\93<br>vdotv8i.<br>view\br-:<br>view\93<br>dtest04<br>d93144\<br>d93144\<br>d93144\<br>d93144\<br>kxample<br>d93144\ | 144\d931-<br>dgn<br>stand\sbr\<br>144\d931-<br>.dgn<br>d93144de<br>bridge.dg<br>s\Civil\dgr<br>d93144pa<br>es\Geosp. | 44\ldtest07.c<br>current\bas1<br>44\ldtest04.c<br>is.dgn<br>n<br>h\Designs\BS<br>it.dgn<br>atial\dan\Des | dgn<br>I 3al. dgn<br>dgn<br>I 400-W0 | 1-Survi | ey.dgn<br>1-Environr | nental.dan                           | _           |                |                     |
|               |               | E <u>xi</u> t                                                                                            | accamonto                                                                                                    |                                                                                                    | Jevonihi                                                                                                    | 14003bi                                                                                                    | saanagi noos                                                                                             | -gris (Dill                          | 200 100 | . environ            |                                      | -           |                |                     |

2. The Print Organizer dialog box will appear:

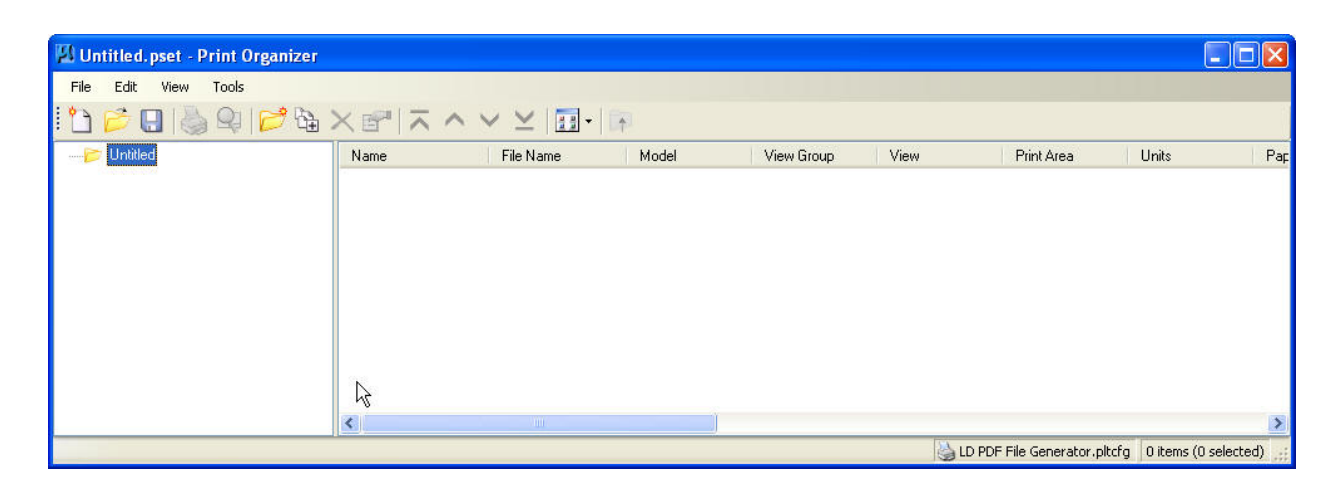

- 3. Go to File  $\rightarrow$  Add Files to Set
- 4. Select Add:

| 📂 🔛 👹 🗣                                                                  | Ca × S <sup>™</sup>   ×   | $\sim \sim \sim   \square$ | 1      |
|--------------------------------------------------------------------------|---------------------------|----------------------------|--------|
| Untitled                                                                 | Name                      | File Name                  | Mode   |
| Create Print Definiti                                                    | ons                       |                            | (      |
| ⊂ Input files                                                            |                           |                            |        |
|                                                                          |                           |                            | Add    |
|                                                                          |                           |                            |        |
|                                                                          |                           |                            | hemove |
|                                                                          |                           |                            |        |
|                                                                          |                           |                            |        |
|                                                                          |                           |                            |        |
|                                                                          |                           |                            |        |
|                                                                          |                           |                            |        |
| Print definition creation                                                | options                   |                            |        |
| <ul> <li>Print definition creation</li> <li>Print style name:</li> </ul> | options<br>Ç              |                            |        |
| Print definition creation<br>Print style name:                           | options<br>k              |                            | Q      |
| Print definition creation     Print style name:                          | options                   |                            | q      |
| Print definition creation<br>Print style name:<br>Manually Specifie      | options<br>k<br>d Options |                            | Q      |
| Print definition creation<br>Print style name:<br>Manually Specifie      | options<br>k<br>d Options |                            | Q      |

5. Then **Browse** to the files. Select the files and click **Done**.

| elect Files - (         | :\Documents\c                                                      | fms_local\view\93144\d93144\            |                        |         | ? |
|-------------------------|--------------------------------------------------------------------|-----------------------------------------|------------------------|---------|---|
| Look in                 | 🗁 d93144                                                           |                                         | S 🖉 💌                  | S 😢     |   |
| D<br>Recent             | bridge.dgn<br>dest04.dgn<br>dest05.dgn<br>dest06.dgn<br>dest07.dgn |                                         |                        |         |   |
| Desktop<br>My Documents |                                                                    |                                         |                        |         |   |
| My Computer             |                                                                    | ß                                       |                        |         |   |
| My Network<br>Places    |                                                                    |                                         |                        |         |   |
|                         | File name:                                                         | "Idtest07.dgn" "Idtest04.dgn" "Idtest05 | 5.dgn'' ''ldtest06.d 💌 | Done    |   |
|                         | Files of type:                                                     | CAD Files (*.dgn;*.dwg)                 |                        | Cancel  |   |
|                         | -                                                                  |                                         |                        | Options |   |

6. Choose the **Print Style Name** next by selecting the Magnifying glass:

| C:\Documents\cfms_local\<br>C:\Documents\cfms_local\<br>C:\Documents\cfms_local\<br>C:\Documents\cfms_local\ | .view\93144\d93144\ldtest07.dgn<br>.view\93144\d93144\ldtest04.dgn<br>.view\93144\d93144\ldtest05.dgn<br>.view\93144\d93144\ldtest06.dgn | Add<br>Remove |
|----------------------------------------------------------------------------------------------------|----------------------------------------------------------------------------------------------------|---------------|
|                                                                                                    |                                                                                                    |               |
| Print definition creation optio                                                                              | ns                                                                                                    |               |
| Print definition creation optio<br>Print style name:<br>Xerox Plotter L&D                                    | ns<br>I                                                                                                    | q             |

7. Highlight the **Print Style** and click on **OK**.

| opply Print Style                                                                                                    |                                                                                                    |
|----------------------------------------------------------------------------------------------------|----------------------------------------------------------------------------------------------------|
| Select a print style to apply:                                                                                                    | 6                                                                                                    |
| Print Style Name                                                                                                    | File Name                                                                                                    |
| Sridge PDF File Generator                                                                                                    | print styles_co.dgnlib                                                                                                    |
| <ul> <li>Bridge PDF Half-size Generator</li> <li>LD PDF File Generator</li> <li>Traffic PDF File Generator</li> <li>Xerox Plotter L&amp;D</li> <li>Xerox Plotter S&amp;B</li> <li>Xerox Plotter Traffic</li> <li>Xsect VDOT PDF</li> </ul> | print styles_co.dgnlib<br>print styles_co.dgnlib<br>print styles_co.dgnlib<br>print styles_co.dgnlib<br>print styles_co.dgnlib<br>print styles_co.dgnlib<br>print styles_co.dgnlib |
| <                                                                                                    |                                                                                                    |
|                                                                                                    | OK Cancel                                                                                                    |

8. The **Print Organizer** dialog box should look like this now:

| 🛛 Untitled.pset - Print Org | anizer     |              |         |               |        |            |       |            |                | . 🗆 🛛  |
|-----------------------------|------------|--------------|---------|---------------|--------|------------|-------|------------|----------------|--------|
| File Edit View Tools        |            |              |         |               |        |            |       |            |                |        |
| 1 1 1 2 2 2 2               | /\$\X₽ ⊼/  | \            |         |               |        |            |       |            |                |        |
| 😑 📂 Untitled                | Name       | File Name    | Model   | View Group    | View   | Print Area | Units | Paper Size | Scale          | X Size |
| - 🚺 Idtest07                | 🔍 ldtest07 | ldtest07.dgn | Default | Default Views | View 1 | Fence      | in    | Full Size  | 25.0000:1.0000 | 35.000 |
| 🛛 🔍 Idtest04                | 🔍 Idtest04 | ldtest04.dgn | Default | Default Views | View 1 | Fence      | in    | Full Size  | 25.0000:1.0000 | 35.000 |
| - 🕡 Idtest05                | 🔍 Idtest05 | ldtest05.dgn | Default | Default Views | View 1 | Fence      | in    | Full Size  | 25.0000:1.0000 | 35.000 |
| 🛛 🧃 Idtest06                | 🔍 Idtest06 | ldtest06.dgn | Default | Default Views | View 1 | Fence      | in    | Full Size  | 25.0000:1.0000 | 35.000 |
| na na - na politika kao     |            |              |         |               |        |            |       |            |                |        |
|                             |            |              |         |               |        |            |       |            |                |        |

9. Review the settings and choose **Print Preview** if you would like to verify if the plot is correct:

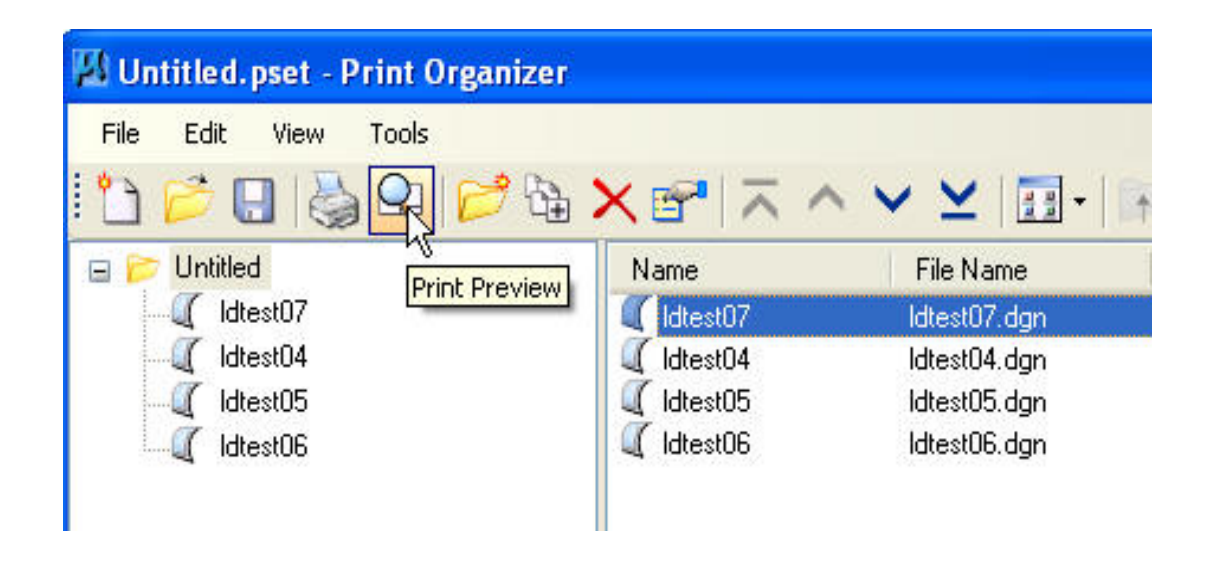

10. Select Print:

| File Edit View Tools               |              |                  |
|------------------------------------|--------------|------------------|
| 눱 📂 🖯 🚱 🖓 🖓 📂                      | ⓑ ╳ ☞   ㅈ 〃  | ^ <b>∨ ⊻</b>   🖬 |
|                                    | Name         | File Name        |
| Idtest07                           | Idtest07     | ldtest07.dgn     |
| 🛛 🏹 Idtest04                       | Idtest04     | ldtest04.dgn     |
|                                    | 🔍 Idtest05   | ldtest05.dgn     |
| Idtest06                           | 🛛 🔍 Idtest06 | ldtest06.dgn     |
| 579-62837 COMP (0.999 Keep (0.999) |              |                  |

11. The following **Print** Dialog box should appear. Select **Printer Setup**.

| Print                         |                                                                      | K |
|-------------------------------|----------------------------------------------------------------------|---|
| Printer Driver                | Configuration                                                        | i |
| File name:                    | LD PDF File Generator.pltcfg                                         |   |
| Туре:                         | Bentley PDF printer driver Printer Setup                             |   |
| Print Range                   | Copies                                                               |   |
| ⊖ All                         | Number of copies: 1                                                  |   |
| <ul> <li>Selection</li> </ul> |                                                                      |   |
| Submit                        |                                                                      |   |
|                               | Create print file                                                    |   |
| Submit as:                    | Single print job                                                     |   |
| Destination:                  | \\501 coidms01 \location&design\$\Z2nd sub tifs\V8itest\Untitled.pdf |   |
|                               | Open print file after creation                                       |   |
|                               |                                                                      |   |
|                               | OK Cancel                                                            | ] |

12. The following **Printer Setup** dialog box should appear:

| rinter Setup                                       |                              |
|----------------------------------------------------|------------------------------|
| Printer Driver Configuration File                  |                              |
| File name:                                         |                              |
| //coapp52/proj/sup %i/plotcfg/Central Office/Xerox | 510 7th Floor A.pltcfg 🛛 🔍 🧷 |
| Type: Bentley Windows printer driver               | Reload File                  |
| Options                                            |                              |
| Windows printer name:                              |                              |
| \\0501cocadd\XES510_7TH_A                          | Configure                    |
| -15-                                               |                              |
|                                                    |                              |
|                                                    | OK Cancel                    |
|                                                    | OK Cancel                    |

Choose the correct **Driver Configuration File** and **Windows Printer Name** (Printer should default correctly, if not choose the Printer)

#### 13. Select OK

14. The **Print** dialog box should reappear:

| Print                                                    |                                                                                                    |                             | X             |
|----------------------------------------------------------|----------------------------------------------------------------------------------------------------|-----------------------------|---------------|
| Printer Driver (<br>File name:<br>Type:<br>Printer name: | Configuration<br>Xerox 510 7th Floor A.pltcfg<br>Bentley Windows printer driver<br>\\0501cocadd\XES510_7TH_A |                             | Printer Setup |
| Print Range                                              |                                                                                                    | Copies<br>Number of copies: | *             |
| Submit                                                   | Send to printer                                                                                              |                             |               |
|                                                          |                                                                                                    | ОК                          | Cancel        |

- 15. Select **OK**. The prints should now come out on the plotter.
- 16. Close **Print Organizer**:\

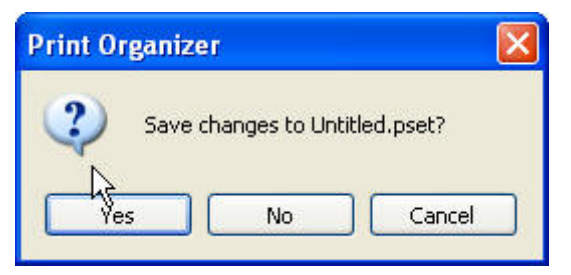

17. Select No. (Do not save the changes)

## 3.11.4 Plotting from Falcon Web

VDOT Falcon/Web site allows you to Search, View, and Print documents over the Intranet using a browser and the appropriate plugins. You can use the Print Application to print one or multiple files.

## **3.11.4.1** Using the Print Application

1. Select files to be printed by checking the check boxes under the **Options** column.

|          | Wirginia Department of Transporter |                                                        |                     |          |                         |  |  |
|----------|------------------------------------|--------------------------------------------------------|---------------------|----------|-------------------------|--|--|
| De Back  | Select All Deselect Print C        | opy Out Search Results: 23                             | 3 matches           |          |                         |  |  |
| Options  | <u>Filename</u>                    | Description                                            | Last Modify<br>Date | PPMS/UPC | <u>Bridge Plan</u><br># |  |  |
| V Q 🛈    | 0066-029-987 m501_01.pdf           | Fr: I-66 Mile Marker 61.4 To: I-66 Mile<br>Marker 61.3 | 8-13-14             | 102631   |                         |  |  |
| V 🔍 🌖    | 0066-029-987 m501_01a.pdf          | Fr: I-66 Mile Marker 61.4 To: I-66 Mile<br>Marker 61.3 | 8-6-14              | 102631   |                         |  |  |
| 🗹 🔍 🌖    | 0066-029-987 m501_01b.pdf          | Fr: I-66 Mile Marker 61.4 To: I-66 Mile<br>Marker 61.3 | 8-6-14              | 102631   |                         |  |  |
| 오 🔍 🌖    | 0066-029-987 m501_02.pdf           | Fr: I-66 Mile Marker 61.4 To: I-66 Mile<br>Marker 61.3 | 8-21-14             | 102631   |                         |  |  |
| V Q 🛈    | 0066-029-987 m501_02a.pdf          | Fr: I-66 Mile Marker 61.4 To: I-66 Mile<br>Marker 61.3 | 9-16-14             | 102631   |                         |  |  |
| <b>Q</b> | 0066-029-987 m501_02b<br>(1).pdf   | Fr: I-66 Mile Marker 61.4 To: I-66 Mile<br>Marker 61.3 | 8-6-14              | 102631   |                         |  |  |
| 🗆 🔍 🌖    | 0066-029-987 m501_02b<br>(2).pdf   | Fr: I-66 Mile Marker 61.4 To: I-66 Mile<br>Marker 61.3 | 8-6-14              | 102631   |                         |  |  |
| 🗆 🍳 🧿    | 0066-029-987 m501_02b<br>(3).pdf   | Fr: I-66 Mile Marker 61.4 To: I-66 Mile<br>Marker 61.3 | 8-6-14              | 102631   |                         |  |  |

2. Click on the *Print* icon.

| Virginia I | Ve Keep                          | Falcon/Web                                             | ōuite               |          | <u>^</u>         |
|------------|----------------------------------|--------------------------------------------------------|---------------------|----------|------------------|
| Back S     | Select All Deselect Plat C       | opy Out Search Results: 2                              | 3 matches           |          | E                |
| Options    | Filename                         | Description                                            | Last Modify<br>Date | PPMS/UPC | Bridge Plan<br># |
| V 🔍 🛈      | 0066-029-987 m501_01.pdf         | Fr: I-66 Mile Marker 61.4 To: I-66 Mile<br>Marker 61.3 | 8-13-14             | 102631   |                  |
| v 🤇 🛈      | 0066-029-987 m501_01a.pdf        | Fr: I-66 Mile Marker 61.4 To: I-66 Mile<br>Marker 61.3 | 8-6-14              | 102631   |                  |
| V Q 🛈      | 0066-029-987 m501_01b.pdf        | Fr: I-66 Mile Marker 61.4 To: I-66 Mile<br>Marker 61.3 | 8-6-14              | 102631   |                  |
| v 🤇 🛈      | 0066-029-987 m501_02.pdf         | Fr: I-66 Mile Marker 61.4 To: I-66 Mile<br>Marker 61.3 | 8-21-14             | 102631   |                  |
| v 🔍 🛈      | 0066-029-987 m501_02a.pdf        | Fr: I-66 Mile Marker 61.4 To: I-66 Mile<br>Marker 61.3 | 9-16-14             | 102631   |                  |
| v 🤇 🛈      | 0066-029-987 m501_02b<br>(1).pdf | Fr: I-66 Mile Marker 61.4 To: I-66 Mile<br>Marker 61.3 | 8-6-14              | 102631   |                  |
| 🗆 🔍 🌖      | 0066-029-987 m501_02b<br>(2).pdf | Fr: I-66 Mile Marker 61.4 To: I-66 Mile<br>Marker 61.3 | 8-6-14              | 102631   |                  |
| 🗆 🍳 🌙      | 0066-029-987 m501_02b<br>(3).pdf | Fr: I-66 Mile Marker 61.4 To: I-66 Mile<br>Marker 61.3 | 8-6-14              | 102631   |                  |
|            |                                  | le electron or a lectron electron III                  | 0.5.14              | 100001   |                  |

3. Click on the "*Reverse standard print order*" check box so plan sheets will come out in the correct order.

| Print Job - Windows Int                                    | ernet Explorer provided by VA I                                                                                                    | n/WebSuite |  |
|------------------------------------------------------------|----------------------------------------------------------------------------------------------------|------------|--|
| VDOT                                                       | Plotting                                                                                                    | Print      |  |
| Reve                                                       | rse standard print order                                                                                                    |            |  |
| Clay56-0<br>0066-0<br>0066-0<br>0066-0<br>0066-0<br>0066-0 | 29-987 m501_01.pdf<br>29-987 m501_01a.pdf<br>29-987 m501_01b.pdf<br>29-987 m501_02.pdf<br>29-987 m501_02a.pdf<br>29-987 m501_02b(1).pdf |            |  |
| -                                                          |                                                                                                    | *          |  |
| Destina                                                    | ition:                                                                                                    | •          |  |
| Output :                                                   | Size: Full Size 🔻                                                                                                    |            |  |
|                                                            |                                                                                                    |            |  |

4. Choose the *Destination* of the plotter. There are multiple plotters to choose from in the Central Office and Districts.

| 🧉 Print Job - Win      | dows Internet                                                                    | Explorer provided by VA IT Infrastructure                                                                                                    | Part   |
|------------------------|----------------------------------------------------------------------------------|----------------------------------------------------------------------------------------------------|--------|
| Virginia Depar<br>We I | tment of Transformer                                                             | Falcon/Wet                                                                                                    | Suite  |
|                        | VDOT Plo                                                                         | tting<br>Print<br>standard print order                                                                                                    |        |
|                        | 0066-029-9<br>0066-029-9<br>0066-029-9<br>0066-029-9<br>0066-029-9<br>0066-029-9 | 87 m501_01.pdf<br>87 m501_01a.pdf<br>87 m501_01b.pdf<br>87 m501_02.pdf<br>87 m501_02a.pdf<br>87 m501_02b(1).pdf                                                                                                    |        |
|                        | Destination:<br>Output Size:                                                     |                                                                                                    | V<br>X |
|                        |                                                                                  | Central Office XEROX 6279 7th Floor A<br>Central Office XEROX 6279 9th Floor B<br>Central Office XEROX 6605 10th Floor<br>Central Office XEROX 6605 Environmental<br>Central Office OCE Plotwave 350<br>Hampton Roads XEROX 6279 L&D Plotter<br>Hampton Roads XEROX 6279 Right of Way<br>Hampton Roads XEROX 6605 Bridge<br>Hampton Roads XEROX 6605 Bridge<br>Hampton Roads XEROX 6605 Norfolk<br>Hampton Roads XEROX 6605 Norfolk<br>Hampton Roads XEROX 6605 Williamsburg<br>Hampton Roads HPT3500 Survey<br>Hampton Roads HPT3500 Survey<br>Hampton Roads HPT1100 Traffic<br>Fredericksburg XEROX 6605 L&D Downstairs<br>Fredericksburg XEROX 6605 Saluda<br>Fredericksburg XEROX 6605 Saluda<br>Fredericksburg XEROX 6605 Saluda<br>Fredericksburg XEROX 6605 Soluda<br>Fredericksburg XEROX 6605 Bridge<br>Fredericksburg XEROX 6605 Bridge<br>Fredericksburg XEROX 6605 Bridge<br>Fredericksburg XEROX 6605 Bridge<br>Fredericksburg XEROX 6605 Bridge<br>Fredericksburg XEROX 6605 Bridge<br>Fredericksburg XEROX 6605 Bridge<br>Fredericksburg XEROX 6605 Bridge<br>Fredericksburg XEROX 6605 Bridge<br>Fredericksburg XEROX 6605 Bridge<br>Fredericksburg XEROX 6605 Bridge<br>Fredericksburg XEROX 6605 Bridge<br>Bristol XEROX 6605 Bridge<br>Bristol XEROX 6605 Bridge<br>Bristol XEROX 6605 Bridge<br>Bristol XEROX 6605 Wise<br>Bristol XEROX 6605 Wise<br>Bristol XEROX A605 Wise<br>Bristol XEROX Abingdon Residency<br>Salem XEROX 6279 L&D |        |

5. According to the **Destination** plotter chosen, there is an option in the code that depending on the plotter selection it may require a **user name**, however most plotters do not require a user name.

|                                                                                                    | loung                                                                                                    | Print             | -          |        |         |
|----------------------------------------------------------------------------------------------------|----------------------------------------------------------------------------------------------------|-------------------|------------|--------|---------|
| Rever                                                                                                    | se standard print order                                                                                                    |                   |            |        |         |
| 0066-02<br>0066-02<br>0066-02<br>0066-02<br>0066-02                                                                                                    | 9-987 m501_01.pdf<br>9-987 m501_01a.pdf<br>9-987 m501_01b.pdf<br>9-987 m501_02.pdf<br>9-987 m501_02a.pdf<br>9-987 m501_02b(1).pdf                                                                                                    |                   | *          |        |         |
|                                                                                                    |                                                                                                    |                   | *          |        |         |
| Destinat                                                                                                    | ion: Central Office XEROX 6279                                                                                                    | 7th Floor A       | -          |        |         |
| Output S                                                                                                    | ize: Full Size 🔻                                                                                                    |                   |            |        |         |
|                                                                                                    |                                                                                                    | <b>^</b>          |            |        |         |
| rint Job - Windows Inte                                                                                                    | rnet Explorer provided by VA                                                                                                    | IT Infrastructure | No<br>Part | User I | Name Re |
| rint Job - Windows Inte                                                                                                    | rnet Explorer provided by VA                                                                                                    | IT Infrastructure | No<br>Part | User I | Name Re |
| rint Job - Windows Inte<br>Virginia Department of Tra<br>We Keep                                                                                                    | rnet Explorer provided by VA                                                                                                    | IT Infrastructure | No<br>Part | User I | Name Re |
| rint Job - Windows Inte<br>Virginia Department of Tra<br>We Keep<br>VDOT<br>© Reve<br>0066-01<br>0066-01<br>0066-01<br>0066-01                                                      | rnet Explorer provided by VA<br><b>Plotting</b><br>rse standard print order<br>19-987 m501_01.pdf<br>19-987 m501_01a.pdf<br>19-987 m501_02.pdf<br>19-987 m501_02.pdf<br>19-987 m501_02.pdf<br>19-987 m501_02.pdf<br>19-987 m501_02b(1).pdf | IT Infrastructure | Part       | User I | Name Re |
| rint Job - Windows Inte<br>Virginia Department of Tra<br>We Keep<br>VDOT<br>Reve<br>0066-01<br>0066-01<br>0066-01<br>0066-01<br>0066-01<br>0066-01                                  | rnet Explorer provided by VA                                                                                                    | IT Infrastructure | No<br>Part | User I | Name Re |
| rint Job - Windows Inte<br>Virginia Department of Tra<br>We Keep<br>VDOT<br>Reve<br>0066-01<br>0066-01<br>0066-01<br>0066-01<br>0066-01<br>0066-01<br>0066-01<br>0066-01<br>0066-01 | rnet Explorer provided by VA                                                                                                    | IT Infrastructure | No<br>Part | User I | Name Re |

- +
- 6. Choose the *Output* size Full Size or Half Size..

| 🧿 Print Job - Win    | dows Internet Explorer provided by VA IT Infra                                                                                                    | structure Part 💻 🗖 🗙 |
|----------------------|----------------------------------------------------------------------------------------------------|----------------------|
| Virginia Depar<br>We | Keep Anta Mon Falcon/                                                                                                    | <i>W</i> ebSuite     |
|                      | VDOT Plotting                                                                                                    | Print                |
|                      | Reverse standard print order                                                                                                    |                      |
|                      | 0066-029-987 m501_01.pdf<br>0066-029-987 m501_01a.pdf<br>0066-029-987 m501_01b.pdf<br>0066-029-987 m501_02.pdf<br>0066-029-987 m501_02a.pdf<br>0066-029-987 m501_02b(1).pdf | ~                    |
|                      | Destination:                                                                                                    | <b>•</b>             |
|                      | Output Size: Full Size                                                                                                    |                      |
|                      | , Laurent and T                                                                                                    |                      |

7. Click the *Print* Icon.

| Print Job - Windows Internet Explorer provided by VA IT Infrastructure Part |                                                                                        |                                       |        |  |  |  |
|-----------------------------------------------------------------------------|----------------------------------------------------------------------------------------|---------------------------------------|--------|--|--|--|
|                                                                             | VDOT Plot                                                                              | ting<br>tandard print order           | No. Co |  |  |  |
|                                                                             | 0066-029-98<br>0066-029-98<br>0066-029-98<br>0066-029-98<br>0066-029-98<br>0066-029-98 | *                                     |        |  |  |  |
|                                                                             | Destination:                                                                           | Central Office XEROX 6279 7th Floor A | ▼      |  |  |  |
|                                                                             | Dutput Size:                                                                           | Full Size 🔻                           |        |  |  |  |
8. Prints have been sent to the plotter. Click on the *Close* button to exit.

| Prints Submitte | d - Windows Internet Expl | orer provided by | VA IT Infrastruct  |  |
|-----------------|---------------------------|------------------|--------------------|--|
| Print(s) Sul    | mitted to Queue           |                  |                    |  |
|                 | Your files have been su   | cessfully submi  | tted for printing! |  |
| <u></u>         | ¥                         | Close            |                    |  |
|                 |                           |                  |                    |  |
|                 |                           |                  |                    |  |
|                 |                           |                  |                    |  |
|                 |                           |                  |                    |  |
|                 |                           |                  |                    |  |
|                 |                           |                  |                    |  |
|                 |                           |                  |                    |  |